# RENAULT EASY CONNECT - MULTIMEDIJALNI SUSTAVI EASY LINK SUSTAVI

knjižica uputstava

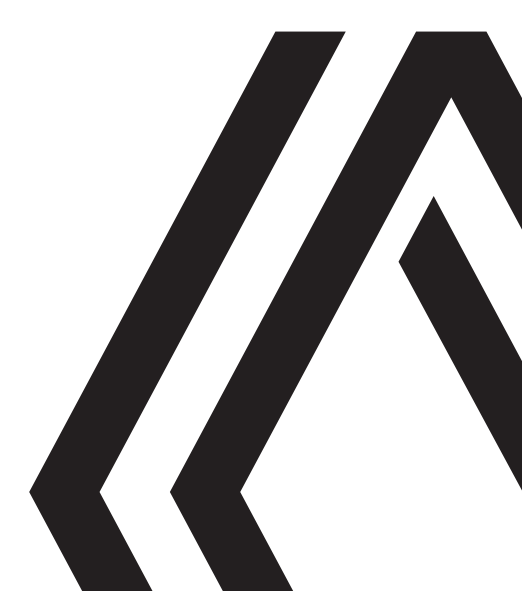

# **MJERE OPREZA PRI UPOTREBI (1/3)**

Obavezno slijedite dolje navedene mjere opreza prilikom upotrebe sustava iz sigurnosnih razloga ili zbog opasnosti od materijalne štete. Obavezno poštujte zakone koji su na snazi u zemlji u kojoj se nalazite.

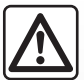

#### Mjere opreza za rukovanje sustavom

- Rukujte kontrolama i čitajte podatke na zaslonu samo kada to uvjeti na cesti dopuštaju.
- Podesite glasnoću na umjerenu razinu kako biste mogli čuti okolnu buku.

#### Mjere opreza vezane uz navigaciju

- Korištenje sustava za navigaciju ni u kojem slučaju u vožnji ne zamjenjuje odgovornost niti pažnju vozača.
- Ovisno o zemljopisnom području, može se dogoditi da na zemljovidu nedostaju informacije o novostima na trasi puta. Budite oprezni. U svakom slučaju, prometni propisi i cestovna signalizacija uvijek imaju prednost pred sustavom za navigaciju.

#### Mjere opreza za opremu

- Nemojte skidati ni raditi preinake na sustavu kako biste izbjegli svaku opasnost od materijalnog oštećenja ili požara.
- U slučaju nepravilnosti u radu te za zahvate skidanja, kontaktirajte predstavnika proizvođača.
- Nemojte umetati strana tijela ili oštećeni ili prljavi vanjski uređaj za pohranu (USB ključ ili SD karticu i sl.) u čitač.
- Upotrijebite vanjski uređaj za pohranu (USB memorijski pogon, Jack utičnicu itd.) koji je kompatibilan s vašim sustavom.
- Zaslon čistite isključivo mekom krpom s mikrovlaknima.
- Nemojte koristiti proizvode koji sadrže alkohol i/ili prskati tekućinu na to područje.

Prethodno prihvaćanje općih uvjeta za prodaju obavezno je prije upotrebe sustava.

Opis modela, prikazan u ovoj knjižici uputstava, sastavljen je na osnovu karakteristika poznatih na dan sastavljanja ovog dokumenta. Ovisno o marki i modelu vašeg telefona, neke funkcije mogu biti djelomično ili u potpunosti nekompatibilne s multimedijskim sustavom vašeg vozila. Za više informacija potražite savjet Predstavnika marke.

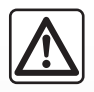

#### Zaštita osobnih podataka

Podatke iz vašeg vozila obrađuje proizvođač, odobreni distributeri i drugi subjekti u grupi proizvođača. Pojedinosti proizvođača dostupne su na njegovu web-mjestu i na posljednjoj stranici korisničkog priručnika vozila.

Vaši se osobni podaci obrađuju u sljedeće svrhe:

- kako biste imali koristi od usluga i aplikacija u vozilu;
- za omogućavanje rada i održavanja vašeg vozila;
- za poboljšanje vozačkog iskustva i razvoj proizvoda i usluga grupe proizvođača;
- za poštivanje zakonskih obveza grupe proizvođača.
- U skladu s propisima koji se odnose na vas, pogotovo ako se nalazite u Europi, možete zatražiti:
- podatke koje je proizvođač prikupio o vama i njihovu provjeru;
- ispravljanje svih netočnih podataka;
- uklanjanje podataka koji se odnose na vas;
- kopiju svojih podataka kako biste ih ponovno iskoristili drugdje;
- u bilo kojem se trenutku možete usprotiviti upotrebi vaših podataka;
- zamrznuće upotrebe svojih podataka.

Putem multimedijskog zaslona vašeg vozila možete:

- odbiti dati pristanak za dijeljenje vaših osobnih podataka (uključujući lokaciju);
- povući svoj pristanak u bilo kojem trenutku.

Ako odlučite uskratiti dijeljenje svojih osobnih podataka, neke funkcije i/ili usluge koje pruža proizvođač obustavit će se jer zahtijevaju vaš pristanak.

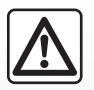

#### Zaštita osobnih podataka

Neovisno o tome odlučite li uskratiti dijeljenje podataka, podaci o korištenju vozila proslijedit će se proizvođaču i relevantnim partnerima/podružnicama u sljedeće svrhe:

za omogućavanje rada i održavanja vašeg vozila;

- poboljšanje životnog ciklusa vašeg vozila.

Svrha upotrebe ovih podataka nije komercijalno ispitivanje, već kontinuirano poboljšanje vozila proizvođača i sprječavanje problema koji mogu ometati njihov svakodnevni rad.

Za više informacija na web-mjestu proizvođača dostupna su pravila o zaštiti podataka, čiju adresu možete pronaći u korisničkom priručniku vozila.

Knjižica objedinjuje sve postojeće funkcije za opisane modele. Njihova prisutnost ovisi o modelu opreme, odabranim opcijama i zemlji prodaje. Isto tako, u ovom dokumentu mogu biti opisane i neke funkcije koje bi se tek trebale pojaviti tijekom godine. Zasloni prisutni u knjižici nisu vezani ugovornom obavezom.

| S          | Α   | D | R | Ž | Α | J |           |
|------------|-----|---|---|---|---|---|-----------|
|            |     |   |   |   |   |   | Poglavlja |
| Općenito   |     |   |   |   |   |   | 1         |
| Navigacij  | a   |   |   |   |   |   | 2         |
| Multimed   | ija |   |   |   |   |   | 3         |
| Telefon    |     |   |   |   |   |   | 4         |
| Aplikacije |     |   |   |   |   |   | 5         |
| Vozilo     |     |   |   |   |   |   | 6         |
| Postavke   |     |   |   |   |   |   | 7         |
| Kazalo     |     |   |   |   |   |   | 8         |

# Općenito

| Općeniti opis                            | 1.2  |
|------------------------------------------|------|
| Predstavljanje komandi                   | 1.4  |
| Načini upotrebe                          | 1.8  |
| Čišćenje                                 | 1.12 |
| Uključivanje, isključivanje              | 1.16 |
| Dodavanje i upravljanje miniaplikacijama | 1.17 |
| Upotreba glasovnog prepoznavanja         | 1.20 |

# **OPĆENITI OPIS (1/2)**

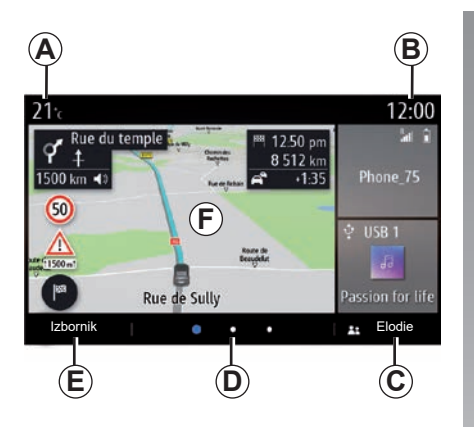

# Početni zasloni

- A Vanjska temperatura.
- B Sat.
- C Odabrani korisnički profil. Za podešavanje korisničkog profila pogledajte odjeljak "Postavke".
- D Pokazivač stranice: brzo prijeđite prstom preko područja sadržaja da biste promijenili stranicu.
- *E* Pristup glavnom izborniku.
- F Početna stranica / pristup funkcijama.

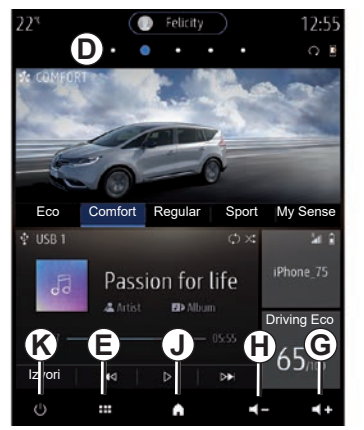

- G Povećanje glasnoće izvora slušanja.
- *H* Smanjenje glasnoće trenutačnog izvora slušanja.
- *J* Pristupite prvoj stranici početne stranice.

K Pristup funkcijama:

- Dugi pritisak: ponovno pokreće sustav;
- Kratki pritisak: radio/glazba OFF, minimalni prikaz, stanje pripravnosti.

**Napomena:** možete promijeniti konfiguraciju početne stranice. Kako biste saznali više, pogledajte poglavlje "Dodavanje i upravljanje miniaplikacijama".

Za dodatne informacije otvorite priručnik u kontekstualnom izborniku.

# **OPĆENITI OPIS (2/2)**

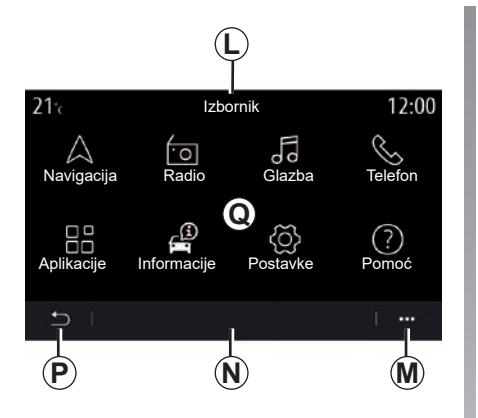

## Zaslon izbornika

- *L* Ovisno o izborniku, u ovom području prikazuju se prečaci funkcija u tijeku.
- M Kontekstualni izbornik.
- **N** Ovisno o izborniku u ovom području prikazuju se dvije do pet tipaka.
- P Prethodna stranica.
- Q Glavni izbornik.

**Napomena:** ovisno o razini opreme, na početnom se zaslonu pojavljuju samo dostupne funkcije koje se mogu odabrati.

|                | 22 <sup>r</sup> |                              | 12:55         |
|----------------|-----------------|------------------------------|---------------|
| $(\mathbf{L})$ |                 | Izbornik                     |               |
| -              | $\land$         | ••                           | Fo            |
|                | Navigacija      | Radio                        | Glazba        |
|                | S               | 0                            | -<br>H        |
|                | Telefon         | Aplikacije                   | Informacije   |
|                |                 |                              |               |
|                | Ś               | j)                           | ?             |
|                | Postavke        | Prijedlozi i oba-<br>vijesti | Pomoć         |
|                |                 |                              |               |
|                | • ••            | A                            | <b>4</b> - (+ |
|                | Þ               |                              | M             |

Za dodatne informacije otvorite priručnik u kontekstualnom izborniku.

# PREDSTAVLJANJE KOMANDI (1/4)

## Komande na zaslonu

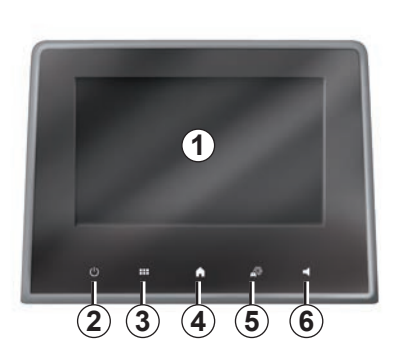

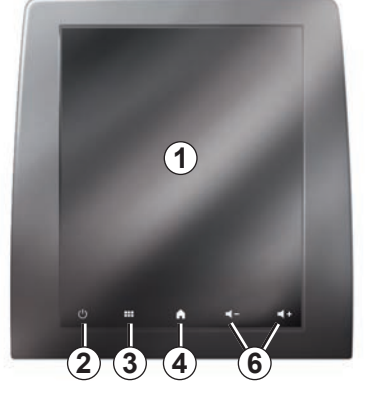

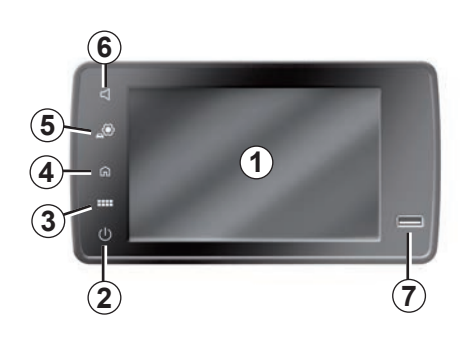

|   | Funkcija                                                                                                    |
|---|----------------------------------------------------------------------------------------------------|
| 1 | Multimedijalni zaslon.                                                                                                    |
| 2 | Pritisnite i držite (oko 5 sekundi): ponovno pokretanje sustava.<br>Kratki pritisak: radio/glazba isključeni OFF, minimalni prikaz, stanje pripravnosti. |
| 3 | Pristup glavnom izborniku.                                                                                                    |
| 4 | Pristup početnoj stranici.                                                                                                    |
| 5 | Pristupanje izborniku za podešavanja.                                                                                                    |
| 6 | Podešavanje glasnoće (1 ili 2 gumba, ovisno o zaslonu).                                                                                                  |
| 7 | Utičnica USB.                                                                                                    |

# PREDSTAVLJANJE KOMANDI (2/4)

Središnje komande

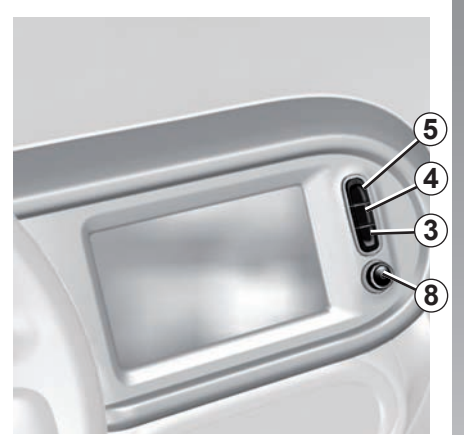

Daljinski upravljač

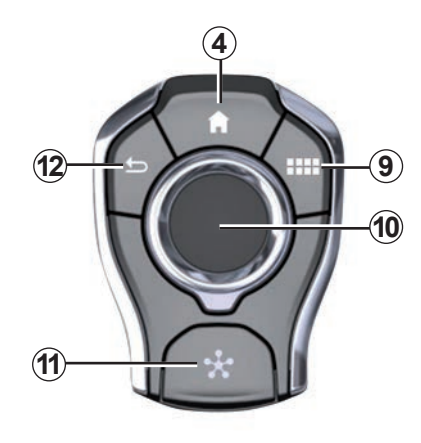

|    | Funkcija                                                                                                    |
|----|----------------------------------------------------------------------------------------------------|
| 8  | Pritisak:<br>– uključivanje/isključivanje.<br>Okretanje:<br>– glasnoća izvora zvuka koji se trenutno reproducira.                                                                                                    |
| 9  | Pristup glavnom izborniku.                                                                                                    |
| 10 | <ul> <li>Pomicanje: <ul> <li>navigacija u odabranom području;</li> <li>gore/dolje: za pomicanje na različita područja trenutne stranice (vrh, sredina i dno);</li> <li>lijevo/desno: pomičite se na druge kartice na izborniku;</li> <li>promijenite stranicu.</li> </ul> </li> <li>Okretanje: <ul> <li>pomicanje po različitim elementima jednog područja;</li> <li>kretanje po popisu;</li> <li>promijenite mjerilo navigacijske karte (način rada ZOOM).</li> </ul> </li> <li>Pritisak: <ul> <li>potvrđivanje.</li> </ul> </li> </ul> |
| 11 | Izravan pristup izborniku MULTI-SENSE.                                                                                                    |
| 12 | Povratak na prethodni zaslon.                                                                                                    |

# **PREDSTAVLJANJE KOMANDI (3/4)**

#### Komande ispod upravljača Komande ispod upravljača 18 (13) .... (18) 17 13 (13) -14 1+ 20 G SOURCE ± ( 1 😤 21) (14) (15) 1-MODE (17) (16) (16)

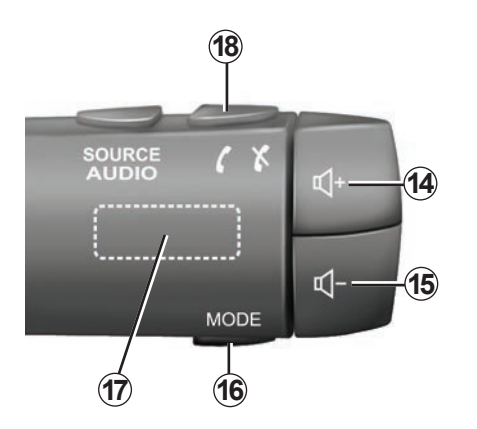

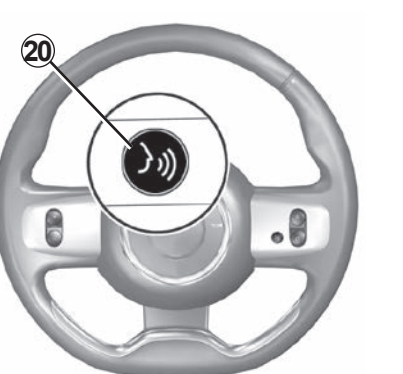

(19)

# PREDSTAVLJANJE KOMANDI (4/4)

|         | Funkcija                                                                                                    |
|---------|----------------------------------------------------------------------------------------------------|
| 13      | Odabir audio izvora.                                                                                                    |
| 14      | Povećanje glasnoće trenutačnog izvora slušanja.                                                                                                    |
| 14 + 15 | Isključivanje/ponovno vraćanje zvuka radija.<br>Pauziranje ili reprodukcija zvučnog zapisa.<br>Prekid govornog uređaja glasovnog prepoznavanja.                                                                                                    |
| 15      | Smanjenje glasnoće trenutačnog izvora slušanja.                                                                                                    |
| 16      | Promijenite način reprodukcije radijskih postaja ("Frekv.", "Popis", "Mem.").                                                                                                    |
| 17      | Pregledajte popis radiostanica ili zvučnih snimki / direktorija.<br>Pregledavanje popisa brojeva na telefonu ako je spojen s multimedijalnim sustavom.                                                                                                    |
| 18      | Prekid/primanje poziva.                                                                                                    |
| 19      | Pregledavanje informacija ovisno o načinu prikaza (audio, kompas, snaga motora itd.).                                                                                                    |
| 20      | Kratko pritisnite (ovisno o opremi):<br>– uključite/isključite glasovno prepoznavanje na multimedijalnom sustavu.<br>Zadržani pritisak:<br>– uključite/isključite glasovno prepoznavanje na svom telefonu ako je telefon povezan s multimedijskim sustavom. |
| 21      | Prekid/primanje poziva.<br>Isključivanje/ponovno vraćanje zvuka radija.                                                                                                    |

# NAČINI UPOTREBE (1/4)

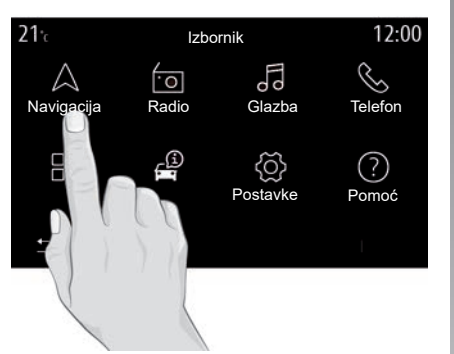

## Zaslon multimedijalnog sustava

#### Pomicanje po izborniku

Multimedijski zaslon može se koristiti za pristup funkcijama sustava. Dodirnite multimedijalni zaslon za odabir jednog od izbornika.

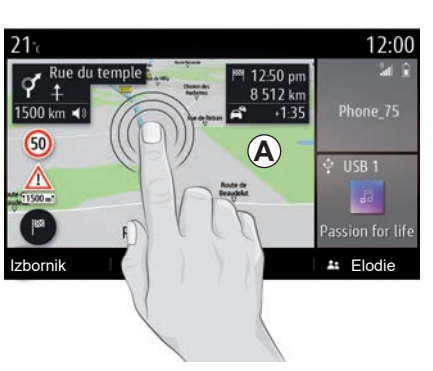

#### Interakcija putem gesti

- Kratki pritisak: dodirnite dio zaslona prstom, a zatim se prstom maknite sa zaslona.
- Pritisnite i zadržite: dodirnite dio zaslona najmanje 1,5 sekundi.
- Povećavanje/smanjivanje: spojite dva prsta ili ih razdvojite na zaslonu.

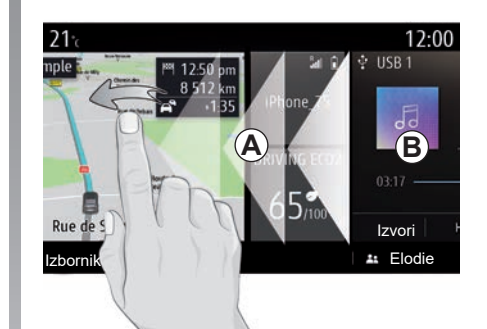

- Brzi "prijelaz": povucite prstom brzo slijeva udesno za prebacivanje s jedne početne stranice *A* na drugu početnu stranicu *B*.
- Povlačenje i ispuštanje: pritisnite i držite stavku koju ćete premjestiti najmanje jednu i pol sekundu, povucite je na željeno mjesto, a zatim uklonite prst.

# NAČINI UPOTREBE (2/4)

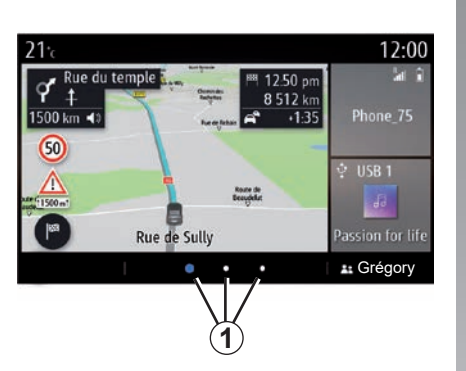

## Predstavljanje početnih stranica

Sustav ima više prilagodljivih početnih stranica **1**. Prijeđite s jedne stranice na drugu klizanjem ili pritiskom na gumb **1** koji odgovara željenoj stranici.

Početne stranice sastoje se od određenog broja miniaplikacija za funkcije poput navigacije, radija, itd.

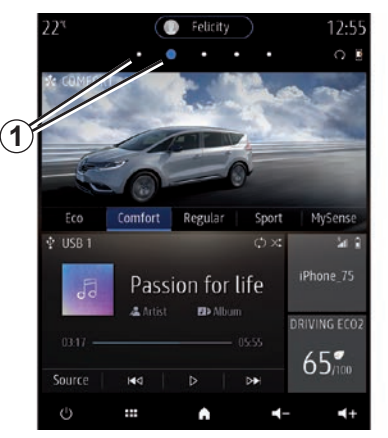

Ove miniaplikacije omogućavaju izravan pristup glavnom zaslonu funkcije ili u određenim slučajevima, njihovo izravno upravljanje putem glavnih zaslona (na primjer, promjena radijske postaje).

Za opis početne stranice pogledajte poglavlje "Općeniti opis".

**Napomena:** možete promijeniti konfiguraciju početnih stranica. Kako biste saznali više, pogledajte poglavlje "Dodavanje i upravljanje miniaplikacijama".

| 22 <sup>°</sup> (           | 대 87.50 MHz | ) <b>( 1</b> 2 2 3   | ) 12:55                                   |
|-----------------------------|-------------|----------------------|-------------------------------------------|
| $\land$                     | ·0          | Lo                   | Ś                                         |
| Navigacija                  | Radio       | Glazba               | Telefon                                   |
| Aplikacije                  | Informacije | Q<br>Postavke        | ?<br>Pomoć                                |
| Ċ                           |             | A _3                 | → ◀                                       |
|                             |             |                      |                                           |
| 12:55 (                     | <b>V</b> 24 | ) 🕞 87.50 I          | MHz 22°                                   |
| 12:55 (                     | 5           | ) (57 87.501<br>(70  | инг 22°°                                  |
| 12:55 (<br>S<br>Telefon     | Glazba      | 87.50 1              | MHz 22°<br>A<br>Navigacija                |
| 12:55 (<br>&<br>Telefon     | Glazba      | 87.50                | MHz 22 <sup>-0</sup><br>A<br>Navigacija   |
| 12:55 (<br>Telefon<br>Pomoć | Glazba      | Radio<br>Informacije | MHz) 22°<br>A<br>Navigacija<br>Aplikacije |

Ovisno o zemlji i smjeru čitanja, prikaz početnih stranica, funkcija i informacija može biti obrnut.

# NAČINI UPOTREBE (3/4)

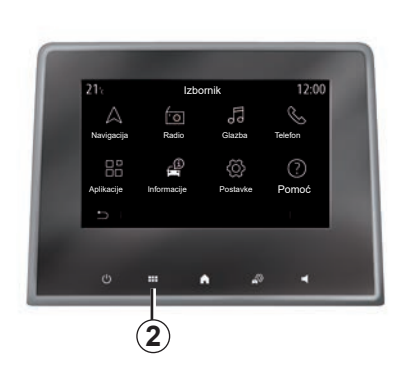

## Predstavljanje glavnog izbornika

Za pristup glavnom izborniku pritisnite **2** gumb na ekranu, s centralnog upravljača ili s daljinskog.

Sustav ima nekoliko izbornika, a svi su dostupni u glavnom izborniku:

- "Navigacija": obuhvaća sve funkcije navođenja putem satelita, auto karte i informacije o stanju u prometu
- "Radio": upotrebljava se za upravljanje radiom i reprodukcijom zvuka

- "Glazba": omogućuje upravljanje reprodukcijom audiodatoteka.
- "Telefon": služi za uparivanje sustava i jednog ili više mobilnih telefona u načinu rada slobodne ruke
- "Aplikacije": omogućuje upravljanje fotografijama, videozapisima i aplikacijama;
- "Informacije": pokriva informacije koje se odnose na multimedijalni sustav
- "Postavke": omogućuje upravljanje određenim dijelovima vozila, kao što su mogućnost MULTI-SENSE, sustavi pomoći pri vožnji, kamera za vožnju unazad, način rada Driving Eco te podešavanje raznih postavki multimedijskog sustava, npr.: zaslona, jezika, itd.
- Upotrijebite "Pomoć": kada vam je potrebno stupiti u kontakt s pozivnim centrima (u slučaju kvara, zdravstvenih i ostalih usluga).

 "Prijedlozi i obavijesti": obavještava vas o događajima prema kategorijama: Navigacija, Multimedija, Telefon, itd.

Napomena: ovisno o opremi, neki izbornici možda neće biti dostupni.

Neke se postavke moraju izmijeniti dok motor radi kako bi ih multimedijski sustav mogao pohraniti.

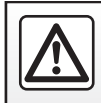

Iz sigurnosnih razloga ove postupke izvršavajte dok je vozilo zaustavljeno.

# NAČINI UPOTREBE (4/4)

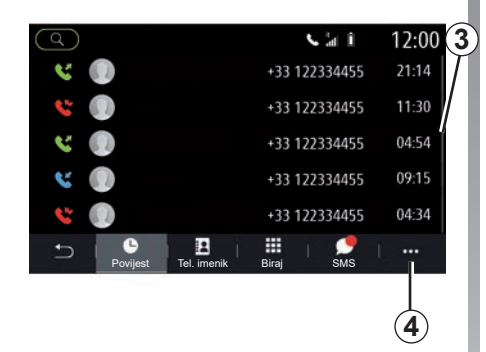

### Traka za prikaz informacija

Traka **3** označava položaj na trenutačnom zaslonu na stranici. Prijeđite prstom preko multimedijalnog zaslona prema gore ili prema dolje kako se biste pomicali po popisu i po cijeloj stranici.

#### Kontekstualni izbornik

To je kontekstualni izbornik **4** dostupan u većini izbornika sustava koji omogućuje pristup podizbornicima (brisanje favorita, promjena trenutačnog plana puta, postavke itd.) i knjižici uputstava multimedijalnog sustava.

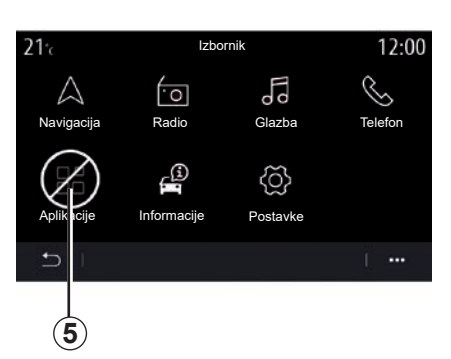

### Nedostupne funkcije

Tijekom vožnje, funkcije kao što su "Video", "Fotografija", pristup vodiču za upotrebu te neke postavke mogu biti nedostupne, u skladu s odredbama specifičnim za zemlju u kojoj se nalazite.

Nedostupne funkcije označene su ikonom 5.

Za pristup nedostupnim funkcijama zaustavite vozilo.

**Napomena:** u nekim zemljama uredbe zahtijevaju primjenu ručne kočnice za pristup aplikacijama. Za sve dodatne informacije potražite savjet odobrenog zastupnika.

# ČIŠĆENJE (1/4)

### Preporuke za čišćenje

U svim slučajevima za čišćenje zaslona osjetljivog na dodir koristite čistu, meku krpu od vlakana bez vlakana.

Ovisno o vrsti zaslona kojim je opremljeno vaše vozilo, upotrebljavajte preporučeni način čišćenja:

- suho čišćenje;
- čišćenje sapunicom.

Pogledajte "Popis zaslona s povezanim preporukama za čišćenje" kako biste odredili način čišćenja koji se primjenjuje za vaš multimedijski zaslon.

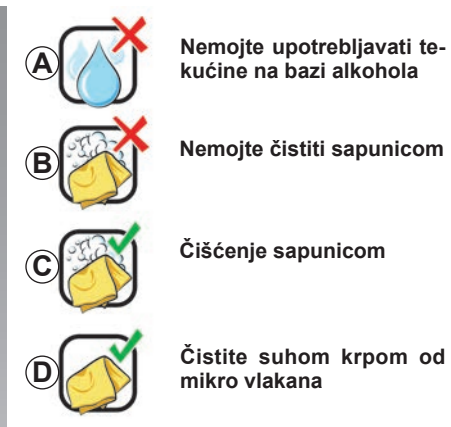

Ovisno o vrsti zaslona, pridržavajte se sljedećih preporuka za čišćenje:

- A: nemojte upotrebljavati tekućine na bazi alkohola te ih nemojte nanositi ili prskati;
- B: nemojte čistiti sapunicom i blago navlaženom krpom od mikro vlakana;
- **C**: očistite sapunicom, s blago navlaženom krpom od mikro vlakana;
- D: čistite suhom krpom od mikro vlakana.

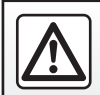

Nemojte koristiti proizvode koji sadrže alkohol i/ili prskati tekućine na to područje.

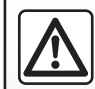

Nemojte nalijevati ili prskati proizvod za čišćenje po zaslonu.

Nemojte koristiti kemijska sredstva za čišćenje ili kućanske proizvode. Uređaj ne smije doći u kontakt s bilo kojom tekućinom i ne smije biti izložen vlazi. U tom se slučaju se pokvariti ili oštetiti površine ili električni dijelovi.

# ČIŠĆENJE (2/4)

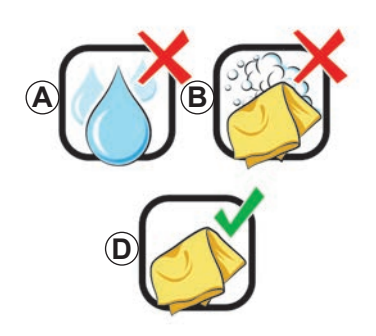

## Suho čišćenje

Za čišćenje zaslona osjetljivog na dodir upotrebljavajte samo čistu, meku i suhu krpu bez vlakana kako ne biste oštetili materijale koji sprječavaju odsjaj.

Nemojte previše pritiskati multimedijski zaslon i nemojte koristiti opremu za čišćenje koja može ogrebati zaslon (npr. četka, gruba krpa itd.).

# Popis zaslona s povezanim preporukama za čišćenje

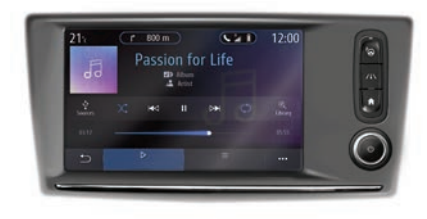

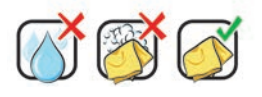

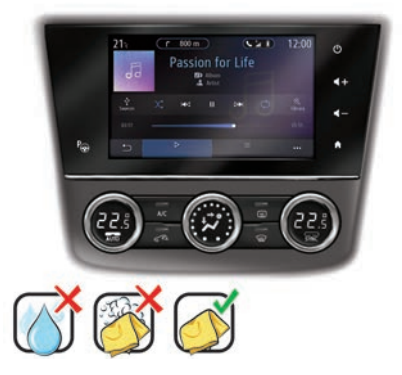

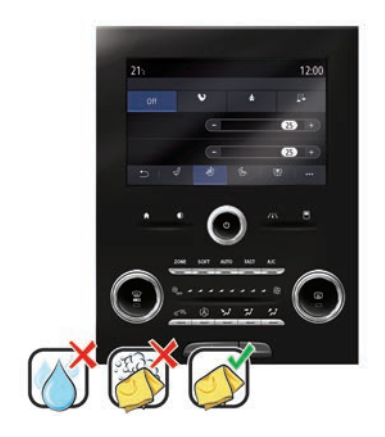

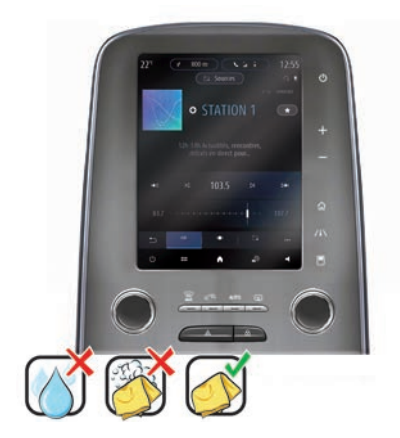

# ČIŠĆENJE (3/4)

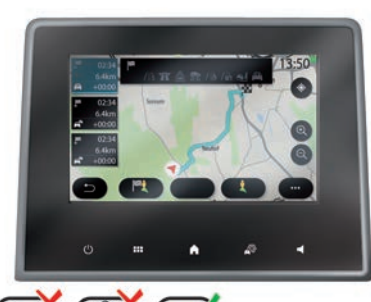

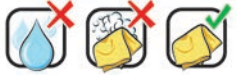

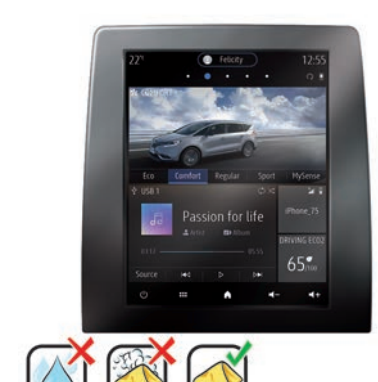

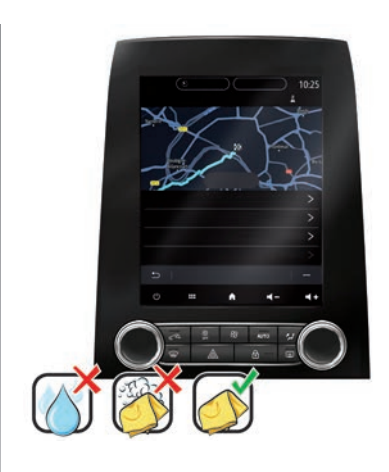

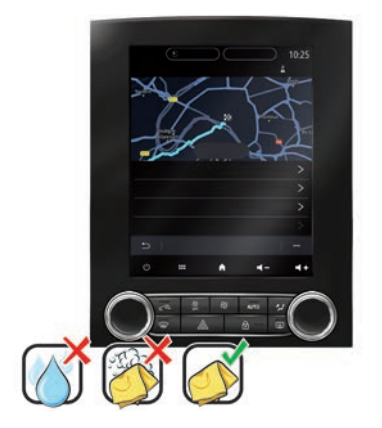

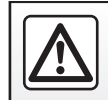

Nemojte koristiti proizvode koji sadrže alkohol i/ili prskati tekućine na to područje.

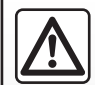

Nemojte nalijevati ili prskati proizvod za čišćenje po zaslonu.

Nemojte koristiti kemijska sredstva za čišćenje ili kućanske proizvode. Uređaj ne smije doći u kontakt s bilo kojom tekućinom i ne smije biti izložen vlazi. U tom se slučaju se pokvariti ili oštetiti površine ili električni dijelovi.

# ČIŠĆENJE (4/4)

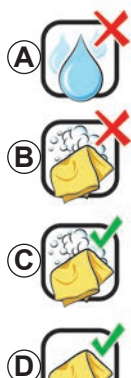

Nemoite upotrebliavati tekućine na bazi alkohola

Nemojte čistiti sapunicom

Čišćenie sapunicom

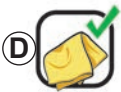

Čistite suhom krpom od mikro vlakana

Ovisno o vrsti zaslona, pridržavajte se sljedećih preporuka za čišćenje:

- A: nemojte upotrebljavati tekućine i nemojte nanositi ni prskati tekućine na bazi alkohola:
- B: nemojte čistiti sapunicom i blago navlaženom krpom od mikro vlakana:
- C: očistite sapunicom, s blago navlaženom krpom od mikro vlakana;
- D: čistite suhom krpom od mikro vlakana.

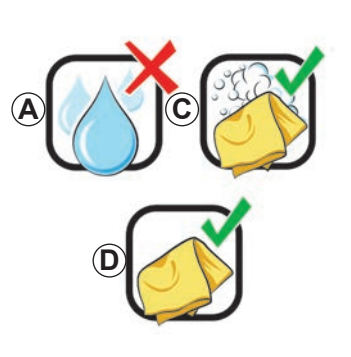

# Čišćenje sapunicom

Zaslon nježno obrišite čistom mekom krpom od mikro vlakana, koja ne ostavlja dlačice, navlaženom sapunicom.

Da biste isprali, nježno obrišite zaslon krpom od mikro vlakana navlaženom samo vodom Završite nježnim brisanjem suhom krpom od mikrovlakana

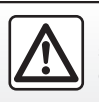

Nemojte koristiti proizvode koji sadrže alkohol i/ili prskati tekućine na to područje.

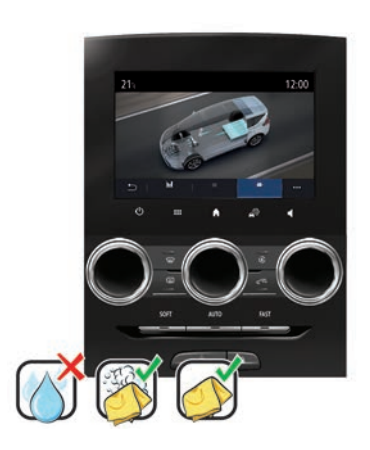

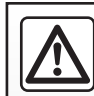

Nemojte nalijevati ili prskati proizvod za čišćenje po zaslonu

Nemojte koristiti kemijska sredstva za čišćenje ili kućanske proizvode. Uređaj ne smije doći u kontakt s bilo kojom tekućinom i ne smije biti izložen vlazi. U tom se slučaju se pokvariti ili oštetiti površine ili električni dijelovi.

# UKLJUČIVANJE, ISKLJUČIVANJE

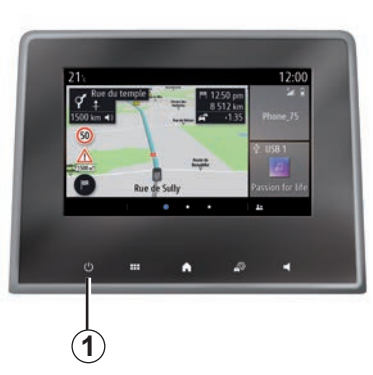

# Pokretanje

Multimedijalni sustav se pokreće:

- kada se pokrene vozilo;
- dodirom komande *1* na multimedijalnom zaslonu ili središnje komandu.

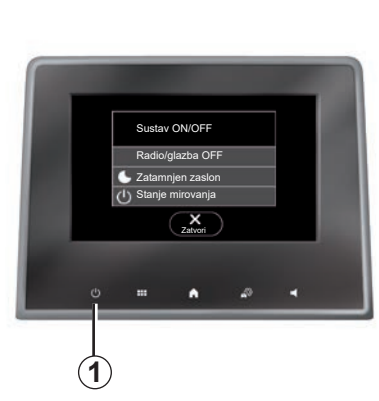

# Položaj zaustavljanja

Multimedijalni sustav se isključuje:

- dodirom komande 1 na multimedijalnom zaslonu ili središnje komande možete:
  - isključi radio/glazbu;
  - isključi zaslon;
  - stanje mirovanja.
- kada se zaključaju otvarajući dijelovi na vozilu.

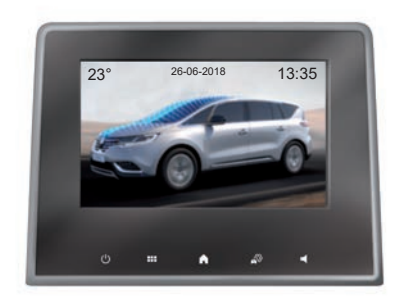

## Zaslon sata/temperature/datuma

Ovaj zaslon prikazuje se kada odaberete funkciju "Stanje mirovanja".

# DODAVANJE MINIAPLIKACIJA I UPRAVLJANJE MINIAPLIKACIJAMA (1/3)

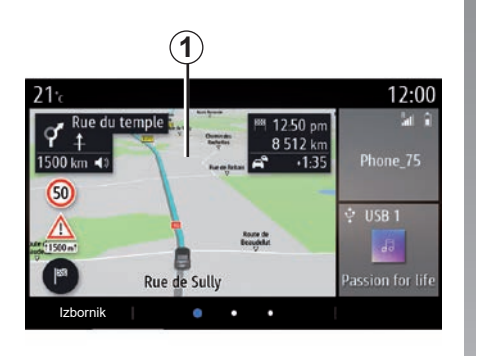

## Prilagodba početnih stranica

Vaš sustav sadrži nekoliko prilagodljivih početnih stranica koje uključuju nekoliko miniaplikacija i omogućuju pristup funkcijama kao što su navigacija, radio, postavke itd.

Pritisnite jednu od miniaplikacija početne stranice za pristup funkciji ili, u određenim slučajevima, upravljajte funkcijom izravno s glavnog zaslona (npr. za promjenu radiostanice ili za pristup telefonu). Početne stranice možete konfigurirati dodavanjem, brisanjem ili izmjenom miniaplikacija.

Na početnoj stranici pritisnite i držite multimedijski zaslon **1** za pristup postavkama za prilagodbu početne stranice.

Konfiguracija miniaplikacija povezana je na profil. Ako se profil promijeni, prikaz miniaplikacija također se mijenja.

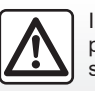

Iz sigurnosnih razloga, ova podešavanja vršite dok vozilo stoji.

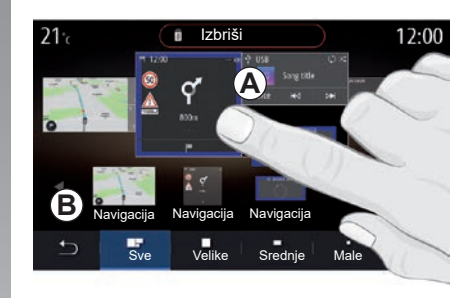

#### Dodavanje miniaplikacije

Odaberite početnu stranicu **A** koju želite prilagoditi.

U području **B** odaberite miniaplikaciju koju želite prikazati. Odabrana miniaplikacija mijenja boju za potvrđivanje radnje.

Povucite miniaplikaciju iz područja **B** i premjestite je u željeni položaj na početnoj stranici **A**.

## DODAVANJE MINIAPLIKACIJA I UPRAVLJANJE MINIAPLIKACIJAMA (2/3)

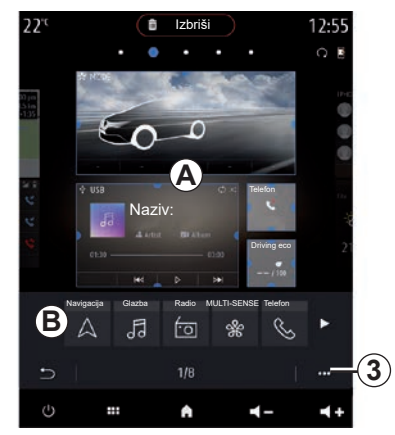

#### Prilagođavanje miniaplikacija

Odaberite miniaplikaciju u području **B** dodirivanjem zaslona (odabir/pozicioniranje), a zatim odaberite njezin konačni položaj u području **A**.

Za pomicanje miniaplikacije s jedne stranice na drugu, pritisnite i držite početnu stranicu, odaberite miniaplikaciju te je povucite i spustite na željenu stranicu.

**Napomena**: neke miniaplikacije mogu se koristiti samo jednom, ovisno o veličini. Miniaplikacija za određenu funkciju može se upotrijebiti samo jednom na jednoj stranici.

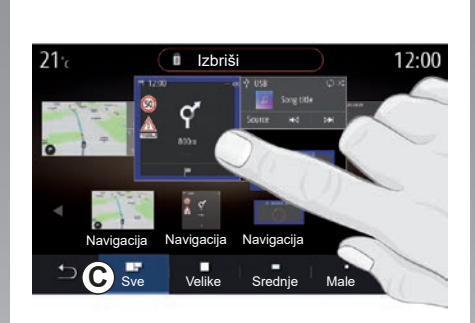

#### Veličina miniaplikacije

Veličinu miniaplikacije možete prilagoditi stiskanjem/proširivanjem jednog od rubova miniaplikacije. Kada dosegnete ograničenje veličine prikazuje se crveni okvir.

Na nekoj opremi veličinu miniaplikacije možete odabrati na traci *C*. Neke aplikacije imaju samo jednu veličinu. Broj miniaplikacija na početnom zaslonu može se razlikovati ovisno o obliku multimedijalnog zaslona. Pritisnite i držite početnu stranicu da biste vidjeli sve svoje početne stranice.

#### Miniaplikacije "Adresa" i "Kontakt"

Uključivanje usluga potrebno je za konfiguriranje ovih dviju miniaplikacija. Pogledajte poglavlje "Uključivanje usluga".

#### "Adresa"

Multimedijski sustav usmjerava vas na izbornik "Navigacija".

Adresu koju želite odrediti kao One Touch odaberite među favoritima, u zapisniku poziva ili je ručno unesite.

#### "Kontakt"

Multimedijski sustav usmjerava vas na popis kontakata telefona (samo ako je vaš telefon povezan s multimedijskim sustavom).

Na popisu kontakata vašeg telefona odaberite kontakt koji želite odrediti kao One Touch.

**Napomena:** podatci povezani s ove dvije miniaplikacije pohranjuju se u multimedijskom sustavu čak i ako vaš telefon nije povezan s multimedijskim sustavom. **Podatci se smatraju nepovjerljivima**.

# DODAVANJE MINIAPLIKACIJA I UPRAVLJANJE MINIAPLIKACIJAMA (3/3)

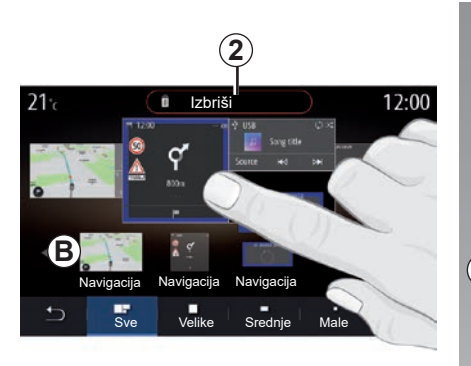

### Brisanje miniaplikacija

Pritisnite i držite miniaplikaciju koji želite izbrisati. Mijenja boju radi potvrđivanja registracije. Povucite i ispustite na gumb "Izbriši" **2** ili gurnite miniaplikaciju u područje **B**.

**Napomena:** odabir/pozicioniranje najučinkovitiji je način brisanja miniaplikacija jer morate samo dodirnuti zaslon: odaberite miniaplikacije, a zatim pritisnite "Izbriši" gumb **2**.

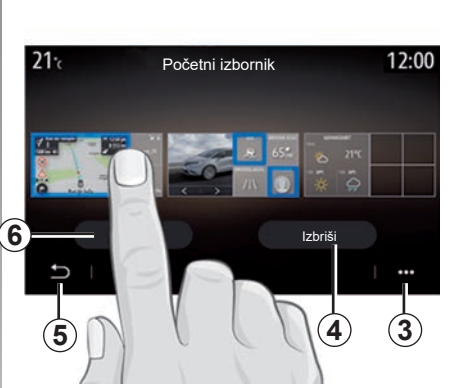

U pejzažnom načinu možete prikazati potpuni prikaz svih svojih početnih stranica. Da biste izbrisali aplikacije na skočnom izborniku **3**, pritisnite gumb " Izbriši".

Odaberite ovisno o svojoj želji:

- miniaplikacije, a zatim pritisnite tipku "Izbriši" 4
- sve miniaplikacije sa svih stranica, a zatim pritisnite "Izaberi sve" 6 i nakon toga "Izbriši" 4.

#### Brisanje početne stranice

Za brisanje početne stranice morate izbrisati sve miniaplikacije na toj stranici.

#### Kontekstualni izbornik

Upotrijebite kontekstualni izbornik 3 za:

- brisanje jedne ili više miniaplikacija na početnoj stranici;
- vraćanje zadane konfiguracije na početnoj stranici.

# Spremi i izađi

Da biste spremili svoje postavke početne stranice i izašli, pritisnite gumb za povratak **5**.

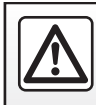

Iz sigurnosnih razloga, ova podešavanja vršite dok vozilo stoji.

# UPOTREBA GLASOVNOG PREPOZNAVANJA (1/10)

## Predstavljanje

Vaš multimedijski sustav opremljen je sustavom glasovnog prepoznavanja [>>>) koji omogućava glasovno upravljanje funkcijama multimedijskog sustava na telefonu. Možete upotrebljavati multimedijaln sustav ili telefon s obje ruke na upravljaču.

**Napomena:** položaj gumba glasovnog prepoznavanja može se međusobno razlikovati. Dodatne informacije potražite u knjižici uputa vozila.

Sustav prepoznavanja glasa ne bilježi ni vaš glas ni vaše naredbe. Ne uključuje glasovnu pomoć koja može komunicirati s korisnikom ili odgovarati na pitanja poput:

- "Kakva je vremenska prognoza za Paris?»
- "Postoje li jutros zastoji u prometu na mojoj ruti?»

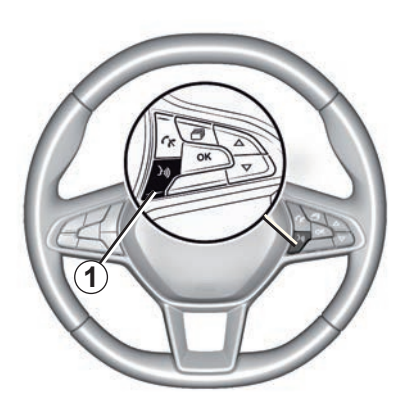

# Glasovna naredba

(ovisno o opremi)

Možete koristiti glasovne naredbe za pozivanje kontakta u imeniku, unos odredišta i promjenu radijske postaje bez dodirivanja zaslona. Pritisnite tipku **1** i slijedite glasovne i slikovne upute koje vam daju sustav i zaslon.

## Uključivanje

Ovisno o opremi, pritisnite gumb za prepoznavanje glasa u svom vozilu [<u>}</u>].

**Napomena:** prilikom upotrebe glasovnog prepoznavanja, uvijek pričekajte zvučni signal prije izgovaranja.

# Isključivanje

Za isključivanje sustava glasovnog prepoznavanja pritisnite i zadržite gumb glasovnog prepoznavanja [>>>) ili izgovorite "Prekini" nakon zvučnog signala.

Prilikom upotrebe glasovnog prepoznavanja govorni uređaj možete prekinuti pritiskom gumba **1** ili izricanjem naredbe. Zvučni signal znači da možete govoriti.

# UPOTREBA GLASOVNOG PREPOZNAVANJA (2/10)

#### Pomoću glasovnog prepoznavanja multimedijalnog sustava

#### Glavne glasovne naredbe za vaš multimedijalni sustav

Za povratak na glavni zaslon glasovnog prepoznavanja izgovorite "Glavni zaslon" ili "Natrag".

Izgovorite "Prekini" kako biste izašli iz izbornika glasovnog prepoznavanja.

Izgovorite "Pomoć " kako biste čuli detalje o svakom zaslonu sustava kao i o dostupnim funkcijama.

Za kretanje po popisima glasovnog prepoznavanja izgovorite: "Sljedeća stranica", "Prethodna stranica", "Prva stranica", "Posljednja stranica".

| A                     |                                                                                                    |
|-----------------------|----------------------------------------------------------------------------------------------------|
| O Dobro doš           | li, kako vam mogu pomoći? 12:00                                                                                              |
| Telefon<br>Navigacija | Nazovite Didier<br>Poziv Didier na njihovom mobil-<br>nom uređaju<br>Idite na 7, Pasteur ulica, Les Ulis<br>Traženje stanice |
| Audio                 | Slušajte umjetnika <artiste><br/>Radio France stanica</artiste>                                                              |
| Prekini               | Pomoć                                                                                                    |

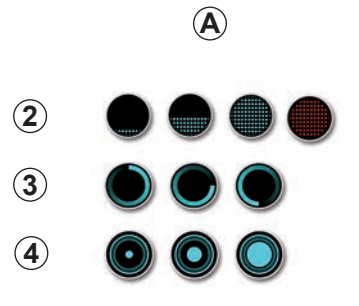

# Indikator glasovnog prepoznavanja A

Indikator glasovnog prepoznavanja **A** sastoji se od oznaka u boji i ikona.

- Ikona 2 obavještava vas da multimedijalni sustav sluša: boja pokazivača A ukazuje na funkcioniranje glasovnog prepoznavanja:
  - niska plava oznaka: prosječno glasovno prepoznavanje

### Izbornik glasovnog prepoznavanja

U glavnom izborniku glasovnih naredbi možete zadati glasovne naredbe za sljedeće funkcije:

- "Telefon";
- "Navigacija";
- "Audio".

Funkcije prikazane na zaslonu u plavoj boji su komande koje može izgovarati i razumjeti multimedijalni sustav.

# **UPOTREBA GLASOVNOG PREPOZNAVANJA (3/10)**

- Ako je lampica indikatora polu-plava, to ukazuje na dobro prepoznavanje glasa;
- Ako je lampica indikatora potpuno plava, to ukazuje na optimalno prepoznavanje glasa;
- Ako je lampica indikatora crvena, to znači da je korisnički glas preglasan i da sustav ima poteškoća u tumačenju naredbe.
- Ikona 3 vas obavještava da multimedijski sustav analizira vašu naredbu.
- ikona 4 označava da multimedijski sustav reagira.

Siva boja funkcija označava da one nisu dostupne ili nisu povezane. Multimedijski sustav predložit će povezivanje s npr. telefonom.

Naredbe izgovarajte glasno kako bi vas se moglo razumjeti. Upotrijebite indikator glasovnog prepoznavanja za optimizaciju glasovnog prepoznavanja.

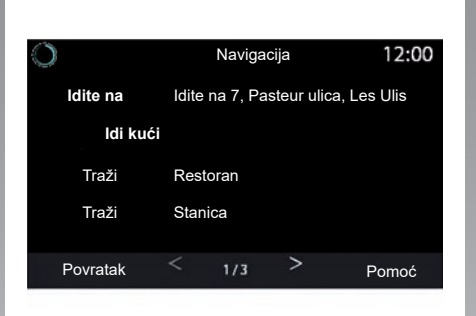

# Upravljanje navigacijom pomoću glasovnog prepoznavanja

Postoji više načina za unos odredišta pomoću glasovne naredbe 🔊 ugrađene u multimedijalni sustav.

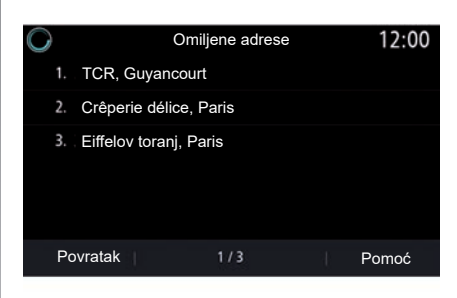

#### "Odredište"

Unesite potpunu adresu pomoću glasovne naredbe.

Pritisnite gumb glasovne naredbe 30 za prikaz glavnog izbornika glasovnih naredbi.

Nakon zvučnog signala izgovorite "Idi na" te izrecite cijelu adresu odredišta (broj, naziv ulice, odredišni grad, naselje).

Sustav će prikazati adresu koju je razumio, a zatim možete potvrditi svoje odredište kako biste započeli s vođenom navigacijom.

# UPOTREBA GLASOVNOG PREPOZNAVANJA (4/10)

#### "Kuća"

Da biste dohvatili kućnu adresu pomoću glasovne naredbe.

Pritisnite gumb glasovne naredbe 30 za prikaz glavnog izbornika glasovnih naredbi.

Nakon zvučnog signala izgovorite "Idi kući".

Sustav će navesti prethodno pohranjenu kućnu adresu. Potvrdite odredište kako bi započelo navođenje.

#### "Posao"

Da biste dohvatili adresu na kojoj radite pomoću glasovne naredbe.

Pritisnite gumb glasovne naredbe  $\boxed{>0}$  za prikaz glavnog izbornika glasovnih naredbi.

Nakon zvučnog signala izgovorite "Na posao".

Sustav će navesti prethodno pohranjenu adresu na kojoj radite. Potvrdite odredište kako bi započelo navođenje.

**Napomena:** kako biste mogli koristiti glasovne funkcije "Idi kući" ili "Na posao", najprije morate spremiti adresu.

Ako nema zabilježene adrese, multimedijski sustav preporuča da je unesete.

Za više podataka o spremanju kućne adrese ili adrese na kojoj radite pogledajte poglavlje: "Navigacijske postavke".

#### "Iz favorita"

Da biste glasovnom naredbom dohvatili adresu spremljenu u favorite.

Pritisnite gumb glasovne naredbe 🔊 za prikaz glavnog izbornika glasovnih naredbi.

Nakon zvučnog signala izgovorite "Iz favorita" pa odaberite svoje odredište.

Sustav vam prikazuje unesenu adresu. Potvrdite odredište kako bi započelo navođenje.

#### Zapisnik odredišta

Da biste glasovnim upravljanjem dohvatili prethodno unesenu adresu.

Pritisnite gumb glasovne naredbe 🔊 za prikaz glavnog izbornika glasovnih naredbi.

Nakon drugog zvučnog signala izgovorite "Povijest odredišta" pa odaberite svoje odredište.

Sustav vam prikazuje unesenu adresu. Potvrdite odredište kako bi započelo navođenje.

# **UPOTREBA GLASOVNOG PREPOZNAVANJA (5/10)**

#### "POI točka"

Za traženje interesnih točki pomoću glasovne naredbe.

Nakon zvučnog signala izgovorite "Pronađi benzinsku postaju" ili "Pronađi hotel".

Navigacijski sustav predlaže nekoliko POI (interesnih točaka) u različitim kategorijama.

# Odredište u stranoj državi

#### Zemlju morate promijeniti prije izgovaranja adrese.

Pritisnite gumb glasovne naredbe 🔊 za prikaz glavnog izbornika glasovnih naredbi.

Nakon zvučnog signala recite "Promjena zemlje", a zatim izgovorite naziv države za koju želite izvršiti pretraživanje. Nakon drugog zvučnog signala izgovorite adresu odredišta.

**Napomena:** državu možete mijenjati pod uvjetom da je podržava jezik sustava.

#### "POI točka" u stranoj državi

Za vrijeme vašeg putovanja u inozemstvo, neke glasovne naredbe za kategorije možda neće biti prepoznate.

Ako želite potražiti interesnu točku, recite: "Interesne točke po kategoriji". Multimedijski sustav prikazuje popis kategorija interesnih točaka. Odaberite jednu od kategorija.

Više informacija o upotrebi interesnih točaka potražite u poglavlju "Unos odredišta".

# UPOTREBA GLASOVNOG PREPOZNAVANJA (6/10)

# Upotreba favorita pomoću glasovnog prepoznavanja

Pohranjene adrese mogu se nazvati izravno upotrebom glasovnog prepoznavanja.

Pritisnite gumb glasovne naredbe 🔊 za prikaz glavnog izbornika glasovnih naredbi.

Nakon zvučnog signala izgovorite "Prikaži moje favorite".

Sustav prikazuje jedan ili više pohranjenih favorita.

# "Radio" upravljanje glasovnim prepoznavanjem

Možete uključiti glazbu, radio ili promijeniti valnu duljinu koristeći glasovne naredbe koje dolaze s vašim multimedijskim sustavom.

Pritisnite gumb glasovne naredbe 🔊 za prikaz glavnog izbornika glasovnih naredbi.

Nakon zvučnog signala izgovorite:

- "Radijska postaja FM", "Radijska postaja AM", "Radijska postaja DAB";

ili

 - "Radijska postaja X", pri čemu X označava naziv radijske postaje

ili

 "Radijska stanica" nakon koje slijedi željena frekvencija, npr. za "Radijsku stanicu 91.8", izgovorite "Radijska stanica 91 točka 8".

# **UPOTREBA GLASOVNOG PREPOZNAVANJA (7/10)**

| $\bigcirc$ | Izbornik glasa                                                         | 12:00  |  |  |
|------------|------------------------------------------------------------------------|--------|--|--|
| Telefon    | Nazovite Didier<br>Poziv Didier na njihovom                            | mobil- |  |  |
| Navigacija | nom uređaju<br>Idite na 7, Pasteur ulica, Les Ulis<br>Traženje stanice |        |  |  |
| Audio      | Audio Slušajte umjetnika <artiste><br/>Radio France stanica</artiste>  |        |  |  |
| Prekini    | 3                                                                      | Pomoć  |  |  |

# "lazba" upravljanje glasovnim prepoznavanjem

Možete pokrenuti reprodukciju glazbe (zvučni zapis, popis za reprodukciju itd.) koristeći glasovne naredbe koje dolaze s vašim sustavom multimedije. Mogući pomoćni audio izvori:

- "USB" (USB priključak);
- "AUX" (Jack).

Pritisnite gumb glasovne naredbe *by* za prikaz glavnog izbornika glasovnih naredbi.

Nakon zvučnog signala izgovorite jedno od sljedećeg:

 "Reproduciraj izvođača", nakon čega izgovorite ime izvođača;

ili

 "Reproduciraj pjesmu", nakon čega izgovorite naziv pjesme;

ili

 "Reproduciraj album", nakon čega izgovorite naziv albuma;

ili

- "Reproduciraj žanr", nakon čega izgovorite žanr.
- ili
- "Popis za reprodukciju", nakon čega izgovorite naziv popisa za reprodukciju;

Ovisno o odabranom izvoru možete:

- reproduciranje sljedeće/prethodne pjesme;
- ili
- reprodukcija svih naslova/prikaz popisa glazbe.

#### "Promijeni izvor zvuka"

U glavnom izborniku možete promijeniti izvor zvuka.

Pritisnite gumb glasovne naredbe 🔊 za prikaz glavnog izbornika glasovnih naredbi.

Nakon zvučnog signala izgovorite "Reproduciraj", a zatim izgovorite naziv izvora:

- "Reproduciraj USB";

ili

- "Reproduciraj FM";

ili

- "Reproduciraj Bluetooth".

# UPOTREBA GLASOVNOG PREPOZNAVANJA (8/10)

# Upotreba telefona s glasovnim prepoznavanjem

Moguće je nazvati broj ili kontakt pomoću glasovne naredbe integrirane u vaš multimedijalni sustav.

Pritisnite gumb glasovne naredbe 🔊 za prikaz glavnog izbornika glasovnih naredbi.

Nakon zvučnog signala izgovorite jedno od sljedećeg:

 "Nazovi", nakon čega izgovorite ime kontakta kojeg želite nazvati.

ili

 "Biraj" nakon čega slijedi telefonski broj koji želite nazvati.

**Napomena:** preporučuje se izgovaranje jednog ili dvaju brojeva odjednom.

Sustav prikazuje naznačeni broj, recimo "Biraj" za pozivanje broja ili"Točno"/"Natrag" za diktiranje drugog broja.

| O        | Broj telefona | 12:00 |
|----------|---------------|-------|
| Biraj    |               |       |
| Ispravno |               |       |
| Povratak |               |       |
|          |               |       |
|          |               |       |
| Prekini  |               | Pomoć |
|          |               |       |

Glasovno upravljanje također omogućuje prikaz zapisnika poziva i čitanje poruka SMS.

Pritisnite gumb glasovne naredbe *b*) za prikaz glavnog izbornika glasovnih naredbi.

Nakon zvučnog signala izgovorite jedno od sljedećeg:

"Povijest poziva" ili "Nedavni pozivi" ili

- "Pročitaj SMS" ili "Prikaži SMS".

**Napomena:** moguće je čitati samo "SMS" poruke primljene tijekom vožnje.

### "Pomoć"

Da biste saznali više o korištenju glasovnih funkcija, pritisnite gumb glasovne naredbe i recite "Pomoć".

Funkcija "Pomoć" dostupna vam je u bilo kojem trenutku. Na primjer, ako ste na zaslonu "Telefon"i ti kažite"Pomoć", aktivirat će se glasovna pomoć pri upotrebi funkcije.

# UPOTREBA GLASOVNOG PREPOZNAVANJA (9/10)

#### Pomoću glasovnog prepoznavanja telefona putem multimedijalnog sustava

Za upotrebu sustava glasovnog prepoznavanja telefona sa sustavom vašeg multimedijalnog sustava, trebali biste:

- spojiti telefon na multimedijalni sustav (pogledajte članak "Povezivanje, odspajanje telefona");
- provjerite je li telefon opremljen funkcijom glasovnog prepoznavanja koja je kompatibilna s multimedijalnim sustavom.

**Napomena:** ako je glasovno prepoznavanje na vašem telefonu kompatibilno je s multimedijskim sustavom, pojavljuje se piktogram **5** s izbornika "Popis Bluetooth uređ.".

Za više informacija pogledajte "Spajanje/od-spajanje telefona".

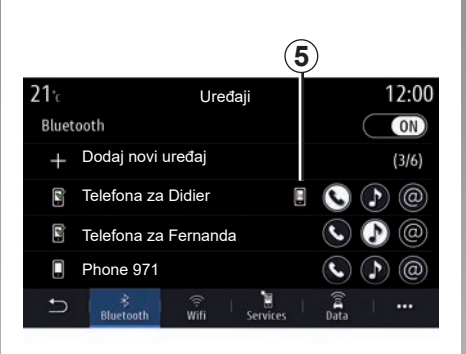

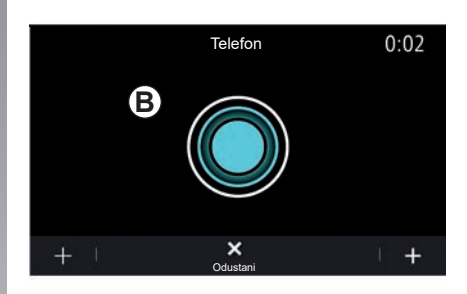

**Napomena:** ako želite upotrijebiti glasovno prepoznavanje telefona s multimedijalnim sustavom, pazite da se nalazite u području pokrivenost mreže.

Da biste uključili/isključili sustav glasovnog prepoznavanja telefona putem multimedijskog sustava, pritisnite i držite gumb za glasovno prepoznavanje vozila ()).

Da biste uključili/isključili sustav glasovnog prepoznavanja multimedijalnog sustava pritisnite gumb za glasovno prepoznavanje vozila 30. Zaslon multimedijalnog sustava prikazuje glavni izbornik glasovnog upravljanja telefona na zaslonu **B**.

Da biste ponovno uključili sustav glasovnog prepoznavanja telefona putem multimedijalnog sustava, kratko pritisnite gumb za glasovno prepoznavanje vozila ()) ili zaslon **B**.
# **UPOTREBA GLASOVNOG PREPOZNAVANJA (10/10)**

U glavnom izborniku glasovne komande možete koristiti glasovne komande za upravljanje nekim funkcijama telefona.

Glasovno prepoznavanje onemogućeno je:

- prilikom vožnje unazad;
- tijekom razgovora.

**Napomena:** sesije glasovnog prepoznavanja automatski se isključuju nakon nekoliko sekundi neaktivnosti.

Kada upotrebljavate prepoznavanje glasa telefona s multimedijskim sustavom, prijenos mobilnih podataka potrebnih za njegov rad može generirati dodatne troškove koji nisu uključeni u ugovor o telefonskoj usluzi. Upotreba značajke One Shot

Značajka One Shot omogućuje provođenje preciznijih i izravnijih glasovnih naredbi kako bi se izbjeglo pretraživanje izbornika "Telefon", "Kontakti", "Navigacija", "Odredište".

Za upotrebu funkcije telefona možete izreći izravnu naredbu:

- "Nazovite Didier";
- "Nazovi ured",
- ..

Za upotrebu funkcije navigacije možete izreći izravnu naredbu:

- "Idite na Champs-Élysées u Paris";
- "Idi kući".
- ...

Za upotrebu multimedijskih funkcija možete izreći izravnu naredbu:

- "Postaja Radio France";
- "Reproduciraj Bluetooth".

- ...

Za upotrebu te funkcije pritisnite gumb glasovnog prepoznavanja [>>>), pričekajte zvučni signal i izgovorite svoju naredbu.

# Navigacija

| Karta                             | 2.2         |
|-----------------------------------|-------------|
| Unos odredišta                    | 2.9<br>2.27 |
| Podešavanje sustava za navigaciju | 2.29        |

# ZEMLJOVID (1/7)

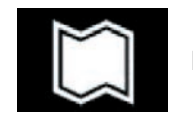

Kartica

### Prikaz zemljovida

Na početnom zaslonu pritisnite "Izbornik" pa "Navigacija" za pristup karti.

Također možete pristupiti karti iz miniaplikacije "Navigacija".

Karta prikazuje trenutačni položaj i informacije koje ste konfigurirali (prikaz POI, vremenske prognoze, stanja na cesti itd.).

Za kretanje po navigacijskoj karti pritisnite i držite kartu, a zatim kliznite prstom po zaslonu u željenom smjeru.

Pritisnite **Q** za povratak na svoj trenutačni položaj.

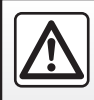

Iz sigurnosnih razloga, ova podešavanja vršite dok vozilo stoji.

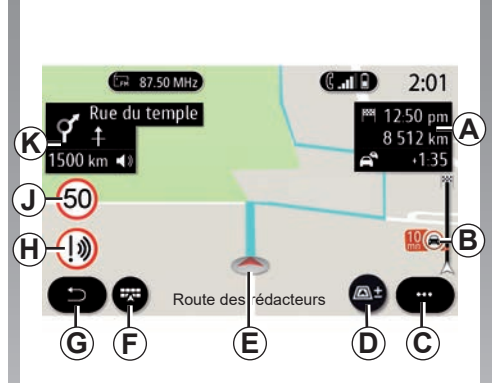

# Zaslon "Karta" s putovanjem u tijeku

A Informacije o putovanju, poput vremena dolaska, dodatnog vremena zbog prometa i preostale udaljenosti do sljedeće etape ili konačnog odredišta (ovisno o parametrima).

**Napomena:** pritisnite jednom na područje **A** kako bi multimedijski sustav omogućio prikaz detalja na fazama putovanja.

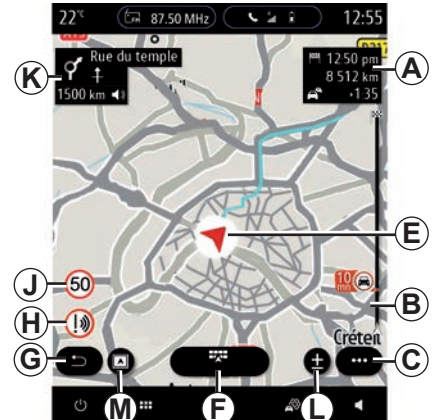

- B Informacije o stanju u prometu za nekoliko sljedećih kilometara. Pritisnite ovo područje za prikaz popisa nezgoda na planu puta koji je u tijeku.
- C Kontekstualni izbornik.
- D Prikaz/povećanje:
  - pritisnite gumb "±" za prikaz prednjih i stražnjih gumba za povećanje
  - pritisnite tipku "Prikazi" za prikaz pogleda 2D/2D prema sjeveru, 3D/3D Inception, "Stanje u prometu".

# ZEMLJOVID (2/7)

**Napomena:** ovisno o multimedijskom sustavu, te funkcije mogu biti odvojene:

- L Povećanje "±"
- M "Prikazi".
- E Položaj i naziv ulice u kojoj se nalazite. Pritisnite za pristup dodatnim značajkama.
- F Izbornik navigacije
- G Povratak na prethodni zaslon.
- H Upozorenje na područje opasnosti.
- J Ploča indikatora ograničenje brzine.
- K Tijekom putovanja prikazuju se informacije o nadolazećim zavojima i ime sljedeće ulice na vašoj ruti. Pritisnite jednom ikonu zvučnika da biste aktivirali/deaktivirali glas navođenja i ponovili zadnju glasovnu uputu.
- *N* Informacije o putovanju, kao što su vrijeme dolaska, dodatno vrijeme zbog stanja u prometu i udaljenost. Dodirnite jedinicu za prikaz faza putovanja.
- **P** Informacije o vrstama upotrijebljenih cesta (autoceste, ceste s naplatom, vlakovi za prijevoz automobila).

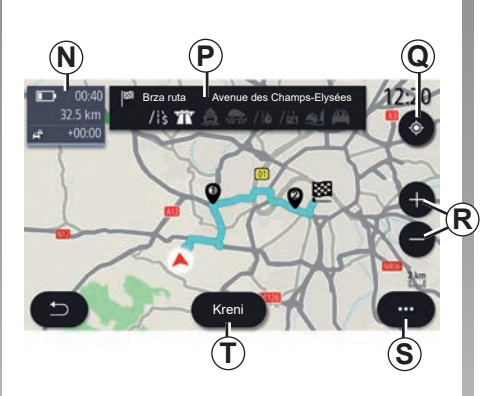

Q Kada je plan puta u tijeku, možete upo-

R Zumiranje: gumbi za povećanje i smanje-

T Pritisnite gumb "Kreni" za pokretanje oda-

trijebiti ovu funkciju za povratak na plan

puta koji je u tijeku nakon pomicanja po

Zaslon "Izračun plana puta"

S Kontekstualni izbornik.

brane rute

karti

nje.

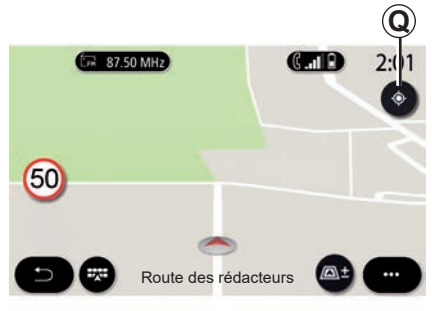

# Zaslon "Karta" bez putovanja u tijeku

Upotrijebite **Q** za povratak na svoj trenutni položaj.

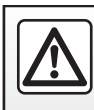

# ZEMLJOVID (3/7)

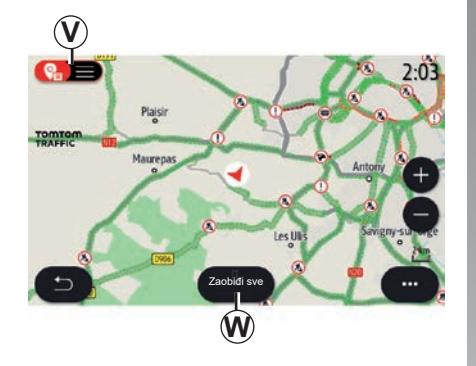

### Zaslon "Stanje u prometu"

- V Prikaz događaja u prometu na karti ili putem popisa događaja.
- W Dok je navođenje u tijeku, pritisnite gumb "Zaobiđi sve" za izbjegavanje područja s gužvama u prometu.

### Kontekstualni izbornik bez rute u tijeku

Pritisnite skočni izbornik za pristup izborniku "Postavke".

Upotrijebite karticu "Ruta" za pristup sljedećim postavkama:

- "Vrsta rute";
- "Vozi zaobilaznom cestom";
- "Dozvoli ceste s naplatom cestarine";
- "Dozvoli autoceste";
- "Dozvoli trajekte";
- "Dopusti auto-vlak";
- "Prijedlog za automatsko navođenje";
- "Odredišta se dijele s drugim uređajima";
- "Dozvoli vremenski ograničene ceste";
- "Dozvoli ceste s naplatom ("vinjeta")";
- "Područje za izbjegavanje";
- "Dopusti neasfaltirane ceste".

Upotrijebite karticu "Karta" za pristup sljedećim postavkama:

- "Boja karte";
- "Prikaz vremena";
- "Pogledi 2D/2D prema sjeveru, 3D/3D Inception, "Promet"
- "Prikaz stanja u prometu";
- "Prepoznavanje prometnih znakova";
- "Automatsko zumiranje";
- "Moj automobil";
- "Prikaz raskrižja";
- "Prikaz POI točaka";
- "Prikaz vremenskih prilika".

# Kontekstualni izbornik s rutom u tijeku

Pritisnite skočni izbornik za pristup sljedećim izbornicima:

- "Odustani od rute";
- "Glas navođenja";
- "Pojedin. o ruti";
- "Postavke".

# "Odustani od rute"

Zaustavlja navigaciju u tijeku.

# ZEMLJOVID (4/7)

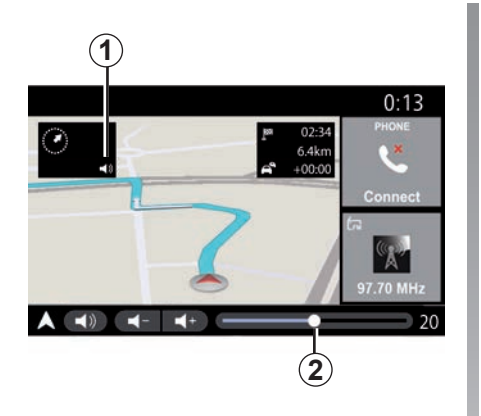

# "Glas navođenja"

Pritisnite tipku **1** za aktiviranje/deaktiviranje glasovnog navođenja.

**Napomena:** ako je ova funkcija isključena, multimedijski sustav neće izdavati glasovno navođenje.

Možete pristupiti postavkama "Glas navođenja":

- iz kontekstualnog izbornika C;
- kada multimedijski sustav emitira glasovne informacije, pritiskom na kontrole glasnoće.

|                                 | Zvul      | <        |            | 0:13   |
|---------------------------------|-----------|----------|------------|--------|
| vrsta glasa                     |           |          | Ž          | Ženski |
| Glas navođenja                  |           |          |            | ON     |
|                                 | -         | 23       |            | +      |
| Glasovno navođenje              | -         | 23       |            | +      |
| Samo zvučni signal<br>navođenja | umjesto g | lasovnog |            | ON     |
| ∽ I ♪ I<br>Audio                | Glas      | Telefon  | +<br>Drugo | L      |

### Napomena:

- kontrole glasnoće mogu se koristiti samo za trenutni izvor ("Glas navođenja", "Radio", "Telefon");
- indikator glasnoće 2 prikazan je u informativne svrhe. Ne možete ga upotrebljavati za prilagođavanje razine glasnoće.

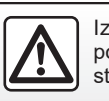

Iz sigurnosnih razloga, ova podešavanja vršite dok vozilo stoji.

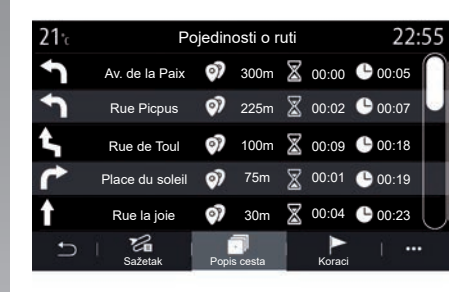

# "Pojedin. o ruti"

Ova funkcija služi za prikaz detalja o trenutačnoj ruti.

Na karici "Sažetak" možete vidjeti polaznu adresu i odredišnu adresu, kao i upotrijebljene ceste.

Na kartici "Popis cesta" možete pogledati detaljan prikaz rute.

Na kartici "Koraci" možete vidjeti različite etape, udaljenosti i trajanja za svaki dio putovanja.

# ZEMLJOVID (5/7)

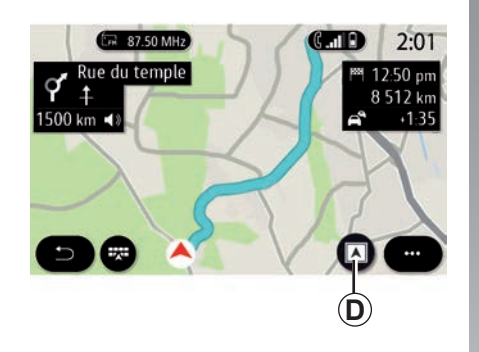

# (C...1) 2:01 P + 1500 km 43

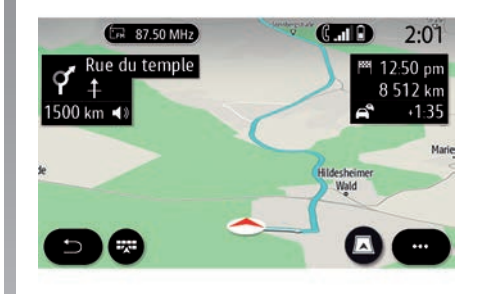

# Način prikaza

Možete odabrati između nekoliko načina prikaza pritiskom gumba Prikaz/Zumiranje **D**.

# Prikaz rute

Karta prikazuje vašu cijelu rutu.

# Prikaz 2D

Karta prikazuje vaš trenutni položaj i okrenuta je u smjeru vašeg putovanja.

# 2D / pogled prema sjeveru

Karta prikazuje vaš trenutni položaj i usmjerena je prema sjeveru.

# Prikaz 3D

Karta prikazuje vaš trenutni položaj na karti 3D površine. Automatski se okreće u smjeru putovanja.

# Prikaz 3D Inception

(ovisno o opremi)

Karta je blago nagnuta prema gore te time pruža duži raspon vidljivosti. Automatski se okreće u smjeru putovanja.

# ZEMLJOVID (6/7)

# Navođenje

Navođenje se uključuje nakon izračunavanja rute. Multimedijski sustav navodi vas tijekom cijelog putovanja te vas na svakom raskrižju obavještava o smjeru koji morate slijediti tijekom nekoliko etapa.

# 1. faza: Priprema.

Multimedijski će vas sustav pomoću glasovnog navođenja obavijestiti da ćete ubrzo morati izvršiti manevar.

### 2. faza: Upozorenje

Multimedijski sustav najavljuje manevar koji morate izvršiti.

Npr.: "Za 400 metara, izađite na sljedećem izlazu.".

Zaslon prikazuje detaljni prikaz ili 3D sliku manevra.

### 3. faza: Manevriranje

Multimedijalni sustav označava koji manevar treba izvesti.

Npr.: "Na sljedećem raskrižju skrenite desno.".

Nakon što izvršite manevar, karta će se prikazati preko cijelog zaslona.

**Napomena:** ako ne slijedite preporuke za vožnju ili ako napustite izračunatu rutu, multimedijski sustav automatski izračunava novu rutu.

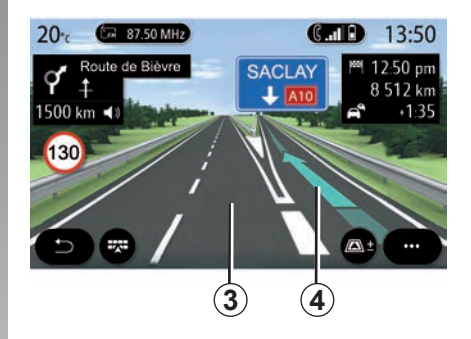

### Prometna traka

Zaslon se automatski prebacuje na detaljniji prikaz da bi vas naveo u ispravnu prometnu traku za sljedeći manevar:

- Vozni trak 3 bez strelica za smjer: tim se trakom ne smije voziti, prema izračunatoj ruti;
- Vozni trak 4 sa strelicama za smjer: tim se trakom smije voziti, prema izračunatoj ruti.

**Napomena:** tijekom manevra mogu se pojaviti druge prometne trake.

# ZEMLJOVID (7/7)

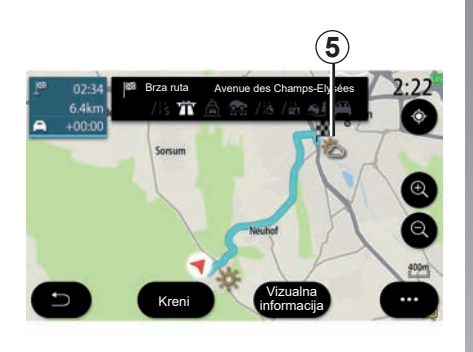

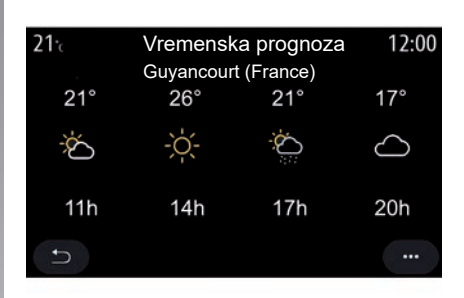

# "Vremenska prognoza"

Na skočnom izborniku možete uključiti ili isključiti prikaz vremenske prognoze na karti.

multimedijalni sustav obavještava vas o vremenskoj prognozi u blizini vašeg položaja te na odredištu ako je putovanje u tijeku.

**Napomena:** usluge se moraju uključiti za prikaz vremenske prognoze. Pogledajte po-glavlje "Uključivanje usluga".

Pritisnite ikonu vremenske prognoze **5** da biste vidjeli vremensku prognozu za sljedećih nekoliko sati.

Ovim informacijama možete pristupiti i putem widgeta "Vremenska prognoza".

# UNOS ODREDIŠTA (1/18)

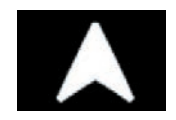

Izbornik "Navigacija"

Na početnom zaslonu pritisnite karticu ili pritisnite "Izbornik", zatim "Navigacija".

# Upotreba glasovnog prepoznavanja za unos adrese

Pritisnite gumb glasovnog prepoznavanja )), nakon zvučnog signala moći ćete diktirati grad, broj i/ili naziv ulice i/ili područje svog odredišta. Za više informacija pogledajte odjeljak "Korištenje glasovnog prepoznavanja".

**Napomena:** položaj gumba glasovnog prepoznavanja može se međusobno razlikovati. Dodatne informacije potražite u knjižici uputa vozila.

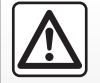

Mjere opreza vezane uz navigaciju

Korištenje sustava za navigaciju ni u kojem slučaju u vožnji

ne zamjenjuje odgovornost niti pažnju vozača.

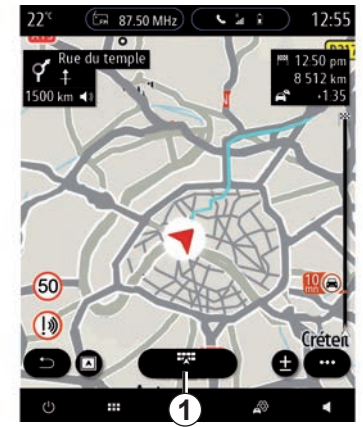

Odredište u stranoj državi

Zemlju morate promijeniti prije izgovaranja adrese. Pritisnite gumb glasovne naredbe )) za prikaz glavnog izbornika glasovnih naredbi.

Nakon zvučnog signala recite "Promjena zemlje", a zatim izgovorite naziv države za koju želite izvršiti pretraživanje. Nakon drugog zvučnog signala izgovorite adresu odredišta.

**Napomena:** državu možete mijenjati pod uvjetom da je podržava jezik sustava.

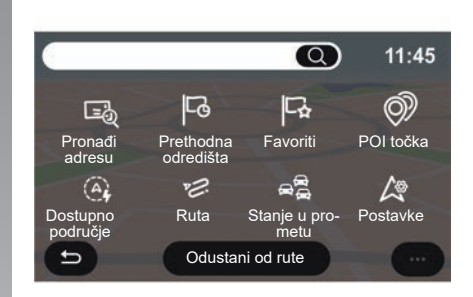

Koristite izbornik navigacije **1** za pristup sljedećim funkcijama:

- "Pronađi adresu";
- "Prethodna odredišta";
- "Favoriti";
- "Koordinate";
- "POI točka";
- "Dostupno područje";
- "Ruta";
- "Stanje u prometu";
- "Postavke";

- ...

# UNOS ODREDIŠTA (2/18)

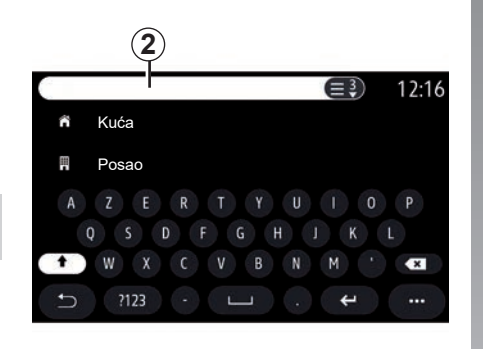

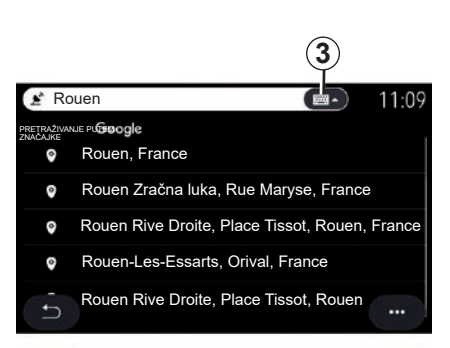

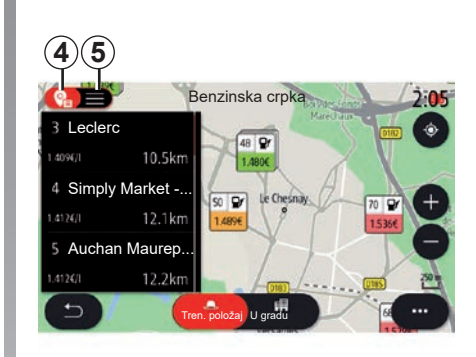

# **Online Search**

Upotrijebite funkciju Online Search za brzo i precizno pretraživanje.

Čim unesete prva slova u polje za pretraživanje **2**, multimedijski sustav predlaže relevantan naziv ulice, grada ili interesne točke (POI).

Pritisnite gumb **3** za prikaz punog popisa prijedloga.

Na primjer: "Rouen".

**Napomena:** dodatne informacije koje pruža multimedijalni sustav mogu varirati ovisno o vrsti vaše veze. Kada tražite točku interesa (POI) pomoću izbornika "Navigacija" možete prikazati popis **5** prijedloga.

Za više informacija o točkama POI pogledajte "POI točka" u ovom odjeljku.

Zaslon karte **4** pokazuje geografski položaj za svaki prijedlog.

# UNOS ODREDIŠTA (3/18)

| <b>21</b> <sup>•</sup> c | Adre  | esa       | 12:00 |
|--------------------------|-------|-----------|-------|
| Država                   |       | Francuska | >     |
| Grad                     |       | Paris     | >     |
| Ulica                    |       |           | >     |
| Kućni broj               |       |           | >     |
| Uđi u raskrižje          |       |           | >     |
| C                        | Kreni | Karta     |       |

| 8 |
|---|
|---|

"Pronađi adresu"

U ovom izborniku možete unijeti cijelu ili dio adrese: zemlju, grad, poštanski broj, ulicu, broj itd. Prilikom prve upotrebe, sustav će vas pitati da odaberete zemlju odredišta. Unesite naziv traženog mjesta/grada ili poštanski broj pomoću tipkovnice.

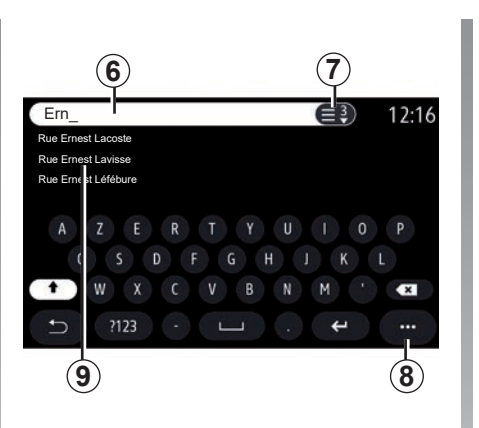

U područje pretraživanja **6** unesite naziv ulice.

Pri početku unosa slova, sustav nudi slične nazive ulica. Možete učiniti sljedeće:

- pritisnite naziv ulice koji se prikazuje na zaslonu za potvrdu izbora;
- pritisnite gumb 7 ili skenirajte popis 9 predloženih ulica za pristup popisu koji odgovaraju vašem pretraživanju.

### Osobitost:

- sustav posljednje unesene gradove čuva u memoriji;
- dopuštene su samo adrese koje se već nalaze u sustavu na digitalnom zemljovidu.

Upotrijebite kontekstualni izbornik 8 za:

- spremite odabrane adrese u favorite;
- Unesite koordinate odredišta (vrijednosti zemljopisne širine i dužine);
- pronađite i pokažite točke od interesa (POI) u blizini;

- ...

# UNOS ODREDIŠTA (4/18)

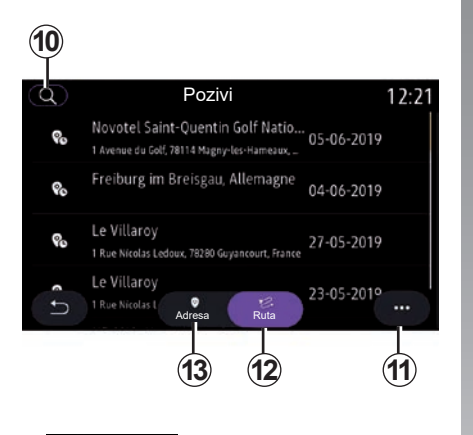

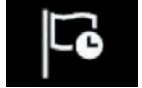

"Prethodna odredišta"

Ovaj izbornik omogućuje odabir odredišta s popisa posljednjih korištenih adresa. Sustav automatski pohranjuje ove adrese u memoriju.

Na kartici "Adresa" **13** možete pristupiti pohranjenoj povijesti odredišta.

Odaberite odredište za početak navođenja.

Pomoću kartice "Ruta" **12** pristupite povijesti rute. Odaberite rutu za početak navođenja.

Upotrijebite povećalo **10** za traženje adrese ili rute spremljene u povijesti.

U kontekstualnom izborniku možete **11** pristupiti karticama "Adresa" **13** i "Ruta" **12**:

- "Izbriši" jednu ili više odabranih adresa;
- "Izbriši sve";
- "Sort. po datumu";
- "Sort. po nazivu";
- "Spremi u fav.".

Tijekom navođenja, kada tražite novo odrediše, možete ga postaviti kao:

- etapu puta;
- novo odredište.

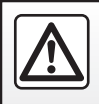

# UNOS ODREDIŠTA (5/18)

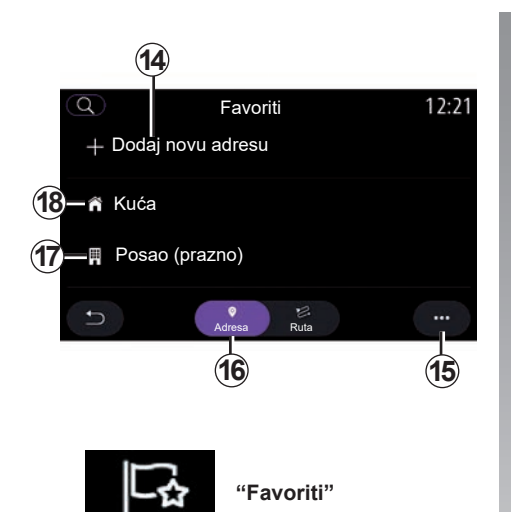

Na kartici "Adresa" 16 možete:

- "Dodaj novu adresu";
- pokrenuti navođenje navigacijskog sustava do vašeg "Kuća" 18 ili mjesta "Posao" 17;
- pokrenuti vođenje navigacijskog sustava do adrese spremljene među omiljenima.

Kada odaberete "Kuća" **18** ili "Posao" **17** po prvi put, sustav od vas traži registraciju adrese.

**Napomena:** samo jedna adresa "Kuća" i adresa "Posao" mogu se pohraniti u multimedijalnom sustavu.

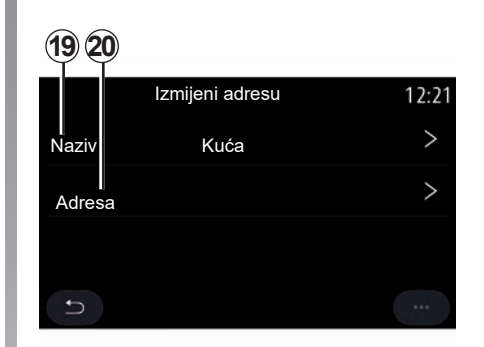

Na kartici "Dodaj novu adresu" 14 možete:

- "Naziv" **19** za imenovanje vašeg novog omiljenih odredišta;
- "Adresa" **20** za pristup sljedećim funkcijama pretraživanja:
  - "Pronađi adresu",
  - "Prethodna odredišta";
  - "POI točka";
  - "Koordinate";
  - "Na karti";
  - "Trenutna pozicija".
- "osobne ePOI";
- "Telefon";
- "Vrsta punjenja".

# UNOS ODREDIŠTA (6/18)

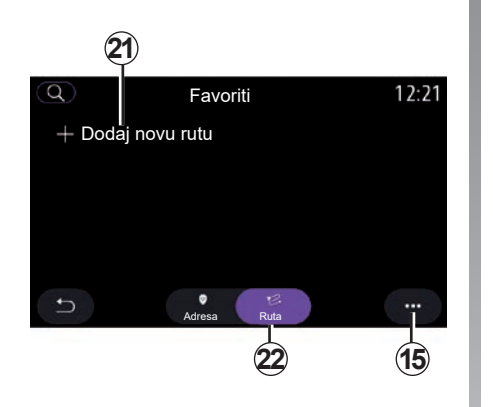

Na kartici "Ruta" 22 možete:

- "Dodaj novu rutu";
- pokrenuti plan puta spremljen u omiljenima.

Na kartici "Dodaj novu rutu" 21 možete:

- "Naziv" za imenovanje vaše nove omiljene rute;
- "Ruta", da biste pristupili sljedećim mogućnostima pretraživanja:
  - "Položaj za kretanje";
  - "Dodaj kao putnu točku";
  - "Posljednje upotrijebljeno odredište";
  - "Dodaj kao odredište".

Nakon pretraga za Dodavanje mjesta za zaustavljanje i "Dodaj kao odredište" imate sljedeće mogućnosti:

- "Pronađi adresu";
- "Prethodna odredišta";
- "POI točka";
- "Koordinate";
- "Na karti".

Pomoću kontekstualnog izbornika 15:

- "Uredi":
  - "Naziv" 19 favorita;
  - "Adresa" 20 ili "Ruta" favorita, ovisno o odabranoj kartici.
- "Izbriši" (odaberite jednu ili više adresa);
- "Izbriši sve";
- "Sort. po nazivu".

# UNOS ODREDIŠTA (7/18)

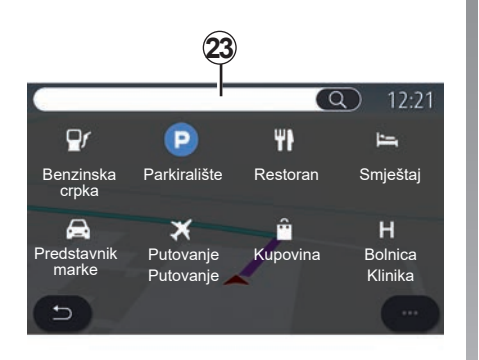

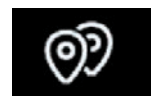

"POI točka"

Interesna točka POI predstavlja uslužnu djelatnost, ustanovu ili turističku znamenitost u blizini neke lokacije (polazne točke, grada odredišta, na putu itd.).

Interesne točke se grupiraju prema kategorijama:"Benzinskacrpka", "Parkiralište", smještaj itd.

Odaberite izbornik "Navigacija", zatim "POI točka" za odabir odredišta iz interesnih točaka.

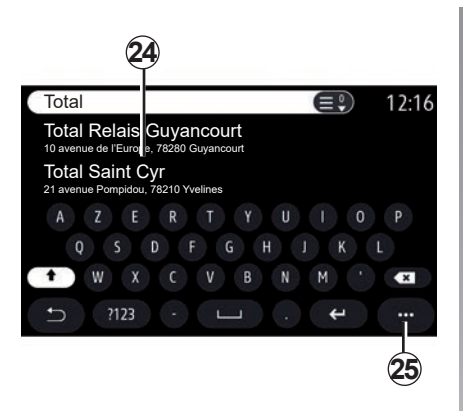

# "Pretraživanje prema nazivu"

U polje za pretraživanje **23** unesite kategoriju za POI (naziv restorana, trgovine itd.).

Odaberite POI s popisa rezultata 24.

**Napomena**: usluge moraju biti aktivirane kako bi se prikazalo internetsko pretraživanje interesna točka. Pogledajte poglavlje "Uključivanje usluga". Pomoću kontekstualnog izbornika 25:

- "Resetiraj" pretragu
- odabir vrste tipkovnice
  - "Abeceda";
  - "Azerty";
  - "Qwerty".

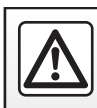

# UNOS ODREDIŠTA (8/18)

# "Pretraživanje po kategoriji"

Sustav za navigaciju nudi više interesnih točaka (POI) u odabranoj kategoriji sukladno odabranoj kartici:

- niti jedna ruta nije u tijeku:
  - "Trenutačni položaj";
  - "U gradu" (unesite naziv grada).
- kada je ruta u tijeku:
  - "Na ruti";
  - "Odredište";
  - "Trenutačni položaj";
  - "U gradu" (unesite naziv grada).

Pomoću kontekstualnog izbornika 25:

- zaslon "Izvanmrežni rezultati";
- "Sortir. po udaljenosti".

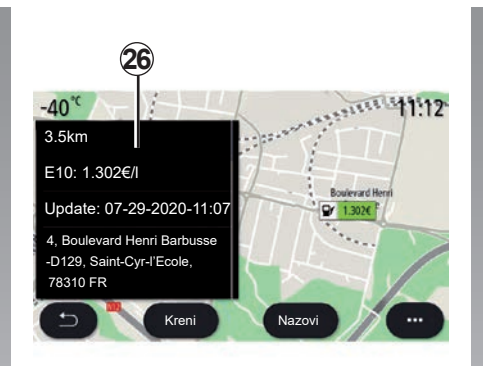

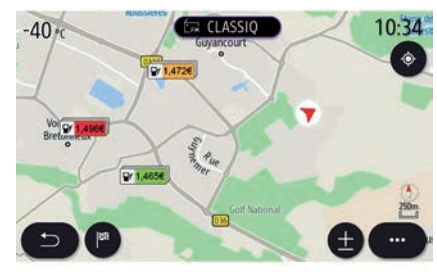

### S popisa 24 možete odabrati POI rezultata.

Ovisno o opremi, multimedijalni sustav može se upotrebljavati za:

- možete izravno kontaktirati neke interesne točke POI (za rezervaciju mjesta ili za informacije) pritiskom na "Nazovi";
- pokrenite navigaciju prema odabranoj interesnoj točki (POI) pritiskom na Kreni;
- pregledajte mjesto odredišta na zaslonu 26.

U kontekstualnom izborniku možete dodati adrese u favorite.

# Cijene goriva

"Benzinska crpka" POI prikazuje benzinske postaje u blizini vašeg položaja, kao i cijenu goriva za vaše vozilo.

# UNOS ODREDIŠTA (9/18)

Cijena goriva pridružena je indikatoru boje:

- Zeleno: benzinska stanica nudi najniže cijene;
- Narančasto: benzinska stanica nudi prosječne cijene;
- Crveno: benzinska stanica nudi najviše cijene.

**Napomena**: usluge se moraju uključiti za prikaz vremenske cijene goriva. Pogledajte poglavlje "Uključivanje usluga".

| 21°c                            | Unesi                                 | koordinate                                                           | 12:00                             |
|---------------------------------|---------------------------------------|----------------------------------------------------------------------|-----------------------------------|
| 1 2                             | 3                                     | W 48.8534                                                            |                                   |
| 4 5                             | 6                                     | N 2.3488                                                             |                                   |
| 7 8                             | 9                                     |                                                                      |                                   |
| 0 °                             |                                       | N                                                                    | WE                                |
| "                               | •                                     | s                                                                    |                                   |
| <b>f</b>                        | Kren                                  | i Karta                                                              |                                   |
|                                 |                                       |                                                                      |                                   |
|                                 |                                       |                                                                      |                                   |
|                                 |                                       |                                                                      | 27)                               |
|                                 |                                       |                                                                      | 27)                               |
|                                 |                                       |                                                                      | 27)                               |
| ß                               | Ð                                     |                                                                      | 27                                |
| Ê                               | Ĥ                                     | "Koordinate"                                                         | 27                                |
|                                 | $\blacksquare$                        | "Koordinate"                                                         | 27                                |
| J izbo                          | €<br>→<br>mniku                       | <b>"Koordinate"</b><br>"Navigacija"                                  | 27<br>pritisnite                  |
| J izbo                          | erniku<br>ate".                       | <b>"Koordinate"</b><br>"Navigacija"                                  | 27)<br>pritisnite                 |
| J izbo<br>Koordina<br>Upotrijeb | erniku<br>ate".                       | " <b>Koordinate"</b><br>"Navigacija"<br>izbornik za traže            | 27)<br>pritisnite<br>enje odredi- |
| J izbo<br>Koordina<br>Upotrijeb | rniku<br>ate".<br>ite ovaj<br>om koor | " <b>Koordinate"</b><br>"Navigacija"<br>izbornik za traže<br>dinata. | 27)<br>pritisnite<br>enje odredi- |

Odaberite hemisferu pa unesite vrijednosti za "Zemljopisna širina" i "Zemljopisna dužina" pomoću tipkovnice.

Nakon unosa koordinata pritisnite Kreni ako želite ići izravno do tog odredišta ili pritisnite Karta za prikaz pojedinosti na karti.

U kontekstualnom izborniku pritisnite 27:

- "UTM" za unos koordinata u obliku UTM;
- "Jedinice i oblici": decimalni stupnjevi; decimalni stupnjevi i minute; decimalni stupnjevi, minute i sekunde;
- "Spremi u fav.".

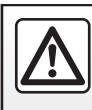

# UNOS ODREDIŠTA (10/18)

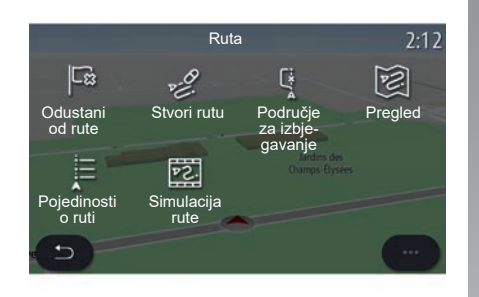

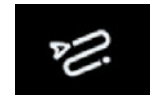

"Ruta"

Ova funkcija omogućuje upravljanje odredištem s povezanim zaustavljanjima. Na glavnomizbornikupritisnite "Navigacija">Izbornik" > "Ruta" kako biste pristupili izbornicima za plan puta:

# Niti jedna ruta nije u tijeku:

- "Stvori rutu";
- "Područje za izbjegavanje".

### Kada je ruta u tijeku:

- "Odustani od rute";
- "Izmijeni rutu";
- "Područje za izbjegavanje";
- "Pregled";
- "Pojedinosti o ruti";
- "Simulacija rute".

# "Odustani od rute"

Ova funkcija omogućuje poništavanje trenutačne rute.

# "Izmijeni rutu"

Ova funkcija omogućuje promjenu trenutačnog plana puta:

- "Početna pozicija";
- "Dodaj kao putnu točku";
- "Dodaj kao odredište".

Funkcije Dodaj mjesto za zaustavljanje i Dodaj kao odredište nude sljedeće mogućnosti:

- "Pronađi adresu";
- "Prethodna odredišta";
- "POI točka";
- "Koordinate";
- "Na karti";
- ...

# UNOS ODREDIŠTA (11/18)

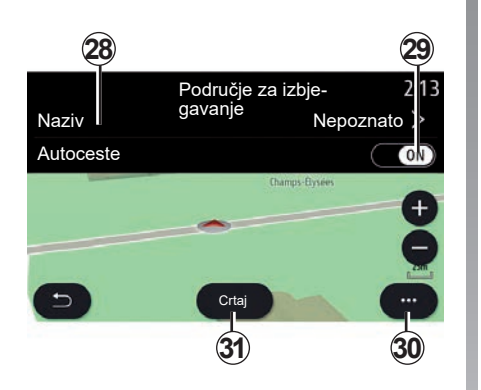

# "Područje za izbjegavanje"

Upotrijebite ovu funkciju kako bi se izbjegao set ili određeno geografsko područje.

U izborniku "Područje za izbjegavanje" pritisnite "Dodaj novo p. za izbjegavanje" ili odaberite već pohranjena područja. Pritisnite "Naziv" **28** za promjenu pomoću tipkovnice.

Odaberite kako bi se izbjegli određeni dijelovi autoceste pomoću gumba **29**.

U kontekstualnom izborniku **30** pritisnite "Izaberi grad" za ručni unos zemlje i grada.

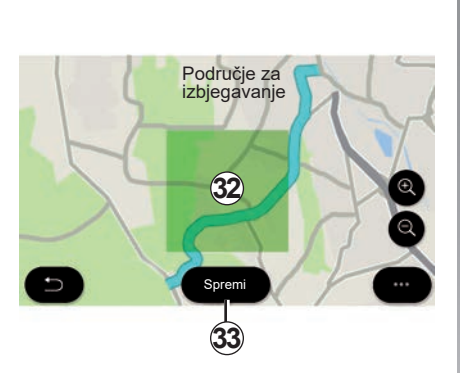

Pritisnite gumb "Crtaj" **31** da odredite područje koje treba izbjegavati.

Kratko pritisnite kartu za prikaz "Područje za izbjegavanje" **32**.

Za povećanje ili smanjenje područje odabira stisnite/raširite prste.

Pritisnite gumb "Spremi" **33** za dodavanje odabranog područja popisu područja za izbjegavanje.

Da biste promijenili "Područje za izbjegavanje", odaberite na popisu područja koje treba izbjegavati, a zatim pritisnite gumb "Uredi" na karti.

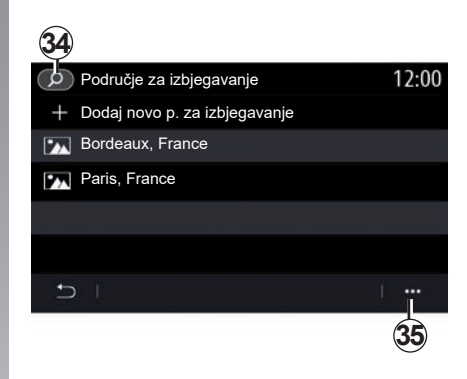

U kontekstualnom izborniku **35** izbornika Područje za izbjegavanje pritisnite:

- "Izbriši " (odaberite jedan ili više područja koja treba izbjegavati);
- "Izbriši sve".

Pritiskom povećala **34** možete pretražiti pohranjena područja koja treba izbjegavati.

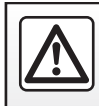

# UNOS ODREDIŠTA (12/18)

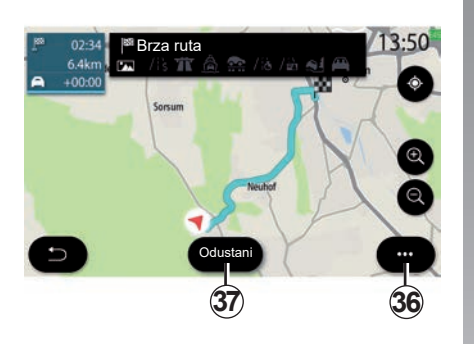

### "Pregled"

Upotrijebite ovu funkciju kako biste pregledali cijelu rutu na karti.

Za upotrebu ove funkcije pokrenite navigaciju pa pritisnite "Ruta" u izborniku navigacije, a zatim "Pregled".

Pritisnite gumb **37** da biste otkazali trenutnu rutu.

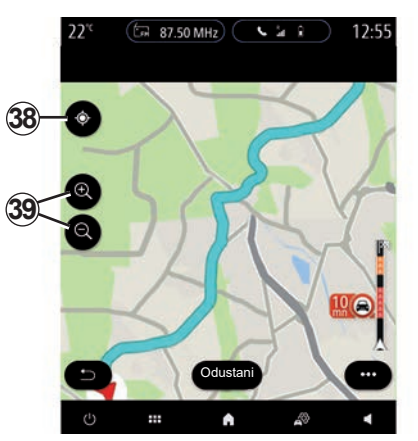

Da biste istražili kartu rute u tijeku, pomaknite kartu držeći prst na dijelu zaslona, dok ga povlačite.

Pritisnite tipke za povećanje/smanjenje **39** da biste prilagodili kartu.

Da biste ponovno centrirali kartu, pritisnite kontrolu **38**.

Skočni izbornik 36 nudi sljedeće mogućnosti:

- "Alternativne rute";
- "Pojedinosti o ruti";
- "Simulacija rute";
- "Spremi u fav.";
- "Postavke";
- ..

**Napomena**: funkcije koje se nude u skočnom izborniku razlikuju se ovisno o tome je li navođenje aktivirano ili ne.

# UNOS ODREDIŠTA (13/18)

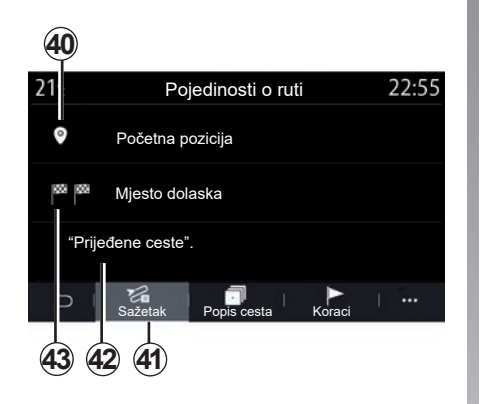

### "Pojedinosti o ruti"

Ova funkcija omogućava da pregledati sve informacije i detalje rute s pomoću nekoliko kartica:

- "Sažetak";
- "Popis cesta";
- "Koraci".

Putem kartice "Sažetak" **41** možete pogledati:

- "Početna pozicija" 40;
- "Mjesto dolaska" 43;
- "Zauzete ceste" 42 (s naplatom cestarine, trajekt, željeznički trajekt itd.).

|                          | 44             |          |         |         |                  |        |
|--------------------------|----------------|----------|---------|---------|------------------|--------|
| <b>21</b> <sup>•</sup> c | Pojed          | inosti   | o ruti  |         | 22               | :55    |
| ſ                        | Av. Da imesnil | 0)       | 300m    | 00:00   | <b>(</b> ) 00:05 | $\cap$ |
| t                        | Rue de Toul    | <b>?</b> | 125m    | 200:02  | <b>()</b> 00:07  |        |
| t,                       | Rue L. Braille | 07       | 200m    | ∑ 00:09 | <b>(</b> )00:18  |        |
| 1                        | Rue Picpus     | 97       | 75m     | 00:01   | 00:19            |        |
| t                        | Porte Dorée    | 07       | 350m    | 00:04   | 00:23            | $\cup$ |
| Ð                        | Sažetak        | Popi     | s cesta | Korad   | -   ••           | •      |
|                          |                | 4        | <br> 5  |         |                  |        |

Na kartici "Popis cesta" **45** možete vidjeti detaljan prikaz plana puta.

Na popisu cesta **44** kojima ćete voziti na toj ruti možete vidjeti različite smjerove, nazive ulica kojima ste putovali te udaljenost i vrijeme preostalo za svaku etapu.

Pritisnite jednu od ruta putovanja **44** za pregled odabrane rute na karti s mogućnošću vraćanja na prethodnu etapu ili prijeđite na sljedeće etape pomoću strelica **48**.

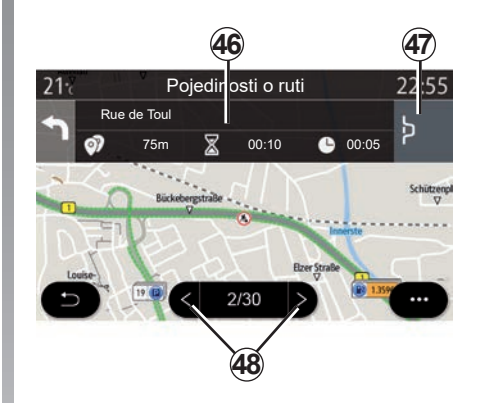

Traka **46** prikazat će informacije svake etape (udaljenost, vrijeme etape i vrijeme dolaska).

Navigacijski sustav može predložiti izbjegavanje događaja na jednoj od etapa.

Pritisnete gumb za obilazak **47**, a navigacijski će sustav izračunati plan puta obilaska.

# UNOS ODREDIŠTA (14/18)

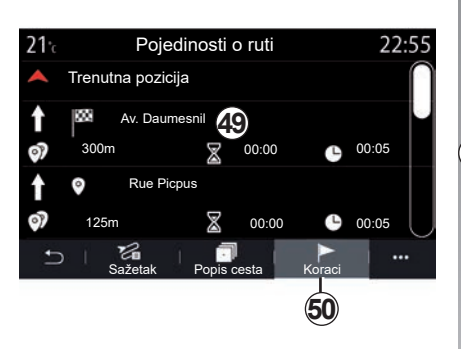

50 m (1) 55 - 30 54 53

Na kartici "Koraci" **50** možete vidjeti različite etape puta (udaljenost, vrijeme putovanja i vrijeme dolaska).

Pritiskom na jednu od na etapa na popisu **49** možete pristupiti lokaciji, nazivu, cijeloj adresi i geografskim koordinatama lokacije. "Simulacija rute"

Ova funkcija omogućuje simulaciju rute koju ćete prijeći do odredišta.

Pritisnite gumb **53** za zaustavljanje ili pokretanje simulacije.

Pritisnite gumb **54** za povratak na početak simulacije rute.

Brzina simulacije može se promijeniti pritiskom na gumb **52**.

Za vrijeme simulacije možete pregledati ograničenje brzine **55** kao i pojedinosti u području **51** (preostalu udaljenost, vrijeme dolaska i vrijeme putovanja).

Pritisnite područje **51** za prelazak s prikaza preostalog vremena rute na prikaz očekivanog vremena dolaska.

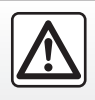

# UNOS ODREDIŠTA (15/18)

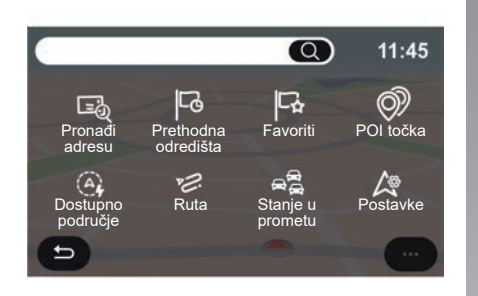

# Izbornik "Navigacija" za električna vozila i hibridna vozila.

Na početnom zaslonu pritisnite karticu ili pritisnite "Izbornik", zatim "Navigacija". Konfiguracija multimedijskog sustava ovisi o motoru vašeg vozila. Prikazuju se dodatni izbornici i različite postavke.

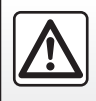

Iz sigurnosnih razloga, ova podešavanja vršite dok vozilo stoji.

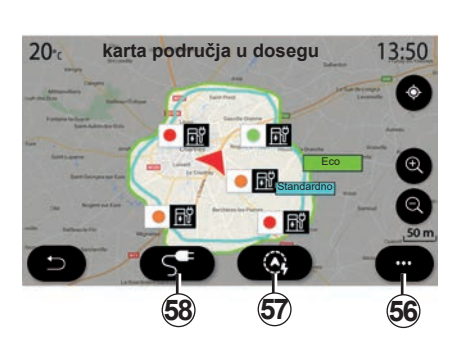

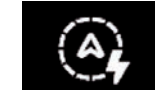

# Izbornik "Dostupno područje"

Ovaj izbornik prikazuje zemljopisno područje u dosegu vozila, u skladu s preostaloj razinom napunjenosti:

- plavo područje "Standardno" upućuje na područje u dosegu s obzirom na trenutni način vožnje;
- zelenopodručje "Eco" predstavlja područje u dosegu ako se koristi način "Eco".

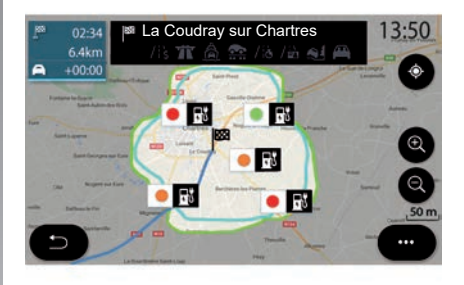

Upotrijebite gumb "Dostupno područje" **57** za prikaz geografskog područja koje se još uvijek nalazi u dosegu nakon što dođete do slijedeće etape ili konačnog odredišta.

Ova karta prikazuje dostupna mjesta za punjenje vašeg vozila. Način postavljanja parametara punjenja potražite u poglavlju "Kontrola tona".

# UNOS ODREDIŠTA (16/18)

Ovisno o razini opreme, gumb "Punjenje" **58** prikazuje popis dostupnih mjesta za punjenje koja se mogu dosegnuti.

Upotrijebite skočni izbornik **56** za prikaz ili sakrivanje interesnih točaka (POI).

### Posljednje stanice za punjenje

Multimedijski sustav će vas obavijestiti kada je broj priključaka za punjenje vozila koji se nalaze oko vaše lokacije manji od 3. Da biste isključili funkciju, putem izbornika "Navigacija" odaberite "Postavke," a zatim karticu "Z.E.".

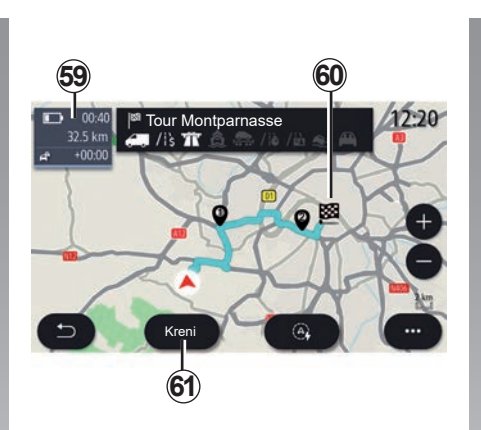

### "Ruta"

Da biste vidjeli cijelu rutu, s izbornika "Navigacija" pritisnite "Izbornik", "Ruta", zatim "Pregled".

Pritisnite gumb "Kreni" **61**. Multimedijski sustav će vas obavijestiti je li vaše odredište **60** u rasponu (crno) ili nije (crveno), ovisno o napunjenosti vozila.

Polje informacija **59** prikazuje razinu napunjenosti koja preostaje nakon što stignete na odredište.

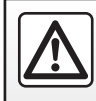

# UNOS ODREDIŠTA (17/18)

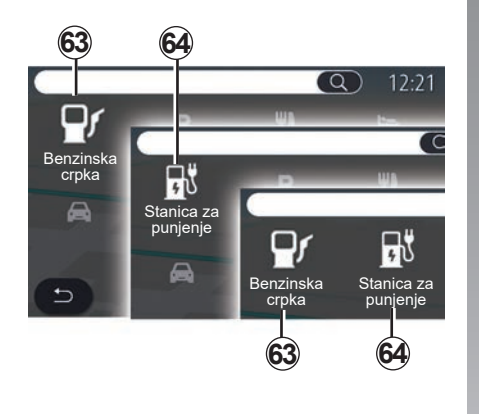

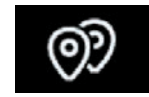

"POI točka"

Konfiguracija multimedijskog sustava ovisi o motoru vašeg vozila:

- "Benzinska crpka" 63 za vozila s motorom na unutarnje izgaranje i hibridna vozila (bez priključka za punjenje);
- stanica za punjenje 64 za električna vozila;
- "Benzinska crpka" 63 i stanica za punjenje 64 za hibridna vozila (s priključkom za punjenje).

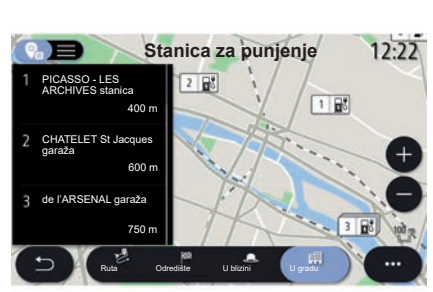

# Stanica za punjenje

Interesna točka (POI) stanice za punjenje **64** prikazuje stanice za punjenje u blizini vašeg položaja, na vašoj ruti, u blizini odredišta ili u gradu.

Svaka stanica prikazuje broj kompatibilnih priključaka dostupnih za vaše vozilo.

Označavanje bojama pokazuje dostupnost priključaka za punjenje:

- zeleno: priključak je dostupan;
- crvena: priključak nije dostupan;
- siva: status nepoznat.

**Napomena**: usluge se moraju uključiti za prikaz vremenske dostupnih stanica za punjenje. Pogledajte poglavlje "Uključivanje usluga".

Za više informacija odaberite jednu od stanica za punjenje:

- udaljenost od stanice i njezina adresa;
- način plaćanja (bez naknade, uz pretplatu itd.);
- broj priključaka za punjenje (dostupno i ukupno);
- vrsta priključka za punjenje;

- ...

Taj izbornik omogućuje sljedeće:

- pokretanje navigacije do stanice;
- poziv stanice;
- rezerviranje priključka za punjenje;

- ...

# UNOS ODREDIŠTA (18/18)

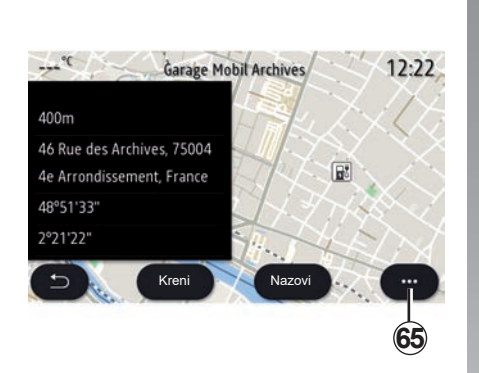

Pomoću kontekstualnog izbornika 65:

- zaslon "Mrežni rezultati":
- "Resetiraj" pretragu
- spremite stanicu za punjenje u svoj "Favoriti";

- ...

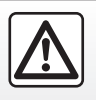

# **STANJE U PROMETU (1/2)**

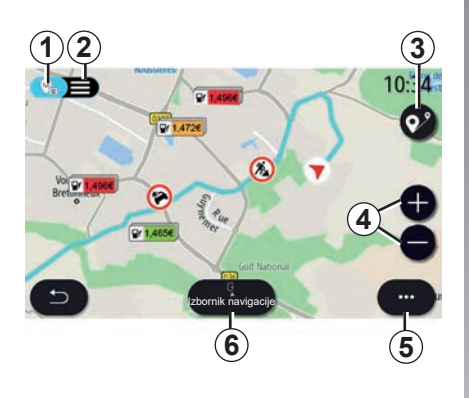

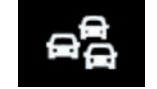

"Stanje u prometu"

Funkcija "Stanje u prometu" koristi mrežne informacije u stvarnom vremenu.

**Napomena:** usluge moraju biti aktivirane kako bi se u stvarnom vremenu prikazivale informacije o prometu. Pogledajte poglavlje "Uključivanje usluga". Na početnom zaslonu pritisnite izbornik "Izbornik", "Navigacija", "Izbornik navigacije" **6**, zatim "Stanje u prometu" za pristup ažuriranom stanju u prometu.

Pomoću skočnog izbornika **5** otvorite "Postavke".

**Napomena:** raspoloživost usluga "Stanje u prometu" može se razlikovati.

# Mjere opreza za korištenje sustava za navigaciju

Korištenje sustava za navigaciju ni u kojem slučaju u vožnji ne zamjenjuje odgovornost niti pažnju vozača.

# Zaslon "Stanje u prometu"

Na karti možete vidjeti prikaz prometnih nezgoda 1 odnosno popis prometnih nezgoda 2.

Pritisnite gumbe za zumiranje i smanjivanje **4** za prilagođavanje karte odnosno približavajte/odmičite dva prsta na zaslonu kako biste prilagodili udaljenost zumiranja.

Dok je ruta u toku, pritisnite ikonu **3** za ponovno centriranje rute nakon pomicanja karte ili razine zumiranja **4**.

Ako ruta ne radi, pritisnite **3** ikonu za povratak na položaj vozila nakon pomicanja karte ili razine zumiranja **4**.

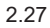

# **STANJE U PROMETU (2/2)**

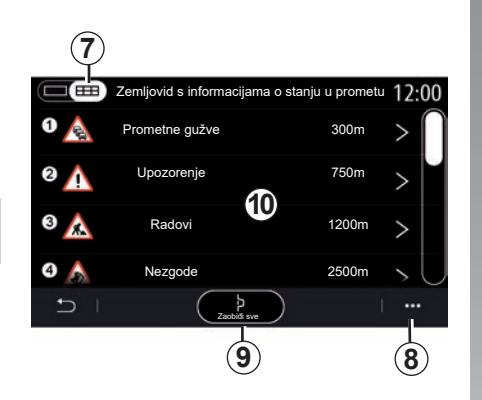

Na skočnom izborniku **8** možete pristupiti različitim postavkama navigacije. Pogledajte poglavlje: "Navigacijske postavke".

Upotrijebite "Zaobiđi sve" **9** za izbjegavanje prometnih gužvi.

### Popis prometnih događaja

Na popisu nezgoda **7**, možete pristupiti pojedinostima nezgoda na ruti.

Odaberite jednu od nezgoda na popisu **10** za detaljan prikaz na karti.

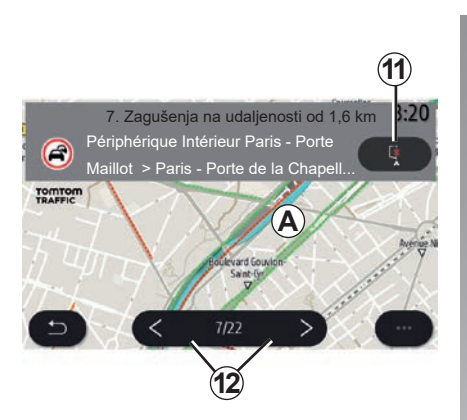

# Image: Style of the style of the style

# Detalji o prometnom događaju

Dodirnite jednu od stavki s popisa nezgoda kako biste vidjeli pojedinosti i prikazali relevantni dio rute na karti **A**.

Strelicama se možete kretati kroz prometne nezgode **12** i narediti sustavu da izbjegne odabranu nezgodu pritiskom na tipku **11**.

# Traka informacija o stanju u prometu

Traka s podacima o prometu na zaslonu rute **13** obavještava vas o prometnim nezgodama na ruti u tijeku.

Pritisnite traku s informacijama o prometu *13* za prikaz detaljnog popisa prometnih nezgoda.

# PODEŠAVANJA SUSTAVA ZA NAVIGACIJU (1/6)

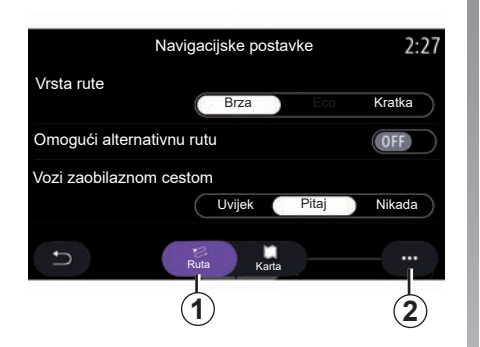

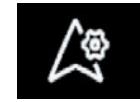

Izbornik "Postavke"

Na početnom zaslonu pritisnite kartu ili u glavnom izborniku pritisnite "Navigacija".

Pritisnite izbornik Navigacija i zatim "Postavke".

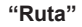

Na kartici " Ruta" **1** možete pristupiti postavkama u nastavku:

- "Vrsta rute";
- "Omogući alternativnu rutu";
- U slučaju gustog prometa idite obilaznim pravcem;
- "Dozvoli ceste s naplatom cestarine";
- "Dozvoli autoceste";
- "Dozvoli trajekte";
- "Dopusti auto-vlak";
- "Učenje navigacije";
- "Odredišta se dijele s drugim uređajima";
- "Dozvoli vremenski ograničene ceste";
- Dopustite cestarine;
- "Područje za izbjegavanje";
- Dopusti neasfaltirane ceste;
- ...

"Vrsta rute"

Ova postavka omogućuje opcije rute "Brza", "Eco" ili "Kratka".

"Omogući alternativnu rutu"

Možete dopustiti/blokirati alternativnu rutu pritiskom na "ON" ili "OFF".

### "Vozi zaobilaznom cestom"

Možete omogućiti obilaske i konfigurirati mogućnosti "Uvijek", "Pitaj" ili "Nikada".

"Dozvoli ceste s naplatom cestarine"

Ova postavka upravlja vožnjom cestama s naplatom cestarine i možete je konfigurirati na "Uvijek", "Pitaj" ili "Nikada".

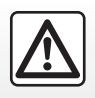

# PODEŠAVANJA SUSTAVA ZA NAVIGACIJU (2/6)

### "Dozvoli autoceste"

Omogućite/onemogućite upotrebu autocesta na ruti pritiskom na "ON" ili "OFF".

### "Dozvoli trajekte"

Omogućite/onemogućite upotrebu trajekata na ruti pritiskom na "ON" ili "OFF".

### "Dopusti auto-vlak"

Omogućite/onemogućite upotrebu vlakova za prijevoz automobila na ruti pritiskom na "ON" ili "OFF".

# "Učenje navigacije"

Upotrijebite ovu programsku funkciju navigacije za upravljanje parametrima povjerljivosti koje se odnose na programiranje podataka navigacije.

Multimedijalni sustav analizira vaša dnevna putovanja i broj relacija kako bi vam predložio odredište bez potrebe njegova konfiguriranja pri pokretanju multimedijalnog sustava. Na primjer, kuća, posao itd. Možete pristupiti postavkama u nastavku:

- Aktivirajte učenje navigacije pritiskom na "ON" ili "OFF";
- "Prijedlog za automatsko navođenje" pritiskom na "ON" ili "OFF";
- Izbrišite pohranjene planove puta.

"Odredišta se dijele s drugim uređajima"

Na telefonu možete planirati putovanje i podijeliti ga s multimedijalnim sustavom. Za više informacija o određenoj aplikaciji pogledajte poglavlje "My Renault".

Prilikom pokretanja vozila, multimedijski sustav obavještava vas o "Isplanirali ste rutu na vašem pam. telefonu".

Imat ćete na izbor:

- "Kreni";
- "Spremi u favorite";
- "Zanemari".

Dopustite/blokirajte dijeljenje odredišta pritiskom na "ON" ili "OFF". "Dozvoli vremenski ograničene ceste" Ova opcija omogućuje upotrebu cesta s vremenskim ograničenjem i možete je postaviti na "Uvijek", "Kad su otv" ili "Nikada".

# Dopustite cestarine.

Omogućite/onemogućite upotrebu cesta na kojima se naplaćuje cestarina pritiskom gumba "ON" ili "OFF".

# "Područje za izbjegavanje"

Uključite/isključite područje koje treba izbjegavati u planu puta pritiskom gumba "ON" ili "OFF".

"Dopusti neasfaltirane ceste"

Dopustite/blokirajte ceste koje nisu prikladne za vozila na ruti pritiskom na "ON" ili "OFF". "Obavijest o prelasku granice"

Obavijest multimedijalnog sustava možete aktivirati/deaktivirati u slučaju prelaska granice.

# Kontekstualni izbornik

U skočnom izborniku **2** možete promijenitii "Kontrola tona".

# PODEŠAVANJA SUSTAVA ZA NAVIGACIJU (3/6)

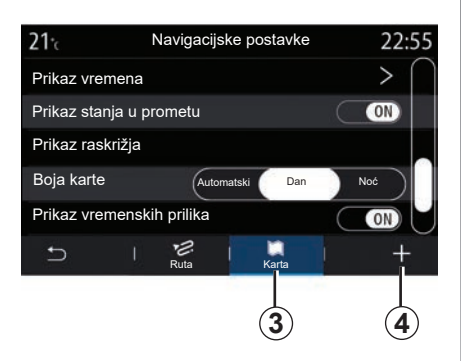

# "Karta"

Upotrijebite karticu "Karta" **3** za pristup sljedećim postavkama:

- "Tema karte";
- "Prikaz vremena";
- "Prikaz stanja u prometu";
- "Prom. znak";
- "Automatsko zumiranje";
- "Moj automobil";
- "Prikaz raskrižja";
- "Prikaz POI točaka";
- "Prikaz vremenskih prilika";
- "Informacije o državi";

### "Tema karte"

Upotrijebite ovu opciju za podešavanje boje karte "Automatski", "Dan" ili "Noć".

"Prikaz vremena"

Upotrijebite ovu opciju za prikaz "Vrijeme dolaska" ili "Vrijeme do odredišta".

"Prikaz stanja u prometu"

Dopustite/blok prikaz stanja u prometu tako da pritisnete "ON" ili "OFF".

# "Prom. znak"

Ovaj izbornik omogućuje sljedeće funkcije:

- "Prom. znak";
- "Upozorenje za prekoračenje brzine";
- "Prikaz rizičnog područja";
- "Zvučno upozorenje na rizično područje"

Dopustite/blokirajte pritiskom na "ON" ili "OFF".

Pritisnite gumb "Resetiraj" na skočnom izborniku *4* za prebacivanje svih postavki na "ON".

"Automatsko zumiranje"

Dopustite/blokirajte "Automatsko zumiranje" pritiskom na "ON" ili "OFF".

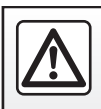

# PODEŠAVANJA SUSTAVA ZA NAVIGACIJU (4/6)

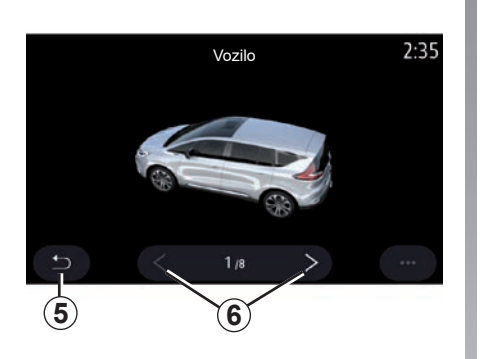

"Moj automobil"

Možete promijeniti vizualni prikaz vozila pritiskom na strelicu ulijevo ili udesno **6** i odabrati željeni model.

Za potvrdu odabira ostanite na željenom modelu i pritisnite strelicu za povratak **5**.

"Prikaz raskrižja"

Dopustite/blokirajte prikaz raskršća pritiskom na "ON" ili "OFF". "Prikaz POI točaka"

Uključite/isključite prikaz POI na karti:

- "Benzinska crpka";
- Stanica za punjenje (za električna i hibridna vozila).
- "Parkiralište";
- "Restoran";
- "Smještaj";
- "Putovanja" i putovanje;
- "Kupovina";
- "Bolnica";
- ...

Na karti možete izravno odabrati POI. Multimedijski će sustav predložiti nekoliko mogućnosti:

- "Kreni";
- "Nazovi".

Više informacija potražite u odjeljku "POI točka" u poglavlju oke se zove "Unos odredišta". "Prikaz vremenskih prilika"

Dopustite/blokirajte prikaz vremenske prognoze pritiskom na "ON" ili "OFF".

### "Podaci o državi"

Na prikazanom popisu država možete pronaći ograničenja brzine koja su na snazi, smjer prometa, jedinicu za brzinu itd.

### Kontekstualni izbornik

U kontekstualnom izborniku **4** možete ponovno pokrenuti "Kontrola tona".

# "Ažuriranje karte"

Možete pregledati popis država instaliranih u sustavu za navigaciju.

Automatska ažuriranja primjenjuju se samo na državu koja je registrirana kao omiljena.

Za ažuriranje karata prvo provjerite jesu li sve usluge vozila aktivirane. Pogledajte poglavlje "Uključivanje usluga".

# PODEŠAVANJA SUSTAVA ZA NAVIGACIJU (5/6)

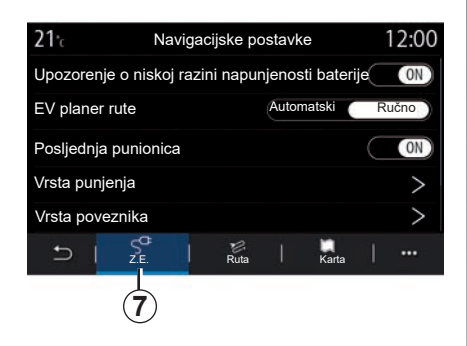

# Električno vozilo

Na kartici Z.E. **7** možete konfigurirati postavke za punjenje i upozorenja.

# "Upozorenje o niskoj razini napunjenosti baterije"

Upozorava vas kada napunjenost baterije padne ispod 20%.

### "EV planer rute"

Ova funkcija ima dva načina rada: "Ručno" i "Automatski".

U načinu rada "Automatski" sustav traži stanice za punjenje duž vaše rute kako bi vam omogućio da dosegnete željeno odredište. Stanice za punjenje postavljene su tako da razina napunjenosti ne padne ispod 20%. U načinu rada "Ručno": ako je razina napunjenosti akumulatora preniska, sustav vas pita da ručno dodate dostupne stanice za punjenie kako biste dosegli svoje odredište.

### "Vrsta punjenja"

Omogućuje vam odabir stanica za punjenje koje nude, ovisno o vašem odabiru, način punjenja koji odgovara vašim potrebama i prikazuje ih na karti.

### "Posljednja punionica"

Ova funkcija šalje poruku upozorenja kada sustav otkrije premalo stanica za punjenje u blizini vaše lokacije. Upozorenje se šalje ako sustav otkrije nisku napunjenost akumulatora. Dopustite/blokirajte funkciju pritiskom na "ON" ili "OFF".

| <b>21</b> ℃ | Vrsta           | poveznika | 12:00        |
|-------------|-----------------|-----------|--------------|
| $\odot$     | Vrsta poveznika | 01        | $\checkmark$ |
|             | Vrsta poveznika | 02        | $\checkmark$ |
|             | Vrsta poveznika | 03        | $\checkmark$ |
| $\odot$     | Vrsta poveznika | 04        | $\checkmark$ |
| @?          | Vrsta poveznika | 05        | $\checkmark$ |
| Ð           |                 |           |              |
|             |                 |           | 8            |

### "Vrsta poveznika"

Omogućuje vam odabir stanica za punjenje koje imaju priključke prikladne za vaše vozilo i prikazuje ih na karti.

### Kontekstualni izbornik

Upotrijebite kontekstualni izbornik 8 za:

- "odabir / poništavanje odabira svih stavki":
  - "Vrsta punjenja";
  - "Vrsta poveznika";
- prikaz opisnih podataka o različitim stavkama Vrsta poveznika.

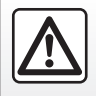

# PODEŠAVANJA SUSTAVA ZA NAVIGACIJU (6/6)

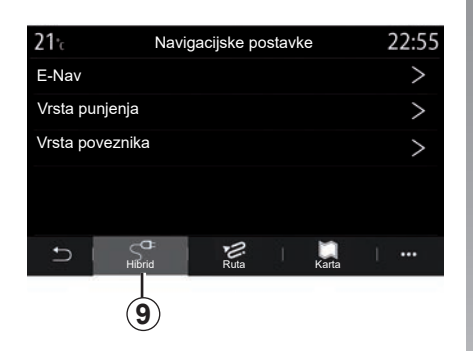

# Hibridna vozila

Na kartici "Hibrid" **9** možete konfigurirati postavke i upozorenja koji se odnose na hibridna vozila.

### "E-Nav"

Ova funkcija upotrebljava podatke o vašem programiranom planu puta za inteligentno upravljanje električnom energijom hibridnog vozila predviđajući nagibe i gužve u prometu. Osim toga, optimizira E.V vožnju u urbanim područjima.

| <b>21</b> ℃ | Vrsta punjenja            | 12:00        |
|-------------|---------------------------|--------------|
| 4           | Normalno punjenje         | $\checkmark$ |
| <i>\$\$</i> | Brzo punjenje             | $\checkmark$ |
| \$\$\$      | Ubrzano punjenje          | $\checkmark$ |
| <b>,</b> *  | Brzo punjenje akumulatora | $\checkmark$ |
| 导?          | Nepoznato                 | $\checkmark$ |
| Ð           |                           | í            |
|             |                           |              |

### "Vrsta punjenja"

Omogućuje vam odabir stanica za punjenje koje nude, ovisno o vašem odabiru, način punjenja koji odgovara vašim potrebama i prikazuje ih na karti.

### "Vrsta poveznika"

Omogućuje vam odabir stanica za punjenje koje imaju priključke prikladne za vaše vozilo i prikazuje ih na karti.

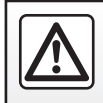
# Multimedija

| Slušanje radija | 3.2<br>3.8 |
|-----------------|------------|
| Fotografije     | 3.11       |
| Videozapis      | 3.13       |

# SLUŠANJE RADIJA (1/6)

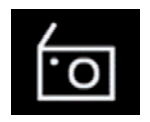

Izbornik "Radio"

Na glavnom izborniku pritisnite "Radio". Ako se radijska stanica već reproducira, pritisnite prečac u području *A* na nekim stranicama izbornika "Navigacija" ili "Telefon".

Možete odabrati spremljenu stanicu, pomicati se po radiostanicama po frekvenciji ili popisu ovisno o odabranom načinu pritiskom na gumb na komandama na kolu upravljača.

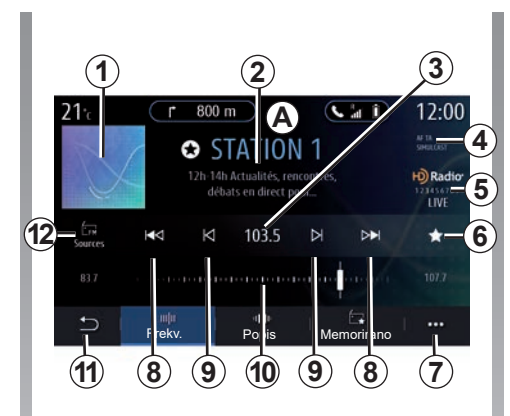

### "Radio" zaslon

- 1 Logotip radiostanice koju trenutno slušate.
- 2 Naziv trenutačne stanice i frekvencije. Tekstne informacije (izvođač, pjesma itd.).
- 3 Pristup ručnom unosu željene frekvencije.
- 4 Pokazivač odabira funkcija informacija o stanju u prometu i praćenju stanica.
- 5 HD radio uživo.
- **6** Pohranite trenutačno aktivnu stanicu "Memorirano".

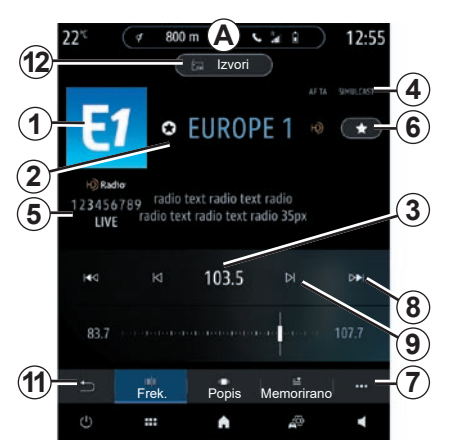

- 7 Pristupite kontekstualnom izborniku.
- 8 Pristup sljedećoj ili prethodnoj stanici.
- 9 Pristup sljedećoj ili prethodnoj frekvenciji.
- 10 Traka birača frekvencije.
- 11 Povratak na prethodni zaslon.
- 12 Pristup izborniku izvora zvuka

**Napomena:** dostupne informacije ovise o odabranoj stanici ili frekvencijskom pojasu.

# SLUŠANJE RADIJA (2/6)

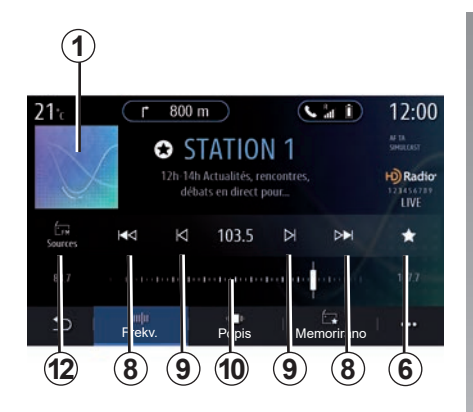

### način rada "Frekv."

Ovaj način rada upotrebljavajte za odabir radiostanice u odabranom frekvencijskom pojasu. Za pretraživanje frekvencijskog raspona, na raspolaganju su vam dvije mogućnosti:

- traženje po frekvenciji: skenirajte frekvencije) uzastopnim pritiscima gumba 9 ili izravno pomičite pokazivač na traci za odabir 10;
- pretraživanje po stanicama: pomičite se prema naprijed ili nazad do sljedeće stanice pritiskom na gumbe 8.

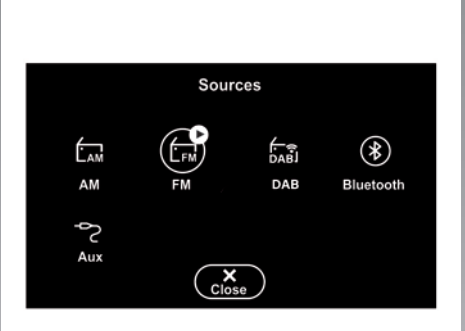

# Odaberite radijski frekvencijski pojas

Odaberite "FM", "AM" ili "DAB" (digitalni radio) tako da pritisnete "Izvori" **12** na multimedijalnom zaslonu.

Također možete odabrati frekvencijsko polje pomoću gumba na komandama na kolu upravljača.

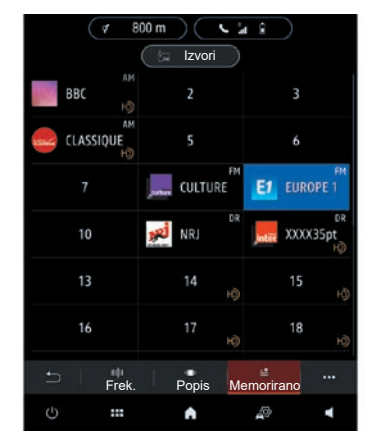

# Pohrana trenutačne radio stanice

Pomoću ove funkcije pohranite trenutačno aktivnu stanicu.

U načinu rada "Frekv." pritisnite gumb **6** ili pritisnite i držite logotip **1** trenutačne stanice i odaberite mjesto (na jednom od tri stranice **13**) tako da pritisnete predviđeno mjesto dok se ne javi zvučni signal bip.

Moguće je memorirati do 27 radijskih stanica.

# SLUŠANJE RADIJA (3/6)

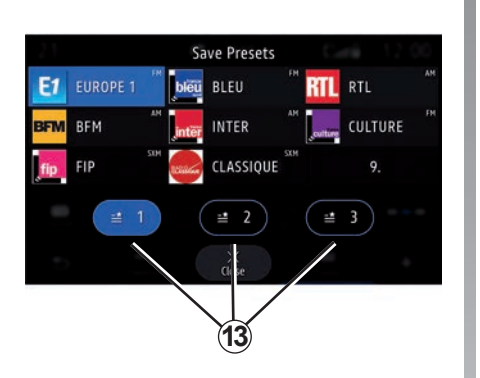

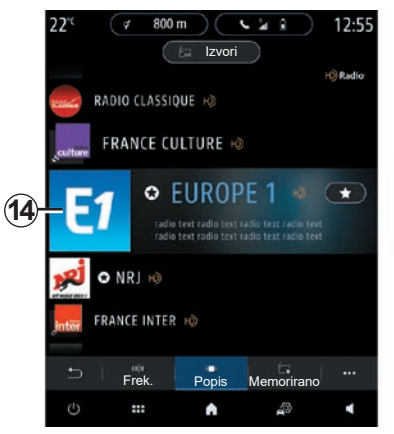

### način rada "Popis"

Ovaj način rada omogućuje traženje postaje čiji naziv znate na abecednom popisu.

Brzo pretražite popis za prikaz svih radijskih postaja. Radijska stanica **14** na kojoj ste se zaustavili reproducira se. Na popisu možete odabrati i radio stanicu kako biste je izravno slušali. Ako stanica ne upotrebljava RDS ili ako je vozilo na području s loš radijskim prijemom, ime i logotip neće se prikazati na zaslonu. Prikazuju se samo njihove frekvencija, na vrhu popisa.

**Napomena:** dostupne informacije ovise o odabranoj stanici ili frekvencijskom pojasu.

# SLUŠANJE RADIJA (4/6)

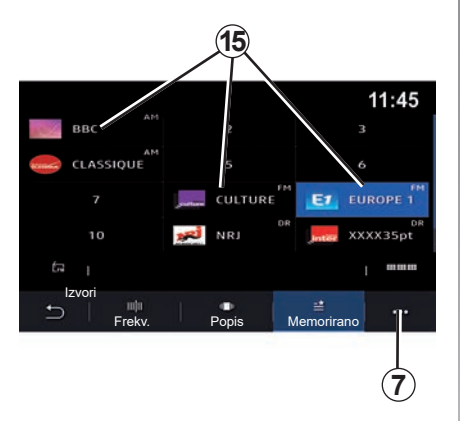

### način rada "Memorirano"

Ovaj način rada omogućuje pristup prethodno upamćenim radijskim postajama. Za više informacija pogledajte "Spremi zadanu stanicu" u ovom odjeljku.

Pritisnite jednu od tipki **15** za odabir stanice koju želite slušati.

|  |  | / | Ŷ |  |
|--|--|---|---|--|
|--|--|---|---|--|

Iz sigurnosnih razloga, ova podešavanja vršite dok vozilo stoji.

|                | Radiopostavke | 12:00 |
|----------------|---------------|-------|
| AM             |               | ON    |
| Radiotekst     |               | OFF   |
| Regija         |               | ON    |
| TA / i-Traffic |               | ON    |
| - 2011 H       |               |       |
| ⊅ I            |               |       |
|                |               |       |

## Kontekstualni izbornik 7

Kontekstualni izbornik **7** koristite u bilo kojem načinu rada za otvaranje postavki i konfiguraciju sljedećih funkcija radija:

- "Radiopostavke";
- "Postavke okoline zvuka";
- "Postavke zvuka".

Za dodatne informacije pogledajte poglavlje "Postavke".

### "Radiopostavke"

Iz postavki možete uključiti ili isključiti sljedeće elemente:

- "AM";
- "Radiotekst";
- "Regija";
- "TA/i-Traffic";
- "logotip";
- "HD radio";

- ...

### AM

Prikaz valnog područja AM na popisu izvora zvuka **11** možete aktivirati/onemogućiti pritiskom na "ON" ili "OFF".

#### "Radiotekst"

(tekstualne informacije)

Neke FM radijske postaje emitiraju tekstualne informacije koje se odnose na program koji se sluša (npr.: naziv pjesme). Ako želite prikazati te detalje, uključite ovu funkciju.

**Napomena:** ove informacije dostupne su samo na određenim radijskim stanicama.

# SLUŠANJE RADIJA (5/6)

#### "Regija"

Frekvencija radiopostaje "FM" može se mijenjati ovisno o geografskom području. Ovu funkciju uključite kako biste prilikom promjene regije mogli slušati istu radijsku stanicu. Audio sustav automatski će pratiti promjene frekvencije bez prekida.

Ako kvaliteta signala padne kada je način rada "Regija" isključen, radio će se prebaciti na novu frekvenciju koja može raditi kao relej stanice koju ste prethodno slušali.

#### Osobitost:

- stanice u istim područjima ponekad emitiraju različite programe ili upotrebljavaju različite nazive radijskih stanica;
- neke radijske stanice emitiraju putem regionalnih frekvencija. U tom slučaju:
  - kada je stavka "Regija" uključena: sustav se neće prebaciti na odašiljač za novu regiju, ali će se normalno prebacivati između odašiljača početne regije.

 kada je stavka "Regija" onemogućena: sustav će se prebaciti na odašiljač za novu regiju, čak i ako je program emitiranja drugačiji.

#### "TA/i-Traffic" (informacije o stanju u prometu)

Ovisno o zemlji, kada je ova funkcija uključena vaš audio sustav omogućuje automatski prijam informacija o stanju u prometu od trenutka kada se emitiraju na određenim FM radijskim postajama.

Morate odabrati frekvenciju stanice koja emitira informacije o stanju u prometu. Ako je aktivan drugi izvor (USB, Bluetooth), automatski će se prekinuti kada stignu upozorenja o stanju u prometu. "Simulcast"

Ovisno o zemlji, ova funkcija prebacuje se iz DAB stanice u ekvivalentnu FM stanicu ako se izgubi digitalni signal.

Ako je aktiviran "Simulcast FM/DAB", bit će potrebno nekoliko sekundi da se sustav prebaci na FM zemaljski radio. Može doći do promjene glasnoće zvuka.

Sustav će se automatski vratiti na DAB čim se primi digitalni signal.

**Napomena:** tijekom istodobnog emitiranja, nazivu postaje prethodi "FM>".

"DAB prioritet"

Ovisno o zemlji, ova funkcija omogućuje vam odabir FM stanice (ako je tražena radijska stanica dostupna i u digitalnom obliku) i prebacivanje na ekvivalentnu DAB stanicu za bolju kvalitetu zvuka.

**Napomena:** tijekom DAB prioritetnog emitiranja, nazivu postaje prethodi "DAB>".

# SLUŠANJE RADIJA (6/6)

#### "Dijaprojekcija"

Ovisno o državi, ova funkcija omogućava vam da prikažete informacije o programu, glazbi ili vremenu umjesto logotipa prilikom slušanja nekih radijskih postaja DAB.

Ovisno o digitalnoj radijskoj postaji koju slušate, mogu se slati slike koje sadržavaju vizualne informacije o ovim elementima.

**Napomena:** ove informacije dostupne su samo na određenim radijskim stanicama.

### Postavke okoline zvuka

Iz postavki možete uključiti ili isključiti sljedeće elemente:

- "Prirodno";
- "Uživo";
- "Klub";
- "Lounge";
- ...

**Napomena:** popis načina rada ekvilizatora može se razlikovati ovisno o opremi.

### "Postavke zvuka"

U ovom izborniku može se postaviti sljedeće:

- "Pojačanje Bas tonova": koristite ovu funkciju za pojačanje/smanjenje basa.
- "Dub. tonovi / sred. tonovi / vis. tonovi": koristite ovu funkciju za pojačanje/smanjenje basa, srednjih ili visokih tonova.
- Podešavanje glasnoće ovisno o brzini: dok je ova funkcija uključena, glasnoća audio sustava ovisi o brzini vozila. Funkciju možete onemogućiti ili možete prilagoditi njezinu osjetljivost.

- ...

Dodatne informacije o dostupnim postavkama potražite u odjeljku "Postavke".

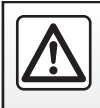

Iz sigurnosnih razloga, ova podešavanja vršite dok vozilo stoji.

# **GLAZBA** (1/3)

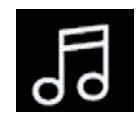

Izbornik "Glazba"

Na glavnom izborniku pritisnite "Glazba", a na drugim izbornicima pritisnite prečac u području **A**.

Taj izbornik omogućuje slušanje glazbe iz vanjskog izvora (USB, AUX itd.). Odaberite izvor ulaza povezanog na sustav sa sljedećeg popisa:

- "USB1" (USB priključak);
- "USB2" (USB priključak);
- "Bluetooth®";
- "AUX" (Jack).

Ranije navedeni izvori glazbe mogu se razlikovati ovisno o razini opreme. Ma multimedijskom zaslonu se prikazuju i mogu odabrati samo dostupni izvori.

### Osobitost:

- sustav možda neće prepoznati neke formate;
- format USB izbrisivog memorijskog pogona mora biti FAT32 ili NTFS, a izbrisivi memorijski pogon mora imati kapacitet od najmanje 8 GB i najviše 64 GB.

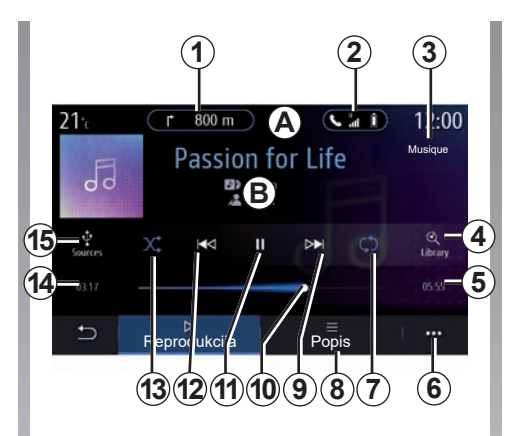

### Način rada

- **B** Informacije o trenutačno aktivnom audio zapisu (naziv pjesme, ime izvođača, naziv albuma i naslovnica, ako su preneseni iz izvora).
- 1 Prečac do izbornika "Navigacija".
- 2 Prečac do izbornika "Telefon".
- 3 Naziv trenutačno aktivnog izvora.
- 4 Prečac audio popisa za reprodukciju raspoređenog po kategoriji.

- 5 Duljina aktivnog audio zapisa.
- 6 Pristup skočnom izborniku.
- 7 Uključivanje/isključivanje ponavljanja zapisa ili popisa za reprodukciju.
- 8 Pristupite trenutačnom popisu za reprodukciju.
- Kratki pritisak: aktiviranje sljedećeg audio zapisa.
   Pritisnite i držite: brzo prema naprijed.
- 10 Traka napretka trenutačno aktivnog audio zapisa.
- 11 Pauza/nastavak audio zapisa.
- 12 Kratki pritisak: povratak na početak trenutnog zvučnog zapisa. Drugi kratki pritisak (manje od tri sekunde nakon prvog kratkog pritiska): reprodukcija prethodnog zvučnog zapisa.

Pritisnite i držite: brzo premotavanje prema nazad.

- **13** Uključivanje/isključivanje nasumične reprodukcije audio zapisa.
- 14 Vrijeme reprodukcije trenutačnog audio zapisa.
- 15 Pristup audio izvorima.

# **GLAZBA** (2/3)

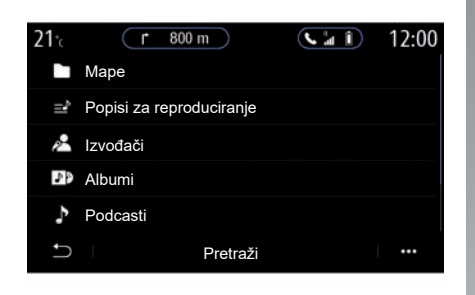

U izborniku "Pretraži" pristupite popisima reprodukcije raspoređenima po kategoriji ("Popisi za reproduciranje", "Izvođači", "Albumi", "Podcasti").

**Napomena:** možete odabrati samo dostupne izvore. Nedostupni izvori neće se prikazati na zaslonu. Reprodukciju možete sortirati prema kategoriji ("Popisi za reproduciranje", "Izvođači", "Albumi", "Podcasti", itd.)

Tijekom reprodukcije pjesme, možete:

- pristupiti popisu za reprodukciju u tijeku 8;
- sljedećem zapisu pristupite pritiskom na tipku 9 ili pritisnite i držite za brzo premotavanje zapisa u tijeku prema naprijed;
- pauzirati pritiskom na 11;
- prethodnom zapisu pristupite pritiskom na tipku **12** ili dugo pritisnite za brzo premotavanje zapisa u tijeku prema nazad;
- prikazati traku za prikaz informacija 10 i koristiti je za odabir glazbe.

**Napomena:** ovisno o spojenom ulaznom izvoru, prikaz na multimedijalnom zaslonu će se razlikovati.

Glazbu možete promijeniti pomoću tipke na komandi kola upravljača.

# **GLAZBA (3/3)**

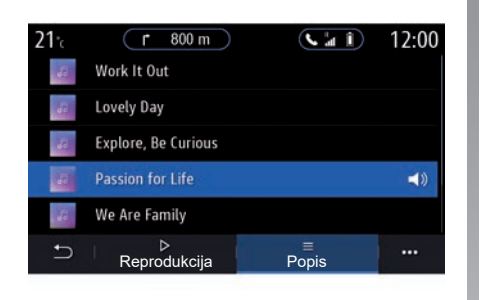

### način rada "Popis"

Pritisnite gumb "Popis" za pristup trenutnom popisu za reprodukciju.

#### Osobitost:

- sustav po zadanim postavkama reproducira sve zapise;
- prethodno opisani popisi za reprodukciju razlikuju se ovisno o spojenom ulaznom izvoru i njegovom sadržaju.

Svaki se novi umetnuti USB memorijski pogon analizira i njegova se slika pohranjuje u multimedijalni sustav. Ovisno o veličini USB izbrisivog memorijskog pogona, zaslon multimedije može se postaviti u stanje pripravnosti. Pričekajte nekoliko sekundi. Koristite samo USB izbrisive memorijske pogone koji su sukladni važećim nacionalnim zahtjevima.

### Kontekstualni izbornik 6

U kontekstualnom izborniku **6** pritisnite "Postavke zvuka" da biste pristupili postavkama zvuka (bas, balans, glasnoća/brzina itd.).

# FOTOGRAFIJE (1/2)

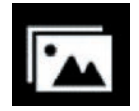

lzbornik "Fotografija"

U glavnom izborniku pritisnite "Aplikacije", a zatim pritisnite karticu "Fotografija".

Odaberite izvor povezanog izvora.

Ako je povezano više izvora, odaberite jedan od izvora ulaza sa sljedećeg popisa za pristup fotografijama:

- "USB1" (USB priključak);
- "USB2" (USB priključak).

### Osobitost:

- sustav možda neće prepoznati neke formate;
- format USB izbrisivog memorijskog pogona mora biti FAT32 ili NTFS, a izbrisivi memorijski pogon mora imati kapacitet od najmanje 8 GB i najviše 64 GB.

Reproduciranje fotografija moguće je samo dok je vozilo zaustavljeno.

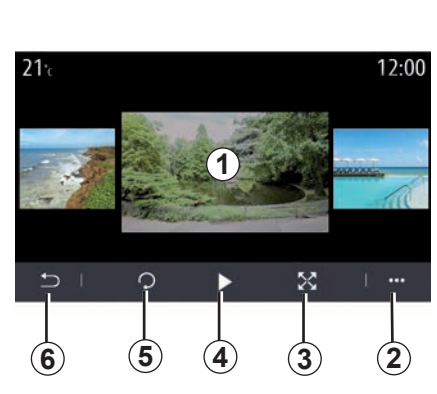

# Reprodukcija

Možete odabrati prikaz svih fotografija u dijaprojekciji ili pregled jedne fotografije.

Tijekom očitavanja jedne fotografije, možete:

- pristupite prethodnoj ili sljedećoj fotografiji brzim pomicanjem područja pregleda slika *1*;
- prebacite se iz normalnog načina rada (podešen) u način rada preko cijelog zaslona pritiskom na tipku 3 ključ ili dvostrukim klikom na područje za pretpregled slike 1;

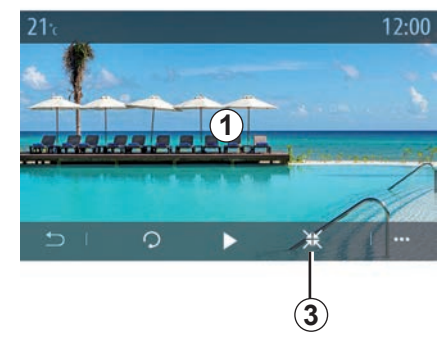

- okretati fotografiju pritiskom na tipku 5;
- pokrenuti dijaprojekciju pritiskom na tipku 4;
- za povratak na prethodni zaslon pritisnite 6.

# FOTOGRAFIJE (2/2)

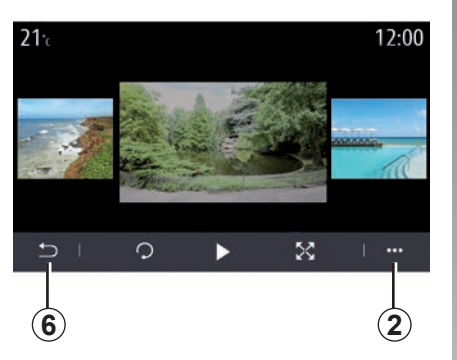

### Kontekstualni izbornik

Na zaslonu prikaza fotografija pritisnite tipku **2** za:

- dobivanje detaljnih informacija o fotografiji (naslov, vrsta datoteke, datum, put itd.);
- postavite fotografiju i podlogu profila korisnika;
- pristup izbornicima za podešavanje.

#### "Informacija"

U ovom izborniku možete pristupiti informacijama fotografije (naslov, vrsta, pristupni put, dimenzije, razlučivost).

**Napomena:** više informacija o kompatibilnim formatima fotografija potražite kod Predstavnika marke.

#### Odaberite profil

U ovom izborniku možete promijeniti sliku profila. Spremanje izmjena potvrdite pritiskom na "OK".

#### "Postavke"

U ovom izborniku možete pristupiti postavkama dijaprojekcije:

- promijeniti vrijeme prikaza svakoj fotografiji u dijaporami;
- uključivanje/isključivanje efekta animacije između svake fotografije u dijaprojekciji.

**Napomena:** efekt animacije u dijaprojekciji aktiviran je prema zadanim postavkama.

Svaki se novi umetnuti USB memorijski pogon analizira i njegova se slika pohranjuje u multimedijalni sustav. Ovisno o veličini USB izbrisivog memorijskog pogona, zaslon multimedije može se postaviti u stanje pripravnosti. Pričekajte nekoliko sekundi. Koristite samo USB izbrisive memorijske pogone koji su sukladni važećim nacionalnim zahtjevima.

# VIDEOZAPIS (1/2)

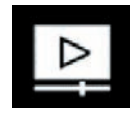

Izbornik "Video"

U glavnom izborniku pritisnite "Aplikacije", a zatim pritisnite izbornik "Video".

Odaberite izvor povezanog izvora.

Ako je povezano više izvora, odaberite jedan od izvora ulaza sa sljedećeg popisa za pristup videozapisu:

- "USB1" (USB priključak);
- "USB2" (USB priključak).

### Osobitost:

- sustav možda neće prepoznati neke formate;
- format USB izbrisivog memorijskog pogona mora biti FAT32 ili NTFS, a izbrisivi memorijski pogon mora imati kapacitet od najmanje 8 GB i najviše 64 GB.

Reprodukcija videozapisa moguće je samo dok vozilo stoji. U vožnji je aktivan samo zvuk trenutačnog videozapisa.

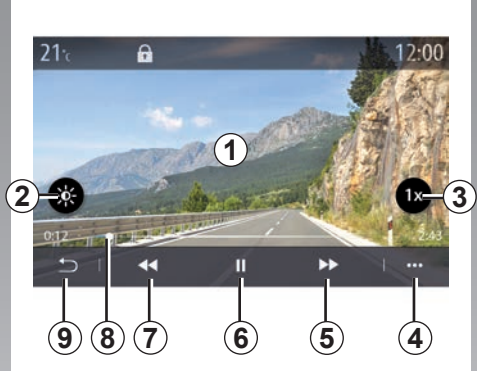

### "Video"

Tijekom čitanja videozapisa možete:

- podesite svjetlinu pritiskom na tipku 2;
- prilagodite brzinu reprodukcije pritiskom na gumb 3;
- pristupite kontekstualnom izborniku 4;
- pristupite prethodnom videozapisu pritiskom na 7 ako vrijeme reprodukcije nije dulje od tri sekunde. Nakon tri sekunde video nastavlja od početka;
- koristite traku za prikaz informacija 8;
- pauzirati pritiskom na 6;

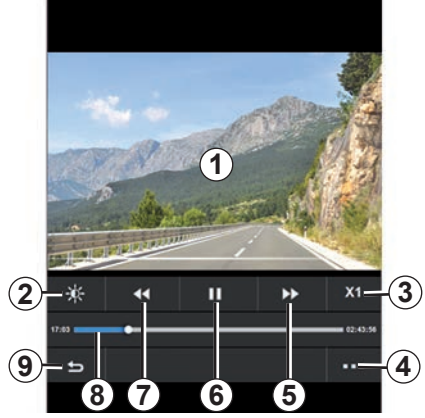

- pristupite sljedećem videozapisu pritiskom na 5;
- kliknite dva puta na područje za pretpregled slike *1* za prebacivanje videozapisa u način rada preko cijelog zaslona;
- za povratak na prethodni zaslon pritisnite 9.

### Osobitost:

- neke funkcije dostupne su samo u načinu rada preko cijelog zaslona;
- komande za reprodukciju automatski će nestati nakon 10 sekundi pri reprodukciji videozapisa u načinu rada preko cijelog zaslona.

# VIDEOZAPIS (2/2)

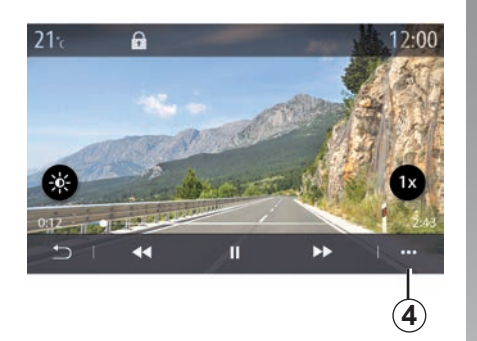

### Kontekstualni izbornik

Pomoću kontekstualnog izbornika 4 možete:

- dobiti detaljne informacije o videozapisu (naslov, vrsta datoteke, datum, put itd.),
- pristup izbornicima za podešavanje.

#### "Informacija"

U ovom izborniku možete pristupiti informacijama o videozapisu (naslov, vrsta, vrijeme, razlučivost).

**Napomena;** više informacija o kompatibilnim formatima videozapisa potražite kod Predstavnika marke.

#### "Postavke"

U izborniku "Postavke" možete odabrati vrstu prikaza:

- "Prilagodi" (prilagođen);
- "Cijeli zaslon".

Svaki se novi umetnuti USB memorijski pogon analizira i njegova se slika pohranjuje u multimedijalni sustav. Ovisno o veličini USB izbrisivog memorijskog pogona, zaslon multimedije može se postaviti u stanje pripravnosti. Pričekajte nekoliko sekundi. Koristite samo USB izbrisive memorijske pogone koji su sukladni važećim nacionalnim zahtjevima.

# Telefon

| Uparivanje, uklanjanje telefona s popisa uparenih uređaja | 4.2  |
|-----------------------------------------------------------|------|
| Povezivanje, odspajanje telefona                          | 4.5  |
| Telefonski poziv                                          | 4.8  |
| Telefonski imenik                                         | 4.11 |
| Zapisnik poziva                                           | 4.13 |
| Biranje broja                                             | 4.14 |
| SMS                                                       | 4.15 |
| Podešavanje telefona                                      | 4.17 |
| Bežični punjač                                            | 4.19 |

# **UPARIVANJE, UKLANJANJE TELEFONA S POPISA UPARENIH UREĐAJA (1/3)**

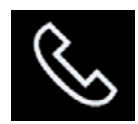

### Izbornik telefona

Na početnom zaslonu pritisnite "Telefon" ili (ako je telefon već povezan) pritisnite prečac **A** ako se prikaže izbornik "Telefon". Ova funkcija omogućuje uparivanje telefona s multimedijalnim sustavom.

**Napomena**: ako nijedan telefon nije povezan s multimedijskim sustavom, neki će izbornici biti onemogućeni.

Uparivanje telefona multimedijskom će sustavu omogućiti pristup funkcijama vašeg telefona. Kopije vaših kontakata ili osobnih podataka neće se spremiti u multimedijski sustav.

Multimedijski sustav ne upravlja telefonima koji imaju karticu "dual SIM". Prilagodite postavke na svom telefonu da bi se multimedijski sustav mogao ispravno upariti.

| Ċ            | P             |        | 2          | 3                    |
|--------------|---------------|--------|------------|----------------------|
| Bluetooth    | Ur            | eđaji  | A          | 1 24<br>ON           |
| + Doda       | vanje novog u | ređaja |            | (3 <del>/\$)</del> 4 |
| Phor         | e 3.16        |        | <b>S</b> ( | • @ 5                |
| 📮 Emm        | anuel phone   |        | ** 🕓 🤅     | 6                    |
| XL-0         | 910           |        | C.         | 7                    |
| • Ви<br>13 ( | vetooth WIFI  | Usluge | 9          | <br> <br> <br> <br>  |

#### Uparivanje, zaslon povezivanja

- 1 Popis spojenih uređaja.
- 2 Telefonsko glasovno prepoznavanje.
- 3 Uključivanje/isključivanje Bluetooth veze.
- 4 Dodajte novi uređaj.
- 5 Uključite/isključite funkciju pristupne točke.
- **6** Uključivanje/isključivanje funkcije "Glazba".
- 7 Uključivanje/isključivanje funkcije "Telefon".

- 8 Kontekstualni izbornik.
- 9 Pristupite izborniku "Data".
- 10 Pristup izborniku "Usluge".
- **11** Pristup izborniku "WIFI" (dostupan ovisno o opremi).
- 12 Pristup izborniku Bluetooth®.
- 13 Vratite se na prethodni zaslon.

**Napomena**: dostupnost internetske veze telefona **5** ovisi o opremi vozila i moguće ju je uključiti samo za kompatibilne modele.

Popis kompatibilnih telefona potražite na web-mjestu https://easyconnect.renault. com.

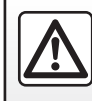

Iz sigurnosnih razloga, ova podešavanja vršite dok vozilo stoji.

# UPARIVANJE, UKLANJANJE TELEFONA S POPISA UPARENIH UREĐAJA (2/3)

### Uparivanje telefona

Za upotrebu sustava slobodne ruke uparite Bluetooth® mobilnog telefona s multimedijalnim sustavom. Provjerite je li Bluetooth® funkcija na telefonu uključena i postavite stanje uređaja na "vidljiv".

Više informacija o uključivanju stanja vidljivosti telefona potražite u knjižici uputstava telefona.

Ovisno o modelu i ako to sustav traži, unesite kod Bluetooth® u telefon za uparivanje s multimedijalnim sustavom ili potvrdite upit za uparivanje.

Telefon može tražiti odobrenje za dijeljenje kontakata, zapisnika poziva i glazbe. Prihvatite dijeljenje ako tim informacijama želite pristupiti u multimedijalnom sustavu.

Popis kompatibilnih telefona potražite na web-mjestu https://easyconnect.renault. com.

|                                                                           | -                                                                                             |                                                                                                    |
|---------------------------------------------------------------------------|-----------------------------------------------------------------------------------------------|----------------------------------------------------------------------------------------------------|
| Dodaj                                                                     | uređaj                                                                                        |                                                                                                    |
| Za dodavanje n<br>uređaja, provjeri<br>funkcija vašeg ur<br>je li vaš ure | ovog Bluetooth<br>te je li Bluetooth<br>eđaja uključena i<br>eđaj vidljiv.                    |                                                                                                    |
| Odustani                                                                  | ОК                                                                                            |                                                                                                    |
|                                                                           |                                                                                               |                                                                                                    |
|                                                                           | Dodaj<br>Za dodavanje n<br>uređaja, provjeri<br>funkcija vašeg ur<br>je li vaš ur<br>Odustani | Dodaj uređaj<br>Za dodavanje novog Bluetooth<br>uređaja, provjerite je li Bluetooth<br>funkcija vašeg uređaja uključena i<br>je li vaš uređaj vidljiv.<br>Odustani OK |

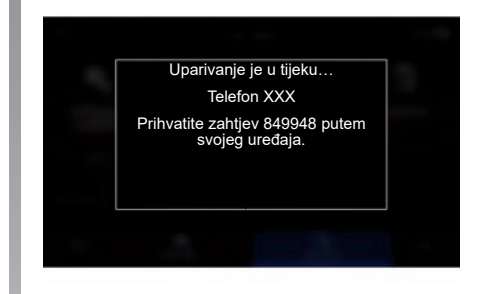

Na glavnom izborniku multimedijalnog sustava;

- pritisnite "Telefon". Na zaslonu se prikaže poruka koja vam predlaže uparivanje telefona;
- pritisnite "OK". Multimedijski sustav traži telefone s uključenom funkcijom Bluetooth® koji se nalaze u blizini i koji su vidljivi.
- odaberite telefon na popisu.

Na zaslonu multimedijskog sustava i na telefonu pojavit će se poruka koja vas poziva da prihvatite zahtjev za uparivanje pomoću priloženog koda.

**Napomena:** da biste pristupili kontaktima, zapisnicima poziva i SMS iz telefona putem multimedijalnog sustava, morat ćete odobriti sinkronizaciju.

# UPARIVANJE, UKLANJANJE TELEFONA S POPISA UPARENIH UREĐAJA (3/3)

- Odaberite funkcije na telefonu koje želite upariti.
  - funkcija "Telefon": pristup imeniku, pozivanje i odgovaranje na pozive, pristup zapisniku poziva itd.;
  - funkcija "Glazba": pristupanje glazbi;
  - funkcija Hotspot: pristup internetu putem telefona.
- pritisnite "OK" za potvrdu.

**Napomena:** ako je ikona funkcije istaknuta, znači da je uključena.

Vaš je telefon sada uparen s multimedijalnim sustavom.

Uparivanje novog telefona

Uparivanje novog telefona s multimedijalnim sustavom:

- Uključite vezu Bluetooth® na svom telefonu i njeno stanje postavite na "vidljivo".
- u glavnom izborniku odaberite "Telefon", kontekstualni izbornik, "Popis Bluetooth uređ.", "Dodaj novi uređaj";
- Odaberite funkcije telefona koje želite povezati.
- pritisnite "OK" za potvrdu.

**Napomena:** ako je ikona funkcije istaknuta, znači da je uključena.

Vaš je telefon sada uparen s multimedijalnim sustavom.

Možete upariti do šest telefona.

# Uklanjanje telefona s popisa uparenih uređaja

Da biste jedan ili više telefona uklonili iz uparenih uređaja s multimedijalnim sustavom:

- na glavnom izborniku odaberite skočni izbornik "Telefon", zatim "Popis Bluetooth uređ." pa iz skočnog izbornika 8 odaberite telefon koji želite ukloniti iz uparenih uređaja putem skočnog izbornika;
- na glavnom izborniku odaberite "Postavke", "Sustav", "Upravitelj uređaja", a zatim na skočnom izborniku 8 odaberite telefon koji želite ukloniti iz uparenih uređaja.

## Kontekstualni izbornik 8

Upotrijebite kontekstualni izbornik 8 za:

- obrišite jedan ili više uparenih uređaja;
- Obrišite sve uparene uređaje.

Kada upotrebljavate funkciju Pristupna točka, prijenos mobilnih podataka potrebnih za njen rad može dovesti do dodatnih troškova koji nisu uključeni u vašu telefonsku pretplatu.

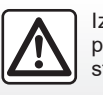

Iz sigurnosnih razloga, ova podešavanja vršite dok vozilo stoji.

# SPAJANJE, ODSPAJANJE TELEFONA (1/3)

### Povezivanje telefona

Telefon je potrebno upariti prije nego što ga se može povezati sa sustavom za telefoniranje u načinu rada slobodne ruke. Više informacija potražite u poglavlju "Uparivanje i rasparivanje telefona". Vaš telefon mora biti povezan sa sustavom za telefoniranje u načinu rada slobodne ruke za pristup svim njegovim funkcijama.

**Napomena**: ako nijedan telefon nije povezan s multimedijskim sustavom, neki će izbornici biti onemogućeni.

Povezivanje vašeg telefona multimedijskom će sustavu omogućiti pristup funkcijama vašeg telefona. Kopije vaših kontakata ili osobnih podataka neće se spremiti u multimedijski sustav.

Multimedijski sustav ne upravlja telefonima koji imaju karticu "dual SIM". Prilagodite postavke na svom telefonu da bi se multimedijski sustav mogao ispravno povezati.

#### Ručno povezivanje

Popis uparenih telefona prikazuje se odabirom izbornika "Telefon", a zatim skočnog izbornika "Popis Bluetooth uređ.".

Odaberite telefon i funkcije koje želite povezati i provjerite je li mu Bluetooth® uključen i postavljen na "Vidljivo".

**Napomena:** ako je tijekom povezivanja telefona u tijeku poziv, on se automatski prebacuje na zvučnike vozila. Automatsko povezivanje

Od pokretanja multimedijalnog sustava sustav telefoniranja u načinu rada slobodne ruke traži uparene telefone s uključenim Bluetooth® uređajem u blizini. Sustav automatski prenosi podatke zadnjeg povezanog telefona (imenik, glazba...).

**Napomena:** prilikom automatskog povezivanja telefona s multimedijskim sustavom, preuzimanje podataka (telefonski imenik, glazba, kontakti itd.) bit će omogućeno samo ako ste prethodno dozvolili dijeljenje podataka tijekom uparivanja telefona s multimedijskim sustavom. Više informacija potražite u poglavlju "Uparivanje i rasparivanje telefona".

Popis kompatibilnih telefona potražite na web-mjestu https://easyconnect.renault. com.

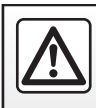

Iz sigurnosnih razloga, ova podešavanja vršite dok vozilo stoji.

## SPAJANJE, ODSPAJANJE TELEFONA (2/3)

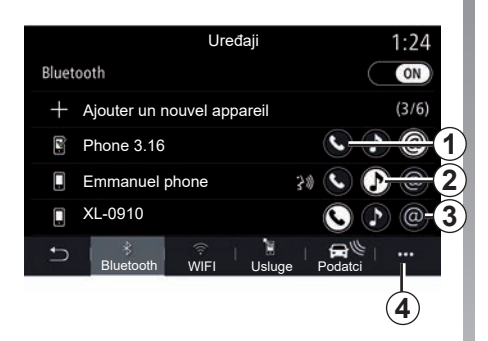

### Povežite funkcije.

Za pristup glazbi, telefonskom imeniku i internetskoj vezi vašeg telefona izravno putem multimedijskog sustava morat ćete odobriti dijeljenje podataka na izborniku "Telefon", a zatim i na skočnom izborniku "Popis Bluetooth uređ." Bluetooth®.

Prikazuje se popis spojenih telefona.

Na prikazanom popisu odaberite svoj telefon, a zatim odaberite funkcije telefona koje ćete povezati:

- "Telefon" 1;
- "Glazba" 2;
- pristupna točka 3.

#### Napomena:

- dostupnost pristupne točke 3 ovisi o opremi vozila i moguće ju je uključiti samo za kompatibilne modele;
- ako je ikona funkcije istaknuta, znači da je funkcija uključena;
- neki telefoni mogu dopustiti automatski prijenos podataka;
- neki telefoni funkciju "Glazba" uključuju samo ako sadrže barem jednu glazbenu datoteku.

#### Mijenjanje povezanog telefona

Na izborniku "Telefon", skočnom izborniku **4**, a zatim u mogućnosti "Popis Bluetooth uređ.":

- uklonite odabir funkcija čiju vezu s telefonom, koji je trenutno u upotrebi, želite prekinuti;
- odaberite funkcije koje želite povezati s drugim telefonom koji je već uparen i prikazan na popisu uređaja.

Na izborniku "Postavke" odaberite Sustav > Upravitelj uređaja > funkciju telefona koju želite povezati.

**Napomena:** za promjenu povezanog telefona morate najprije upariti barem dva telefona.

# SPAJANJE, ODSPAJANJE TELEFONA (3/3)

#### Spajanje dvaju telefona

Funkciju "Telefon" **1** možete istovremeno spojiti na dva telefona odabirom telefona.

Prilikom uključivanja druge funkcije "Telefon" **1**, multimedijski sustav pitat će vas želite li dodati drugi telefon.

Dodavanjem drugog telefona imat ćete mogućnost pristupa svim funkcijama označenog telefona označenim i mogućnost primanja dolaznih poziva na oba spojena telefona istovremeno.

# Odspajanje telefona

Na izborniku "Telefon", skočnom izborniku, a zatim u mogućnosti "Popis Bluetooth uređ.":

- uklonite odabir funkcija čiju vezu s telefonom, koji je trenutno u upotrebi, želite prekinuti;
- odaberite funkcije koje želite povezati s drugim telefonom koji je već uparen i prikazan na popisu uređaja.

Kada se ikone isključe, funkcije vašeg telefona odspoje se s multimedijskog sustava.

Na izborniku "Postavke" odaberite Sustav > Upravitelj uređaja > funkciju telefona čiju vezu želite prekinuti.

**Napomena:** ako je poziv u tijeku u trenutku odspajanja, razgovor će se automatski prebaciti na vaš telefon.

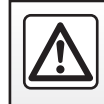

Iz sigurnosnih razloga, ova podešavanja vršite dok vozilo stoji.

# **TELEFONSKI POZIV (1/3)**

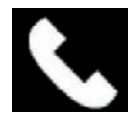

lzbornik "Telefon"

Na glavnom izborniku pritisnite "Telefon".

**Napomena:** pritisnite područje **A** za izravan pristup izborniku "Telefon" iz većine izbornika.

**Napomena:** da biste obavili poziv, vaš telefon mora biti spojen s multimedijskim sustavom. Za više informacija pogledajte "Spajanje/odspajanje telefona".

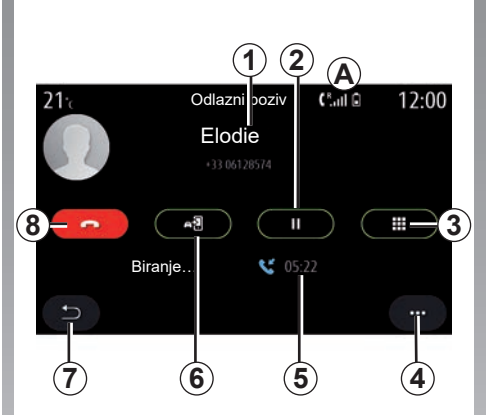

# Zaslon "Poziv u tijeku"

- 1 ime i broj telefona kontakta.
- 2 stavljanje trenutnog poziva na čekanje.
- **3** pristup tipkovnici za biranje broja.
- 4 Kontekstualni izbornik.
- 5 trajanje trenutnog poziva.
- 6 prenošenje poziva na telefon.
- 7 povratak na prethodni izbornik.
- 8 završetak poziva.

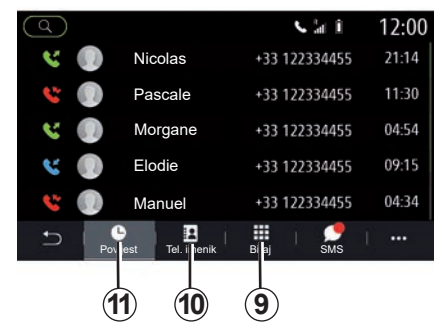

# Pozivanje

Poziv možete uputiti tako da odaberete:

- broj iz zapisnika poziva na izborniku "Povijest" 11;
- kontakt iz telefonskog imenika na izborniku "Tel. imenik" 10;
- tipke na tipkovnici na izborniku "Biraj" 9.

# **TELEFONSKI POZIV (2/3)**

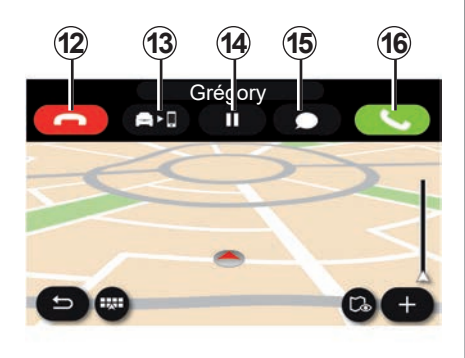

## Primanje poziva

Prilikom dolaznog poziva prikazuje se zaslon primanja poziva sa sljedećim informacijama:

- broj telefona kontakta (ako se on nalazi u vašem imeniku ili na popisu omiljenih brojeva);
- broj telefona pozivatelja (ako broj nije u vašem imeniku);
- "Skriveni broj" (ako se broj ne može prikazati).

### "Odgovori"

Za odgovaranje na poziv, pritisnite tipku "Odgovori" **16**. Za završetak poziva pritisnite tipku "Završi poziv" **12**.

#### "Odbijanje" poziva

Da biste odbili dolazni poziv, pritisnite tipku "Odbijanje" **12**. Pozivatelj će se u tom slučaju preusmjeriti u pretinac govorne pošte.

### Stavljanje poziva "na čekanje"

Pritisnite tipku Čekanje **14**. Multimedijski sustav prekinut će vezu te će dolazne pozive automatski staviti na čekanje. Sintetizirana poruka pozivatelje moli da pričekaju.

#### Prebacivanje poziva

Pritisnite tipku "Prijenos" **13** za prijenos poziva iz vozila na telefon.

**Napomena:** neki se telefoni odspajaju s multimedijalnog sustava prilikom prebacivanja poziva.

### Tipkovnica

Pritisnite tipku "Tipkovnica" **15** za pristup tipkovnici.

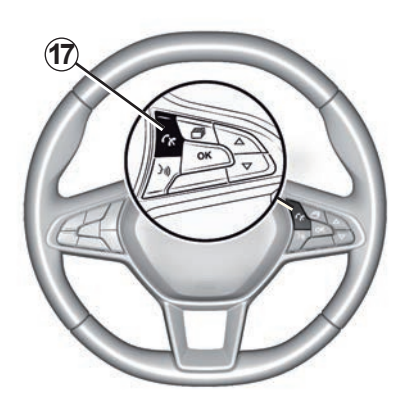

Na poziv možete odgovoriti ili ga prekinuti ako izravno pritisnete komandu **17** na kolu upravljača.

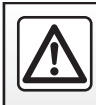

Iz sigurnosnih razloga, ove zahvate vršite dok je vozilo zaustavljeno.

# **TELEFONSKI POZIV (3/3)**

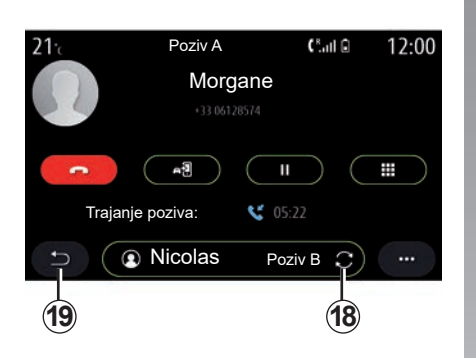

### Tijekom razgovora

Za vrijeme trajanja poziva možete:

- podesiti glasnoću pomoću upravljačkih tipki ispod upravljača vozila ili pomoću tipki za podešavanje glasnoće na multimedijskom zaslonu;
- završiti poziv pritiskom na "Završi poziv" 8 ili pritiskom na tipku 17 na vašem upravljaču;

- staviti poziv na čekanje pritiskom na tipku 14. Za nastavljanje poziva koji je na čekanju ponovno pritisnite tipku 14;
- prenijeti poziv na povezani telefon pritiskom na tipku "Prijenos na telefon" 13;
- odgovoriti na drugi poziv i prebacivati se s jednog poziva na drugi pritiskom na tipku *18*;

**Napomena:** čim odgovorite na drugi dolazni poziv, prvi poziv bit će automatski stavljen na čekanje.

- pritisnuti tipku 15 za prikaz tipkovnice;
- vratiti se na prethodni izbornik i druge funkcije pritiskom na tipku 19.

Kada vaš poziv završi multimedijski sustav vam omogućuje ponovno pozivanje pozivatelja.

**Napomena:** za vrijeme poziva možete primiti drugi poziv, no ne možete ga i sami uputiti.

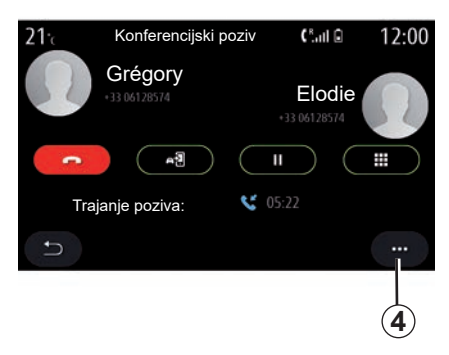

# Konferencijski poziv

Za vrijeme poziva možete pozivatelja kojeg ste stavili na čekanje pozvati da vam se pridruži u razgovoru.

Na skočnom izborniku **4** pritisnite tipku "Spoji pozive" za pokretanje konferencijskog poziva.

# **TELEFONSKI IMENIK (1/2)**

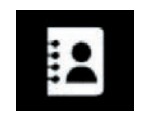

lzbornik "Tel. imenik"

Na glavnom izborniku pritisnite Telefon ili prečac *A* koji se nalazi na većini izbornika, a zatim i Tel. imenik da biste pristupili telefonskom imeniku svojeg telefona putem multimedijskog sustava.

Multimedijski sustav ne upravlja telefonima koji imaju karticu "dual SIM". Konfigurirajte svoj telefon da biste multimedijskom sustavu omogućili pristup ispravnom imeniku na telefonu.

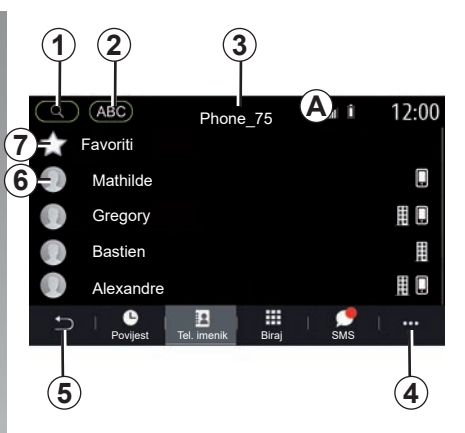

#### Način rada "Kontakti"

- 1 Potražite kontakt prema imenu ili broju.
- 2 potražite kontakt abecednim redom
- 3 spojeni telefon.
- 4 Kontekstualni izbornik.
- 5 povratak na prethodni izbornik.
- 6 popis kontakata u spojenom telefonu
- 7 kontakti spremljeni pod omiljene kontakte u telefonu

## Učitavanje telefonskog imenika

Po zadanim postavkama, nakon spajanja telefona, sinkronizacija kontakata počinje automatski ako je uključeno povezivanje u načinu rada slobodne ruke. Za više informacija pogledajte "Spajanje/odspajanje telefona".

**Napomena:** za pristup telefonskom imeniku u multimedijalnom sustavu, potrebno je dopustiti dijeljenje podataka na vašem telefonu. Pogledajte članak "Uparivanje, uklanjanje telefona s popisa uparenih uređaja" kao i upute vašeg telefona.

# Ažuriranje izbornika

Možete ručno ažurirati kontakte iz imenika telefona u imeniku multimedijalnog sustava koristeći Bluetooth®. Dodirnite skočni izbornik **4**, a zatim pritisnite "Ažuriraj popis".

# **TELEFONSKI IMENIK (2/2)**

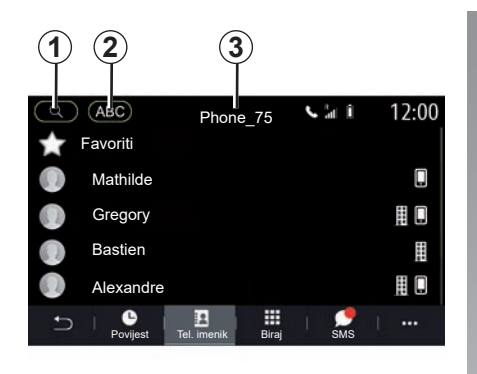

# Traženje kontakata

Kontakt možete tražiti unosom njegovog imena ili broja telefona.

Pritisnite povećalo **1**. Unesite neke od brojeva ili slova željenog kontakta.

Pritisnite ABC **2**. Odaberite samo jedno slovo. Telefonski imenik prikazuje popis kontakata koji počinju na odabrano slovo.

## Biranje telefonskog imenika

Ako su dva telefona istovremeno spojena s multimedijskim sustavom, možete odabrati koji će se popis kontakata prikazati.

Odaberite telefon s trake 3.

### Povjerljivost podataka

Sustav za telefoniranje u načinu rada slobodne ruke ne čuva popis kontakata svakog telefona u memoriji.

Zbog povjerljivosti podataka, učitani imenik postaje vidljiv tek nakon povezivanja odgovarajućeg telefona.

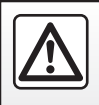

Iz sigurnosnih razloga, ova podešavanja vršite dok vozilo stoji.

# ZAPISNIK POZIVA

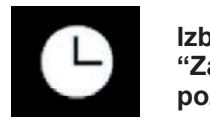

Izbornik "Zapisnik poziva"

### Pristup zapisniku poziva

Na glavnom izborniku pritisnite "Telefon" ili pritisnite prečac *A* koji se nalazi na većini izbornika, a zatim odaberite "Povijest" za pristup zapisniku svih vaših poziva.

Zapisnik poziva prikazuje se od najnovijeg do najstarijeg poziva.

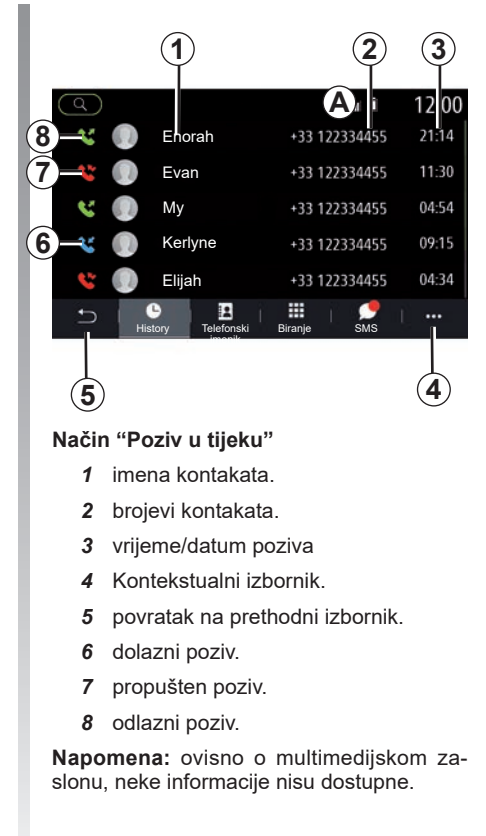

### Kretanje po zapisniku poziva

Brzo se pomaknite prema gore ili prema dolje za prikaz popisa poziva.

### Ažuriranje zapisnika poziva

Pritisnite **4** i odaberite "Ažuriraj popis". Poruka će vas obavijestiti o ažuriranju podataka.

### Pozivanje iz zapisnika poziva

Za pozivanje pritisnite neki od kontakata ili brojeva. Pozivanje se automatski pokreće.

# **BIRANJE BROJA**

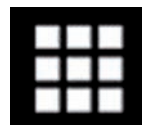

Izbornik "Biranje broja"

### Pozivanje unosnom broja

Na glavnom izborniku pritisnite "Telefon" ili pritisnite prečac *A* koji se nalazi na većini izbornika, a zatim "Biraj" za otvaranje tipkovnice za unos broja.

### Biranje broja

Broj birajte pomoću **1** tipkovnice, a zatim pritisnite "Nazovi" za pokretanje poziva.

Nakon unosa prve znamenke, multimedijski sustav nudi popis kontakata s istim nizom brojeva.

Odaberite kontakt koji želite pozvati, a nakon toga pritisnite gumb "Telefon" **5** za pozivanje.

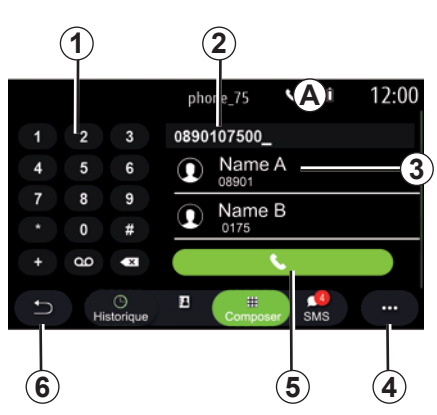

### Način "Biranje"

- 1 numerička tipkovnica.
- 2 birani broj.
- 3 predloženi kontakti.
- 4 Kontekstualni izbornik.
- 5 nazovi.
- 6 povratak na prethodni izbornik.

# Biranje broja glasovnim upravljanjem

Broj je moguće birati glasovnim upravljanjem ugrađenim u multimedijski sustav. Da biste to učinili, pritisnite tipku glasovnog upravljanja za prikaz glavnog izbornika glasovnog upravljanja. Nakon zvučnog signala recite:

- "Nazovi", a zatim izdiktirajte telefonski broj koji želite nazvati.
- ili "Nazovi" te ime kontakta kojeg želite nazvati.
- Multimedijski sustav prikazuje i počinje pozivati broj koji ste naveli.

Napomena: ako vaš kontakt ima više telefonskih brojeva (posao, kuća, mobilni telefon itd.), možete navesti koji želite. Npr. "Nazovi" – Stéphane – kuća.

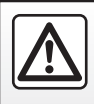

Iz sigurnosnih razloga, ove zahvate vršite dok je vozilo zaustavljeno.

# SMS (1/2)

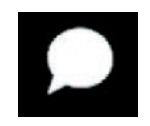

Izbornik "SMS"

Na glavnom izborniku pritisnite "Telefon" ili pritisnite prečac *A* na bilo kojem izborniku, a zatim "SMS" za pristup usluzi SMS vašeg telefona putem multimedijskog sustava.

Vaš telefon mora biti spojen na sustav za telefoniranje u načinu rada slobodne ruke. Da biste mogli upotrebljavati sve njegove funkcije, morate odobriti prijenos poruka (pomoću postavki vašeg telefona, ovisno o modelu).

**Napomena:** putem multimedijalnog sustava može se čitati samo SMS SMS poruka. Druge vrste poruka ne mogu se čitati.

Ovisno o marki i modelu vašeg telefona, neke funkcije možda neće raditi.

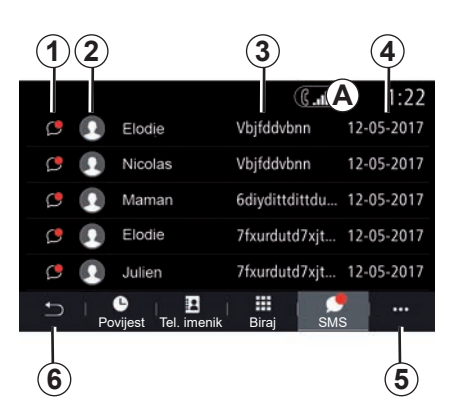

#### Zaslon "SMS"

- 1 status poruke. Pročitana/nepročitana.
- 2 ime/broj pošiljatelja poruke.
- 3 početak poruke.
- 4 Datum primitka.
- 5 Kontekstualni izbornik.
- 6 Prethodna stranica.

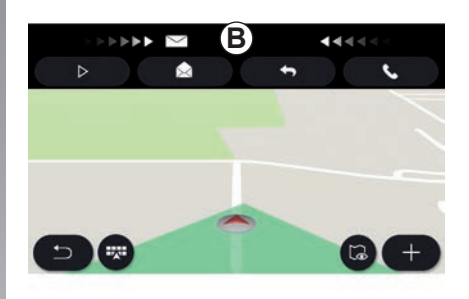

# Primanje SMS poruka

Multimedijski sustav vas obavještava o primitku nove SMS poruke putem poruke upozorenja u području **B**, koja se prikazuje na bilo kojem otvorenom izborniku.

Prema zadanim postavkama, nakon uparivanja i povezivanja telefona, nakon primanja nove poruke ona je dostupna na multimedijalnom sustavu.

**Napomena:** dostupne će biti samo poruke primljene nakon uparivanja i tijekom povezanosti telefona s multimedijalnim sustavom.

# SMS (2/2)

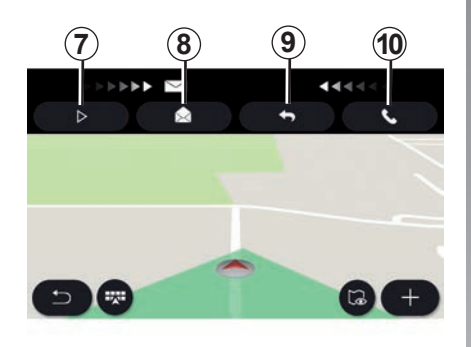

# Čitanje SMS poruka

Tijekom vožnje SMS poruke može čitati govorni uređaj multimedijskog sustava pritiskom na gumb Reprod. **7** ili možete nazvati pošiljatelja pritiskom na gumb za pozivanje **10**.

Multimedijski sustav omogućuje vam otvaranje SMS poruka pritiskom na gumb "Poruka" **8** ili odgovaranje na SMS poruku pritiskom na gumb "Odgovori" **9** te čitanje pojedinosti o SMS poruci samo kada je vozilo zaustavljeno.

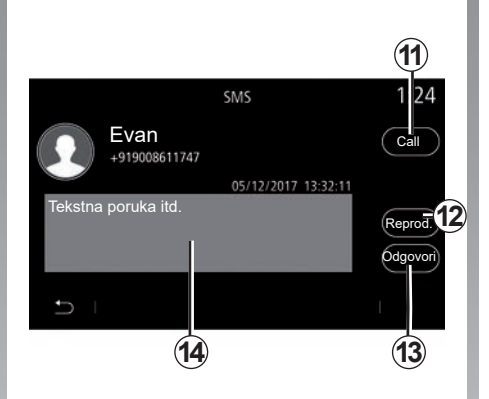

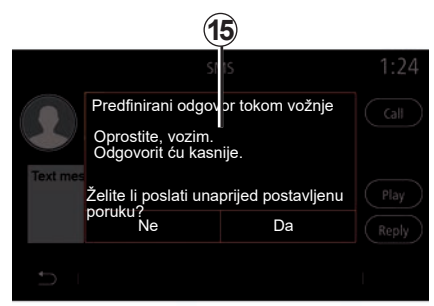

#### orukama Napomena: multin predlaže da tijekom v

## Pojedinosti o SMS porukama

Kontakt možete pozvati izravno pritiskom na gumb za pozivanje **11** ako je broj telefona spremljen u memoriji ili u telefonskom imeniku.

SMS poruku u području **14** može pročitati govorni uređaj multimedijskog sustava pritiskom na gumb Reprod. **12** ili možete odgovoriti pritiskom na gumb **13**. **Napomena:** multimedijalni sustav vam predlaže da tijekom vožnje šaljete unaprijed definirane poruke **15**.

# PODEŠAVANJA TELEFONA (1/2)

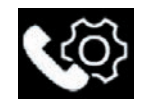

lzbornik «Postavke»

Kada je telefon povezan sa sustavom, na glavnom izborniku pritisnite tipku «Telefon» ili prečac **A** na bilo kojem izborniku.

U kontekstualnom izborniku odaberite «Postavke» za pristup sljedećim postavkama:

- «Postavke govorne pošte»;
- «Automatsko preuzimanje imenika» («ON»/«OFF»);
- Sort. po nazivu/Ime;
- «Automatski na čekanju» («ON»/«OFF»);
- «Melodija zvona telefona» («ON»/«OFF»);
- «SMS» («ON»/«OFF»);
- «Privatni način rada» («ON»/«OFF»)
- «Pomoć za pam. telefon».

|     | Posta         | avke g | ovorne pošte () A 1:46                              |
|-----|---------------|--------|-----------------------------------------------------|
|     | 2             |        | 888                                                 |
| 4 7 | 5<br><b>B</b> | 6<br>9 | Unesite broj radi pozivanja svoje<br>govorne pošte. |
|     | 0             | #      |                                                     |
| Ð   |               |        | 🗎 🛛 🔤                                               |

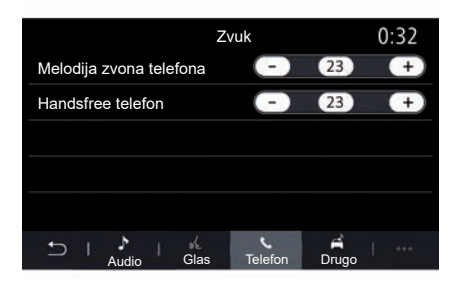

#### «Postavke govorne pošte»

Upotrijebite ovu opciju za konfiguriranje postavki automatske sekretarice vašeg telefona.

Ako govorna pošta nije uspostavljena, upotrijebite zaslon postavki da biste odabrali svoj broj govorne pošte pomoću tipkovnice **B**, a zatim pritisnite «Spremi».

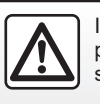

Iz sigurnosnih razloga, ova podešavanja vršite dok vozilo stoji.

### «Melodija zvona telefona»

Na glavnom izborniku pritisnite "Postavke", a zatim skočni izbornik "Zvuk". Na kartici "Telefon" možete prilagoditi glasnoću sljedećih stavki:

- «Melodija zvona telefona»;
- «Handsfree telefon».

Dodatne informacije potražite u poglavlju «Postavke sustava».

# PODEŠAVANJA TELEFONA (2/2)

#### « SMS »

Možete uključiti ili isključiti SMS.

### "Privatni način rada"

Upotrijebite ovu opciju da biste omogućili da vas diskretan zvučni signal obavještava o dolaznom pozivu ili poruci bez ikakvog prikaza na multimedijskom zaslonu.

### «Pomoć za pam. telefon»

Upotrijebite ovu opciju za pristup vodiču o upotrebi sustava glasovnog prepoznavanja telefona putem multimedijskog sustava.

Ovisno o marki i modelu vašeg telefona, neke funkcije možda neće raditi.

# BEŽIČNI PUNJAČ (1/2)

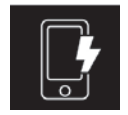

Područje indukcijskog punjenja

## Uvodna riječ

Upotrijebite područje indukcijskog punjenja **1** da biste napunili telefon bez da ga spajate kabelom za punjenje.

Ako je vozilo opremljeno, područje punjenja označeno je (ovisno o vozilu):

pridruženim simbolom;

i/ili

 status punjenja automatski se prikazuje na zaslonu sve dok je telefon postavljen u predviđenom području.

Njegov položaj može se razlikovati ovisno o vozilu. Dodatne informacije potražite u knjižici uputa vozila.

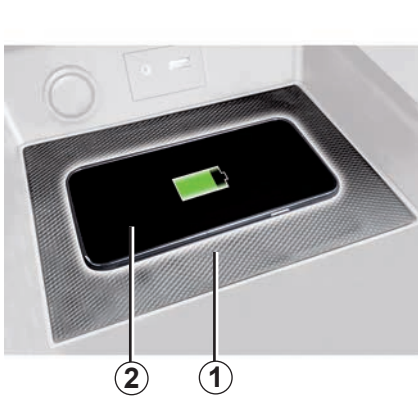

### Osobitost:

- Za dodatne informacije o kompatibilnim telefonima obratite se ovlaštenom zastupniku ili posjetite web-mjesto https:// renault-connect.renault.com;
- Prije punjenja poželjno je s telefona ukloniti zaštitnu navlaku ili masku da bi se postigla optimalna učinkovitost punjenja;
- Cijela površina telefona mora biti poravnata s površinom podloge za punjenje radi optimalnog punjenja.

# Postupak punjenja

Postavite svoj telefon **2** na indukcijsko područje **1**. Punjenje automatski započinje i na zaslonu se prikazuje napredak punjenja **3**.

Punjenje telefona **2** prekida se u sljedećim slučajevima:

- U području indukcije otkriven je predmet 1.
- područje indukcije 1 se pregrijava. Kad temperatura padne, postupak punjenja vašeg telefona 2 uskoro će se ponovno pokrenuti.

# BEŽIČNI PUNJAČ (2/2)

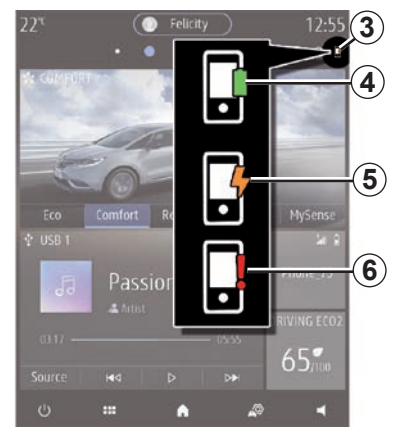

### Napredak punjenja

Multimedijski sustav obavještava vas o stanju napunjenosti *3* vašeg telefona*2*:

- punjenje je dovršeno 4
- punjenje je u tijeku 5
- otkriven je predmet u području punjenja / predmet se pregrijava / postupak punjenja je prekinut 6.

**Napomena:** multimedijski sustav oglasit će se ako se postupak punjenja **2** vašeg telefona prekine.

Ne ostavljajte razne predmete (USB pogon, SD karticu, kreditnu karticu, karticu za pokretanje, nakit, ključeve, kovanice, itd.) u području indukcijskog punjenja 1 tijekom punjenja telefona. Uklonite sve magnetske kartice ili kreditne kartice iz zaštitne maske telefona prije postavljanja telefona na područje indukcijskog punjenja 1.

Predmeti ostavljeni u području indukcijskog punjenja **1** mogu se pregrijati. Savjetujemo vam da ih stavite u područja predviđena za tu namjenu (pretinac za odlaganje, pretinac štitnika za sunce, itd.).

# Aplikacije

| Android Auto™, CarPlay™         | 5.2  |
|---------------------------------|------|
| Upravljanje aplikacijama        | 5.6  |
| Uključivanje usluga             | 5.8  |
| Ažuriranje sustava i karata     | 5.11 |
| Moj Renault                     | 5.17 |
| Posuđivanje i preprodaja vozila | 5.20 |

# ANDROID AUTO™, CARPLAY™ (1/4)

### Uvod Android Auto™

"Android Auto™" je aplikacija pomoću koje možete replicirati svoj pametni telefon na zaslonu multimedijalnog sustava.

#### Napomena:

- aplikacija "Android Auto™" funkcionira samo ako je vaš pametni telefon povezan s USB priključkom vozila ili bežično pomoću Bluetooth® veze da biste omogućili automatsku WIFI vezu sa sustavom;
- kako bi aplikacija ispravno radila, kabel USB koji se koristi mora biti prepoznat od proizvođača vašeg pametnog telefona i ne smije biti dulji od 1,5 metara;
- kako bi aplikacija ispravno radila s WIFI, vaš pametni telefon mora biti uparen s multimedijskim sustavom.

Više informacija potražite u poglavlju "Uparivanje i rasparivanje telefona".

#### Prva upotreba

Preuzmite i instalirajte aplikaciju "Android Auto™" putem platforme za preuzimanje aplikacija na vašem pametnom telefonu.

Povežite svoj pametni telefon s USB priključkom multimedijskog sustava ili ga povežite pomoću Bluetooth® za pokretanje WIFI veze.

Za korištenje aplikacije prihvatite zahtjeve na vašem pametnom telefonu.

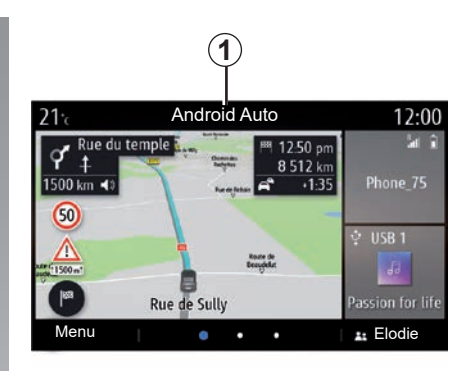

Aplikacija je pokrenuta na multimedijskom sustavu i trebala bi biti vidljiva s područja **1**.

Ako prethodno opisan postupak ne uspije, ponovite radnju.
# ANDROID AUTO™, CARPLAY™ (2/4)

## Uvodna riječ CarPlay™

"CarPlay™" je predinstalirana usluga na pametnom telefonu koja omogućuje upotrebu nekih aplikacija na vašem pametnom telefonu sa zaslona multimedijalnog sustava.

#### Napomena:

- usluga "CarPlay™" funkcionira samo ako je uključena usluga SIRI i ako je vaš pametni telefon povezan s USB priključkom ili bežično pomoću Bluetooth® da biste omogućili automatsko povezivanje sa sustavom putem WIFI;
- kako bi aplikacija ispravno radila, kabel USB koji se koristi mora biti prepoznat od proizvođača vašeg pametnog telefona i ne smije biti dulji od 1,5 metara;
- kako bi aplikacija ispravno radila s WIFI, vaš pametni telefon mora biti uparen s multimedijskim sustavom.

Više informacija potražite u poglavlju "Uparivanje i rasparivanje telefona".

#### Prva upotreba

Povežite svoj pametni telefon s USB priključkom multimedijskog sustava ili ga povežite pomoću Bluetooth® za pokretanje WIFI veze.

Multimedijalni sustav nudi vam da:

- da ovlastite vezu i dijeljenje podataka;
- pohranite preferencije za uređaj.

Za korištenje aplikacije prihvatite zahtjeve na vašem pametnom telefonu.

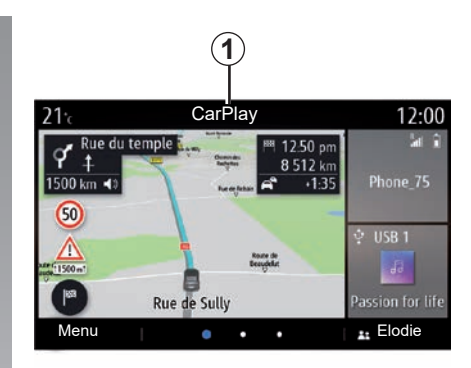

Usluga je pokrenuta na multimedijskom sustavu i trebala bi biti vidljiva s područja **1**.

Ako prethodno opisan postupak ne uspije, ponovite radnju.

## ANDROID AUTO<sup>™</sup>, CARPLAY<sup>™</sup> (3/4)

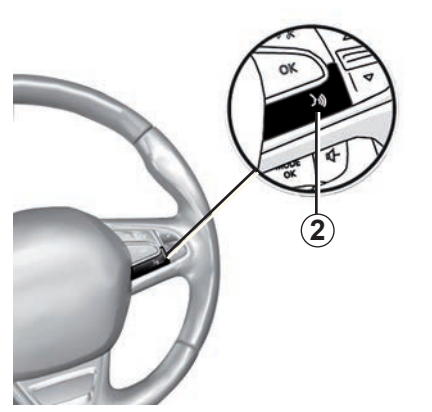

#### Glasovno prepoznavanje

Kada aplikacija "Android Auto™" ili usluga "CarPlay™" radi s vašim multimedijalnim sustavom, za glasovno upravljanje određenim funkcijama pametnog telefona možete upotrijebiti gumb za glasovno prepoznavanje **2** u vozilu, na sljedeći način:

- kratki pritisak: uključivanje/isključivanje glasovnog prepoznavanja multimedijalnog sustava;
- dugi pritisak: uključivanje/isključivanje glasovnog prepoznavanja za vaš telefon ako je povezan s multimedijalnim sustavom.

**Napomena:** kada upotrebljavate "Android Auto™" ili "CarPlay™", možete pristupiti aplikacijama za navigaciju i glazbu vašeg pametnog telefona.

Te aplikacije zamijenit će slične aplikacije integrirane u vaš multimedijalni sustav koje su već pokrenute.

Može se koristiti samo jedna navigacija i to:

- "Android Auto™";
- "CarPlay™";
- ili ona integrirana u vaš multimedijalni sustav.

Napomena: prilikom upotrebe aplikacije "Android Auto™" ili usluge "CarPlay™" neke funkcije multimedijalnog sustava nastavit će se izvoditi u pozadini. Na primjer, ako pokrenete "Android Auto™" ili "CarPlay™" i koristite sustav za navigaciju na pametnom telefonu dok na multimedijalnom sustavu radi radio, radio će se nastaviti emitirati.

# ANDROID AUTO<sup>™</sup>, CARPLAY<sup>™</sup> (4/4)

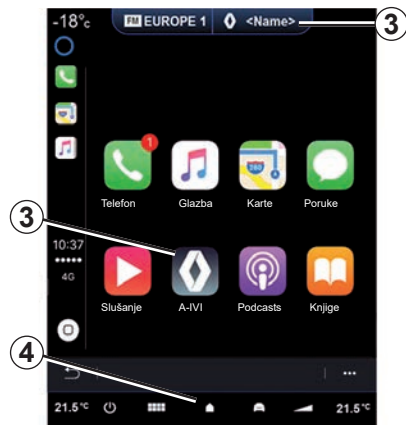

# Povratak na multimedijsko sučelje

Za povratak na sučelje multimedijskog sustava:

 pritisnite gumb "Početni izbornik" 4 na prednjoj ploči multimedijskoga sustava ili na središnjoj komandi;

ili

 pritisnite gumb 3 na zaslonu multimedijalnog sustava.

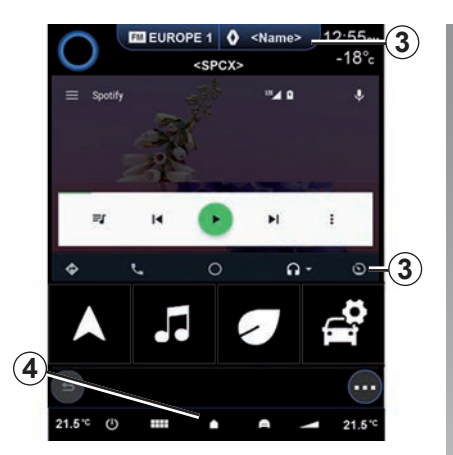

Funkcije aplikacije "Android Auto™" i usluge "CarPlay™" ovise o proizvođaču i modelu vašeg telefona. Dodatne informacije potražite na web-mjestu proizvođača ako ono postoji.

Prilikom upotrebe aplikacije "Android Auto™" ili usluge "CarPlay™" za rad je potreban prijenos mobilnih podataka koji može dovesti do dodatnih troškova koji nisu uključeni u vašu telefonsku pretplatu.

# **UPRAVLJANJE APLIKACIJAMA (1/2)**

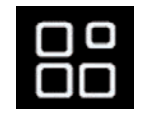

lzbornik "Aplikacije"

Na glavnom izborniku pritisnite Aplikacije ili Apps za pristup sljedećim uslugama:

- aplikacijama koje su instalirane u vaš sustav za navigaciju;
- "Fotografija";
- "Video".

**Napomena:** neke će usluge biti besplatno dostupne tijekom probnog razdoblja. Pretplatu možete produžiti iz svog vozila ili na internetu putem web-mjesta www. myrenault.com.

| 21 <sup>.</sup> c | Moje         | e aplikacije | 12:00         |
|-------------------|--------------|--------------|---------------|
| Fotografija       | <b>Video</b> | Aplikacije 1 | Aplikacije 2  |
| Aplikacije 3      |              |              |               |
| L C               |              |              | 1 <del></del> |
|                   |              |              | 1             |

## Kontekstualni izbornik

Upotrijebite skočni izbornik 1 za:

- organizaciju svojih aplikacija pomoću tehnike povlačenja i ispuštanja;
- brisanje aplikacija pritiskom tipke za brisanje "X". Ako brisanje aplikacije nije moguće, tipka za brisanje neće se prikazati;
- uključivanje obavijesti
- pristupite funkciji Upravitelj aplikacija.

| 21 t Upravitelj apli<br>130 MB iskorišt<br>∭ Fotografija | kacija 12:00<br>en prostor 450 MB slobodan<br>prostor > |
|----------------------------------------------------------|---------------------------------------------------------|
| Video                                                    | U tijeku >                                              |
| Aplikacije                                               | 2 U tijeku >                                            |
| Aplikacije                                               | >                                                       |
| Aplikacije                                               | U tijeku >                                              |
| t i                                                      | j;                                                      |

#### "Upravitelj aplikacija"

Upotrijebite izbornik Upravitelj aplikacija da biste vidjeli aplikacije **2** koje su trenutno pokrenute u vašem multimedijskom sustavu. **Napomena:** 

- aplikacijama "Fotografija" i "Video" ne upravlja "Upravitelj aplikacija";
- aplikacije koje su pokrenute zaustavit će se čim se multimedijski sustav isključi;
- broj aplikacija ograničen je u skladu s prostorom za pohranu sustava.

# **UPRAVLJANJE APLIKACIJAMA (2/2)**

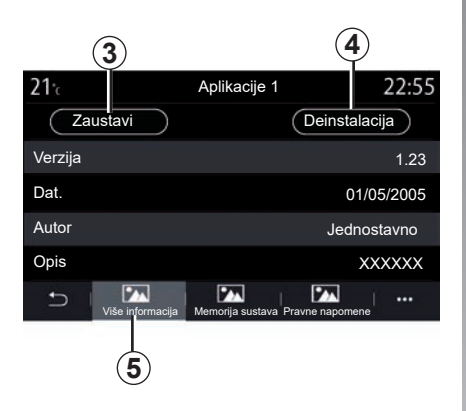

Odaberite jednu **2** aplikaciju. Na kartici "Više informacija" **5** možete pristupiti informacijama o aplikaciji (verzija, datum stvaranja ili isteka, naslov itd.).

Možete:

- zaustaviti aplikaciju 3;
- deinstalirati aplikaciju 4.

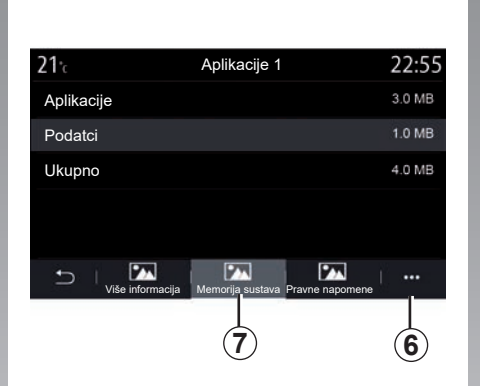

Upotrebom kartice "Memorija " 7 možete pristupiti sljedećim informacijama:

- veličina pohranjivanja aplikacije;
- veličina spremišta aplikacijskih podataka (glazba, fotografije itd.);
- ukupna veličina spremišta aplikacija.

Na skočnom izborniku **6** možete izbrisati podatke o aplikacijama.

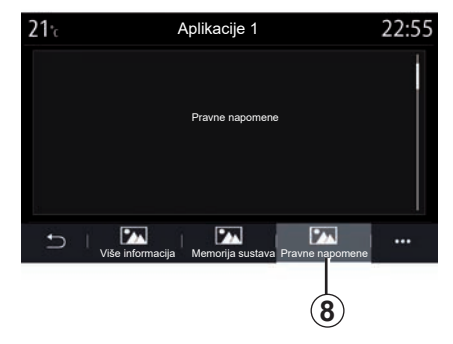

Iz kartice "Pravne napomene" **8** možete pristupiti informacijama o dozvolama ako su dostupne.

# **USLUGE AKTIVIRANJA (1/3)**

## Uključivanje usluga

Da bi povezane usluge vašeg vozila mogle funkcionirati (prometne informacije u stvarnom vremenu, potražite POI na mreži, daljinsko upravljanje vozilom putem pametnog telefona itd.), prvo ih morate ih uključiti.

Uključivanje usluga također omogućuje daljinsko ažuriranje sustava i karata. Pogledajte poglavlje "Ažuriranje sustava i karata".

**Napomena:** uključivanje usluga besplatno je tijekom određenog vremena nakon isporuke vašeg vozila.

Za sve dodatne informacije potražite savjet odobrenog zastupnika.

Proizvođač poduzima sve potrebne mjere opreza da bi osigurao potpuno sigurnu obradu vaših podataka.

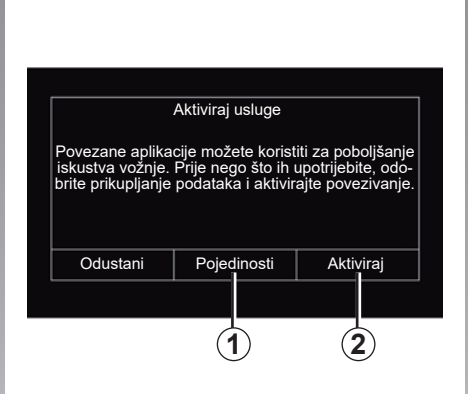

Ako povezane usluge još nisu aktivirane, multimedijski sustav predlaže da zahtjev za aktivaciju pošaljete na poslužitelj pritiskom na "Veza", a zatim potvrdite zahtjev pritiskom na "Aktiviraj" **2**.

Za više informacija pritisnite gumb "Pojedinosti" **1**.

**Napomena:** budući da usluge treba aktivirati samo jednom, kontrola "Veza" neće biti dostupna tijekom vremena potrebnog za aktiviranje usluga, što može trajati do 72 sata.

| Prikupljanje podataka                                                                                                    |                            |     |  |
|----------------------------------------------------------------------------------------------------|----------------------------|-----|--|
| Ovo vozilo može koristili programe koji zahtijevaju<br>prikupljanje i prijenos podataka o putovanju, poput<br>položaja vozila, pružateljima usluga ili dobavlja-<br>čima informacija. Želite i i omogućiti prikupljanje<br>podataka izvan vozila? |                            |     |  |
| po                                                                                                    | dataka izvan vozi          | la? |  |
| Ne                                                                                                    | dataka izvan vozi<br>Pomoć | Da  |  |
| Ne                                                                                                    | dataka izvan vozi<br>Pomoć | Da  |  |

## Prikupljanje podataka

Da bi usluge mogle raditi, vaše vozilo prikuplja podatke o položaju vozila i svom stanju rada.

Ti se podatci mogu podijeliti s našim partnerima ili pružateljima usluga.

Ti su podaci osobne prirode.

Multimedijski sustav predlaže da aktivirate prikupljanje podataka. Pritisnite "Da" *4* za aktiviranje ili "Ne" *3* za isključivanje prikupljanja podataka.

# **USLUGE AKTIVIRANJA (2/3)**

| Prikupljanje podataka                                                                                                    | ON                                                             |
|----------------------------------------------------------------------------------------------------|----------------------------------------------------------------|
| RENAULT usluge i aplikacije<br>nirati zbog aktiviranja prikuplj<br>Prikupljanje podataka koristi se<br>povezane s vašim vo | mogu funkcio-<br>anja podataka.<br>e samo za usluge<br>ozilom. |
| ×<br>Zatvori                                                                                                    |                                                                |

Nakon potvrde vašeg zahtjeva za aktivacijom usluge, kada pokrenete multimedijski sustav, od vas će se zatražiti da aktivirate ili deaktivirate prikupljanje podataka.

Izaberite "ON" za aktiviranje ili "OFF" za deaktiviranje prikupljanja podataka, a zatim pritisnite "OK" za potvrdu.

| 22 <sup>«</sup> | •                  | Felicity<br>• | $\overline{}$ . | ¢≙<br>][ | 0 8   | 5 |
|-----------------|--------------------|---------------|-----------------|----------|-------|---|
| * COMFOR        | S.                 |               |                 | 20       | -     |   |
|                 | 4                  |               |                 |          | -     |   |
|                 |                    |               | 9               |          |       |   |
| 🕆 USB 1         |                    |               | ф×              |          | lar R |   |
| Fo              | Passic<br># Artist | on for        | life            | iPhon    | e_75  |   |
| 03.17 —         |                    |               |                 | 65       | •     |   |
|                 | ₩d                 |               | ⊳►              | 0)       | /100  |   |
| Ċ               | :::                | •             | -               |          | ₹+    |   |

# Privremen prekid prikupljanja podataka

Prikupljanje podataka o vozilu može se privremeno prekinuti.

Da biste to učinili, prilikom pokretanja vozila prikupljanje podataka postavite na "OFF".

Dijeljenje podataka možete prekinuti u bilo kojem trenutku na izborniku "Postavke", na kartici "Sustav", pa na izborniku "Upravitelj uređajima" i kartici "Data" ili pritiskom na ikonu **5** za izravan pristup "Data" izborniku.

Za više informacija o ikoni statusa prijema **5**, pogledajte odjeljak "Postavke sustava".

Usluge će biti onemogućene, osim obaveznih sigurnosnih funkcija koje se odnose na automatski hitni poziv u slučaju nesreće.

Proizvođač poduzima sve potrebne mjere opreza da bi osigurao potpuno sigurnu obradu vaših podataka.

# **USLUGE AKTIVIRANJA (3/3)**

## Zaštita podataka

Podatke iz vašeg vozila obrađuje proizvođač, odobreni distributeri i drugi subjekti u grupi proizvođača. Pojedinosti proizvođača dostupne su na njegovu web-mjestu i na posljednjoj stranici korisničkog priručnika vozila.

U skladu s propisima koji se odnose na vas, pogotovo ako se nalazite u Europi, možete zatražiti:

- podatke koje je proizvođač prikupio o vama i njihovu provjeru;
- ispravljanje svih netočnih podataka;
- uklanjanje podataka koji se odnose na vas;
- kopiju svojih podataka kako biste ih ponovno iskoristili drugdje;
- u bilo kojem se trenutku možete usprotiviti upotrebi vaših podataka;
- zamrznuće upotrebe svojih podataka.

Stranka se ima pravo usprotiviti obradi svojih osobnih podataka, posebno ako se koriste u svrhu potencijalne prodaje ili profiliranje.

#### Zaštita osobnih podataka

Neovisno o tome odlučite li uskratiti dijeljenje podataka, podaci o korištenju vozila proslijedit će se proizvođaču i relevantnim partnerima/podružnicama u sljedeće svrhe:

- za omogućavanje rada i održavanja vašeg vozila;
- poboljšanje životnog ciklusa vašeg vozila.

Svrha upotrebe ovih podataka nije komercijalno ispitivanje, već kontinuirano poboljšanje vozila proizvođača i sprječavanje problema koji mogu ometati njihov svakodnevni rad. Za više informacija na web-mjestu proizvođača dostupna su pravila o zaštiti podataka, čiju adresu možete pronaći u korisničkom priručniku vozila.

## Istek usluga

Usluge su uključene tijekom ograničenog vremenskog razdoblja. Po isteku tog razdoblja, usluge prestaju funkcionirati. Da biste ponovno aktivirali usluge, pogledajte odlomak pod naslovom "Kupnja i obnova usluga".

Proizvođač poduzima sve potrebne mjere opreza da bi osigurao potpuno sigurnu obradu vaših podataka.

# **AŽURIRANJE KARTICE I SUSTAVA (1/6)**

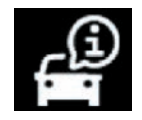

lzbornik "Informacije"

U izborniku "Informacije" odaberite karticu "Sustav".

Upotrijebite ovaj izbornik za prikaz raznih informacija i ažuriranje sustava i navigacijskih karata.

Ažuriranja sustav može ponuditi automatski. Ažuriranje možete provjeriti i ručno, ovisno o povezanosti vašeg vozila i aplikaciji koju želite ažurirati.

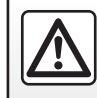

Iz sigurnosnih razloga, ova podešavanja vršite dok vozilo stoji.

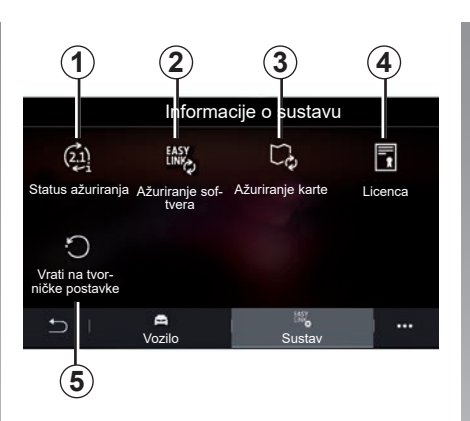

## Zaslon "Informacije o sustavu"

- 1 "Status ažuriranja".
- 2 "Ažuriranje softvera".
- 3 "Ažuriranje karte".
- 4 "Licenca".
- 5 "Vrati na tvorničke postavke".

Neka ažuriranja mogu uzrokovati privremenu nedostupnost određenih usluga vozila (zaslon, radio itd.). Ako je to slučaj, pogledajte indikacije prikazane na zaslonu.

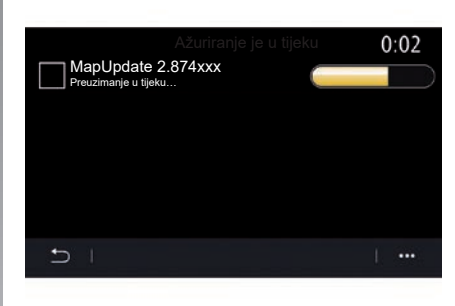

### "Status ažuriranja" 1

Ovaj izbornik pruža informacije o napretku ažuriranja multimedijskog sustava i navigacijskih karata:

- Naziv ažuriranja.
- Status ažuriranja.

**Napomena:** "Status ažuriranja" izbornik **1** dostupan je dok je ažuriranje u tijeku.

# **AŽURIRANJE KARTICE I SUSTAVA (2/6)**

# Ažuriranje multimedijskog sustava

#### "Ažuriranje softvera" 2

Ovaj izbornik omogućuje:

- pregledajte trenutnu verziju softvera i serijski broj multimedijskog sustava;
- saznajte datum zadnjeg ažuriranja;
- provjeravanje je li neko ažuriranje dostupno
- ažurirajte različite sustave iz multimedijskog sustava.

#### Napomena:

- bit ćete obaviješteni putem Obavijesti ako je ažuriranje dostupno. Pogledajte odjeljak "Upravljanje obavijestima";
- ažuriranja se mogu pretražiti i preuzimati samo ako se vaše vozilo nalazi na zemljopisnom području pokrivenom mobilnom mrežom. Dodatne informacije potražite u poglavlju "Postavke sustava".

U slučaju automatskog ažuriranja, ako novo ažuriranje bude dostupno, na zaslonu vašeg multimedijskog sustava nakon isključivanja motora pojavit će se obavijest koja vam to priopćava.

Slijedite upute prikazane na zaslonu multimedijskog sustava da biste nastavili s instalacijom.

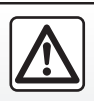

Prije početka instalacije parkirajte vozilo izvan prometa i primijenite parkirnu kočnicu.

| Ažuriranje softvera          |              |
|------------------------------|--------------|
| Trenutačna verzija softvera  | AIVI_17.0V29 |
| Serijski broj                |              |
| Datum posljednjeg ažuriranja | 4.5.2017     |
| Provjeri dostupna ažuriranja | >            |
|                              | +            |
| 6                            |              |

Ažuriranja možete tražiti i izravno pritiskom na "Provjeri dostupna ažuriranja" **6**. Nakon pretraživanja multimedijskog sustava možete pristupiti sljedećem ažuriranju **7** ako je dostupno.

# **AŽURIRANJE KARTICE I SUSTAVA (3/6)**

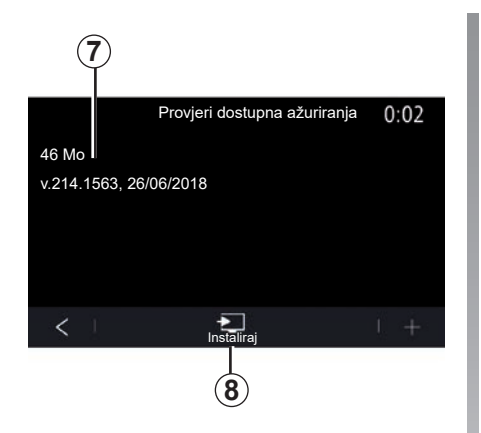

Pokrenite instalaciju ažuriranja **7** pritiskom na "Instaliraj" **8**.

Slijedite upute prikazane na zaslonu multimedijskog sustava. Nakon što pritisnete gumb "OK" za potvrdu instalacije možete napustiti vozilo, bez čekanja da se ažuriranje završi.

## Ažuriranje navigacijskih karata

#### "Ažuriranje karte" 3

Možete pregledati popis država **9** instaliranih u sustavu za navigaciju.

Samo ona zemlja registrirana kao omiljena **10** ažurirat će se automatski.

Za ažuriranje karata prvo provjerite jesu li sve usluge vozila aktivirane. Pogledajte poglavlje "Uključivanje usluga".

#### Promjena omiljene zemlje

Omiljena zemlja **10** može se promijeniti samo jednom putem multimedijskog sustava. Omiljena zemlja može se definirati nakon što preuzmete vozilo i kad se usluge aktiviraju.

| <b>21</b> <sup>°</sup> c | Ažuriranje karte | 22:55 |
|--------------------------|------------------|-------|
| 0 - France               |                  | >     |
| Grèce                    |                  | >     |
| Espagne                  | 9                | >     |
| Italie                   |                  | >     |
| Portugal                 |                  | >     |
| t) I                     |                  | 1     |
|                          |                  |       |

Poruka koja se pojavljuje na zaslonu vašeg multimedijskog sustava nudi vam pronalaženje vozila kako bi se otkrila omiljena zemlja.

Ako želite ponovno promijeniti omiljenu zemlju **10** obradite se ovlaštenom zastupniku prodavača.

**Napomena:** vaša se omiljena zemlja prema zadanim postavkama temelji na otkrivenom mjestu vozila.

# **AŽURIRANJE KARTICE I SUSTAVA (4/6)**

#### Daljinsko ažuriranje karti za navigaciju

Ako je vaše vozilo opremljeno povezanim uslugama i prihvatili ste daljinska ažuriranja, sustav će povremeno ažurirati kartu vaše omiljene države **10**.

Možda ćete u sustavu dobiti informativne poruke o tim ažuriranjima.

#### Osobitost:

daljinsko ažuriranje karte može se izvršiti automatski ako:

- vaše vozilo ispunjava uvjete za ažuriranje;
- je vaše vozilo u području pokrivenom mobilnom mrežom.

Daljinsko ažuriranje dostupno je samo putem pretplate i može mu se pristupiti tijekom određenog vremenskog razdoblja. Da biste saznali više detalja, obratite se ovlaštenom zastupniku.

#### Ručno ažuriranje navigacijskih karata

Na vozilima bez povezanih usluga (pogledajte poglavlje "Postavke sustava"), karte se mogu ručno ažurirati pomoću USB pogona.

#### Osobitost:

- USB memorijski pogon mora biti formatiran u formatu FAT32 i imati kapacitet od minimalno 16 GB i maksimalno 64 GB;
- USB izbrisivi memorijski pogon ne isporučuje se sa sustavom.

Da biste ažurirali karte s računala, idite na https://renault-connect.renault.com zatim se povežite sa svojim računom "My Renault".

Vozilo se mora identificirati prije ažuriranja karti. Vozilo se identificira pomoću:

- VIN (identifikacijski broj vozila);
- virtualna slika vozila pomoću memorijskog pogona USB.

#### Ažuriranja zaVIN

**S vašeg računala**, povežite se sa svojim "My Renault" računom s pomoću softvera Renault CONNECT Toolbox a zatim unesite VIN za ažuriranje.

Softver Renault CONNECT Toolbox prikazuje vrstu mogućih ažuriranja:

- "Ažuriranje dovršeno";
- "Ažuriranje dostupno za zemlju".

**Napomena:** na popisu "Ažuriranja su dostupna za zemlju" predlažu se samo države u kojima je dostupno ažuriranje za odabrano vozilo.

Odgovornost korisnika tijekom ažuriranja. Vrlo je važno pažljivo slijediti upute tijekom ažuriranja. Nepoštivanje ovih uputa (uklanjanje USB memorijskog pogona itd.) može oštetiti i podatke i nanijeti im nepovratnu štetu.

# **AŽURIRANJE KARTICE I SUSTAVA (5/6)**

Odaberite ažuriranja koja želite instalirati na multimedijalni sustav, a zatim preuzmite ažuriranja na USB memorijski pogon.

Nakon što se podaci preuzmu na USB memorijski pogon možete ga ukloniti USB s računala, izbacivši ga prije uklanjanja, a zatim idite u svoje vozilo.

**U vozilu** umetnite USB pogon u USB priključak vozila. Multimedijski sustav otkriva nove aplikacije i nudi ih da se instaliraju. Slijedite upute prikazane na zaslonu multimedijskog sustava.

Ovaj postupak ažuriranja mora se provesti dok motor radi u slučaju vozila s unutrašnjim izgaranjem i s uključenim motorom u slučaju hibridnih i električnih vozila.

Napomena: nakon što USB izbrisivi memorijski pogon umetnete u USB priključak vozila, nemojte provoditi nikakve zahvate na multimedijskom sustavu, njegovim komandama ili na bilo kojim drugim uređajima vozila (telefon, audiosustav, navigacijski sustav itd.) da biste izbjegli prekidanje postupka ažuriranja. Kad je postupak ažuriranja dovršen, možete ukloniti USB memorijski pogon sa svog vozila.

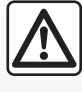

Nemojte parkirati vozilo niti pokretati motor na mjestima gdje ima zapaljivih tvari i materijala, kao što su trava i lišće, koji

mogu doći u dodir s vrućim ispušnim sustavom.

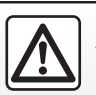

Nemojte pokretati motor u zatvorenim prostorima: ispušni plinovi su otrovni.

#### Ažuriranje izradom virtualne slike svog vozila s pomoću USB memorijskog pogona

**Iz svog vozila** umetnite USB memorijski pogon koji je u formatu FAT32 i ima minimalni kapacitet od 16 GB te maksimalni kapacitet od 64 GB u USB priključak svojeg vozila USB i pričekajte 10 sekundi (vodite računa da nijedan drugi USB pogon ne bude priključen).

Multimedijalni sustav sprema virtualnu sliku vašeg vozila na USB pogon, što će softveru Renault CONNECT Toolbox omogućiti prepoznavanje dostupnih ažuriranja za vaš sustav za navigaciju.

Nakon snimanja virtualne slike uklonite USB memorijski pogon iz USB priključka vozila, a zatim idite na računalo.

Svaki se novi umetnuti USB memorijski pogon analizira i njegova se slika pohranjuje u multimedijalni sustav. Ovisno o veličini USB izbrisivog memorijskog pogona, zaslon multimedije može se postaviti u stanje pripravnosti. Pričekajte nekoliko sekundi. Koristite samo USB izbrisive memorijske pogone koji su sukladni važećim nacionalnim zahtjevima.

# **AŽURIRANJE KARTICE I SUSTAVA (6/6)**

**Sa svojeg računala** prijavite se na svoj račun "My Renault" i preuzmite Renault CONNECT Toolbox softver, a zatim umetnite USB memorijski pogon koji sadrži virtualnu sliku vašeg vozila.

Softver Renault CONNECT Toolbox prikazuje vrstu mogućih ažuriranja:

- "Ažuriranje dovršeno";
- "Ažuriranje dostupno za zemlju".

**Napomena:** na popisu "Ažuriranja su dostupna za zemlju" predlažu se samo države u kojima je dostupno ažuriranje za odabrano vozilo.

Odaberite ažuriranja koja želite instalirati na multimedijalni sustav, a zatim preuzmite ažuriranja na USB memorijski pogon. Nakon što se podaci preuzmu na USB memorijski pogon možete ga ukloniti USB s računala, izbacivši ga prije uklanjanja, a zatim idite u svoje vozilo.

**U vozilu** umetnite USB pogon u USB priključak vozila. Multimedijski sustav otkriva nove aplikacije i nudi ih da se instaliraju. Slijedite upute prikazane na zaslonu multimedijskog sustava.

Ovaj postupak ažuriranja mora se provesti dok motor radi u slučaju vozila s unutrašnjim izgaranjem i s uključenim motorom u slučaju hibridnih i električnih vozila.

Napomena: nakon što USB izbrisivi memorijski pogon umetnete u USB priključak vozila, nemojte provoditi nikakve zahvate na multimedijskom sustavu, njegovim komandama ili na bilo kojim drugim uređajima vozila (telefon, audiosustav, navigacijski sustav itd.) da biste izbjegli prekidanje postupka ažuriranja. Kad je postupak ažuriranja dovršen, možete ukloniti USB memorijski pogon sa svog vozila.

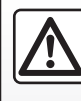

Nemojte parkirati vozilo niti pokretati motor na mjestima gdje ima zapaljivih tvari i materijala, kao što su trava i lišće, koji

mogu doći u dodir s vrućim ispušnim sustavom.

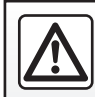

Nemojte pokretati motor u zatvorenim prostorima: ispušni plinovi su otrovni.

# MY RENAULT (1/3)

## Uvodna riječ

Vaš račun korisnika "My Renault" dostupan je putem https://renault-connect.renault.com web-mjesta ili preuzimanjem aplikacije "My Renault" na pametni telefon.

#### Osobitost:

- aplikacija "My Renault" se neprekidno razvija. Povezujte se redovito da biste obogatili svoj račun novim značajkama;
- Za dodatne informacije o kompatibilnim telefonima obratite se ovlaštenom zastupniku ili posjetite web-mjesto https:// renault-connect.renault.com.

Kada upotrebljavate aplikaciju "My Renault", upotrebljavate internetsku vezu na telefonu (podložno naplati i ograničenjima koja nameće vaš mobilni operater).  Daljnje informacije zatražite od ovlaštenog zastupnika ili pogledajte paket Renault Connect na web-mjestu https:// renault-connect.renault.com.

S korisničkog računa "My Renault" možete komunicirati s vozilom i preuzeti informacije:

pregledajte podatke o vozilu;

- pristupite povijesti i kalendaru za intervjue i zakazati sastanak;
- locirajte mjesto na kojem je vozilo parkirano;
- uključite sirenu i svjetla vozila na daljinu;
- pregledavajte i upravljajte ugovorima i uslugama;
- pročitajte E-Guide vozila;
- Pronađite odobrenog predstavnika marke u blizini;
- stvoriti/izmijeniti svoj "My Renault" "PIN kod";
- \_

#### Napomena:

- određene funkcije ovise o opremi vozila, pretplati na ugovore usluge i zakone u zemlji;
- nekim je funkcijama moguće pristupiti samo na pametnom telefonu pomoću aplikacije "My Renault".
- usluge moraju biti aktivirane radi omogućivanja upravljanja vozilom na daljinu.
  Pogledajte odjeljak "Uključivanje usluga";
- izrada "My Renault" "PIN kod" omogućuje vam siguran pristup povezanim uslugama.

## MY RENAULT (2/3)

### Povezane usluge u aplikaciji "My Renault"

#### Za električna vozila

Možete iskoristiti sve pogodnosti povezanih usluga u aplikaciji "My Renault", primjerice:

- provjeravanje razine i stanja napunjenosti akumulatora;
- programiranje punjenja
- pokretanje/programiranje klima uređaja ili sustava grijanja;
- pristup postavci "Mobilize charge pass" (način plaćanja stanice za punjenje);
- pronalazak dostupnih priključaka za punjenje u blizini
- napraviti plan puta i pronaći priključke za punjenje na planiranom putu

- ...

**Napomena:** funkcije punjenja i programiranja grijanja i klima uređaja dostupne su samo na određenim vozilima. Za više informacija potražite savjet Predstavnika marke.

# Izradite "My Renault" korisnički račun

Za pristup funkcijama "My Renault" morate na web-mjestu ili u aplikaciji "My Renault" izraditi korisnički račun.

Na web-mjestu:

- Odaberite "Kreiraj račun" na početnoj stranici;
- unesite podatke potrebne za izradu računa.

U aplikaciji:

- odaberite "Prijava" na glavnom izborniku aplikacije;
- unesite podatke potrebne za izradu računa.

E-poruka s potvrdom bit će poslana na prethodno navedenu adresu e-pošte.

Za završetak izrade "My Renault" računa kliknite na vezu prikazanu u e-poruci s potvrdom. **Napomena:** možete koristiti isto korisničko ime i lozinku za prijavu na svoj korisnički račun na webu.

## Registrirajte svoje vozilo na "My Renault" računu

Na "My Renault" računu kliknite "dodaj vozilo", zatim ručno dodajte VIN (identifikacijski broj vozila) ili registracijski broj vozila ili ga potražite.

# Sinkronizirajte račun My Renault s vozilom.

Da biste mogli upotrebljavati aplikaciju "My Renault" i biti u interakciji sa svojim vozilom, morate sinkronizirati aplikaciju "My Renault" s vozilom.

#### Napomena:

- ako želite sinkronizirati aplikaciju "My Renault" s vozilom, morate biti prisutni u vozilu s uključenim multimedijskim sustavom koje je parkirano na području s mrežnom pokrivenošću;
- ako aplikacija My Renault i vozilo nisu sinkronizirani, nećete moći pristupiti servisnim pregledima.

U aplikaciji"My Renault":

- prijavite se na svoj račun;
- u glavnom izborniku aplikacije pritisnite gumb "Sinkroniziraj moje vozilo" i još ga jednom pritisnite za potvrdu;
- slijedite upute prikazane na zaslonu multimedijalnog sustava.

Kada je "My Renault" račun povezan s multimedijalnim sustavom, sinkronizacija će se automatski pokrenuti.

## Obnavljanje usluge

Da biste obnovili neku uslugu koja uskoro ističe, otvorite karticu "Renault CONNECT store" na računu "My Renault" i odaberite "Moje usluge".

Nakon toga pritisnite "Obnovi" i slijedite upute korak po korak.

# POSUĐIVANJE I PREPRODAJA VOZILA

## Posuđivanje vozila

#### Pravne informacije

Kada posuđujete svoje vozilo dužni ste obavijestiti osobu ili osobe kojima ga posuđujete da će vozilo biti spojeno i prikupljati osobne podatke kao što je lokacija vozila (pogledajte opće uvjete prodaje povezanih usluga).

#### Prikupljanje podataka

Prikupljanje podataka o vozilu može se privremeno prekinuti.

Da biste to učinili, prilikom pokretanja vozila i prikazivanja prozora "Sigurnost i povjerljivost" na središnjem zaslonu, odaberite "OFF" za prikupljanje podataka.

Usluge će biti onemogućene, osim obaveznih funkcija povezanih sa sigurnošću kao što su automatski hitni poziv u slučaju nesreće.

## Preprodaja vozila

#### Brisanje osobnih podataka

Prilikom prodaje vozila obavezno izbrišite sve osobne podatke pohranjene u vozilu ili izvan njega.

Da biste to učinili, ugrađeni sustav vratite u izvorno stanje, a svoje vozilo izbrišite iz svog računa "My Renault".

#### Resetiranje sustava

Da biste to učinili, uključite multimedijski sustav svog vozila.

Na glavnom izborniku pritisnite "Informacije" zatim "Sustav", a potom "Vrati na tvorničke postavke".

**Napomena:** sustav je moguće poništiti samo iz profila administratora.

# Brisanje vozila iz vašeg računa za "My Renault"

Prilikom daljnje prodaje vozila, također je važno izbrisati svoje staro vozilo iz računa "My Renault".

Da biste to učinili, spojite se na svoj račun "My Renault" i odaberite "Izbriši vozilo".

# Vozilo

| Pomoć pri vožnji                         | 6.2  |
|------------------------------------------|------|
| Pomoći pri parkiranju                    | 6.6  |
| Kamera za vožnju unatrag                 | 6.8  |
| Kamera s pregledom od 360°               | 6.9  |
| MULTI-SENSE.                             | 6.11 |
| Pozadinsko osvjetljenje                  | 6.21 |
| Sjedala                                  | 6.22 |
| Tlak u gumama                            | 6.25 |
| Eko vožnja                               | 6.26 |
| Proučavanje-učitavanje pokretanja motora | 6.30 |
| Daljinsko pokretanje motora              | 6.33 |
| Električno vozilo.                       | 6.36 |
| Povezana pomoć                           | 6.41 |
|                                          |      |

# POMOĆ PRI VOŽNJI (1/4)

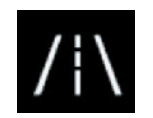

Izbornik "Asist. U vožnji"

Na glavnom izborniku pritisnite "Postavke", a zatim pritisnite karticu "Vozilo". Ovaj izbornik omogućuje vam postavljanje pomoći pri vožnji.

Neke se postavke moraju izmijeniti dok motor radi kako bi ih multimedijski sustav mogao pohraniti.

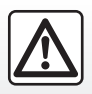

Iz sigurnosnih razloga, ova podešavanja vršite dok vozilo stoji.

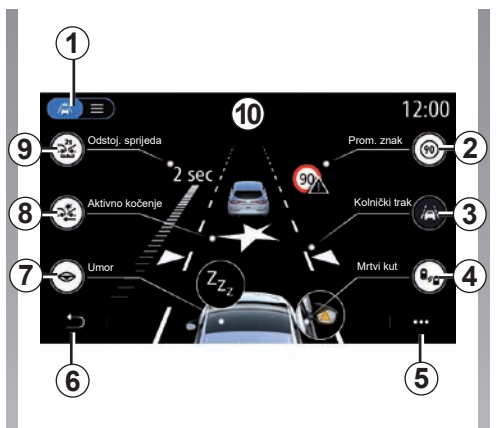

# Zaslon "Asist. U vožnji"

- 1 "Način prikaza";
- 2 "Prom. znak";
- 3 "Kolnički trak";
- 4 "Mrtvi kut";
- 5 "Skočni izbornik";
- 6 "Povratak na prethodnu stranicu";
- **7** "Umor";
- \*Aktivno kočenje" ili "Napredna sigurnost", "ovisno o vozilu";
- 9 "Odstoj. sprijeda".

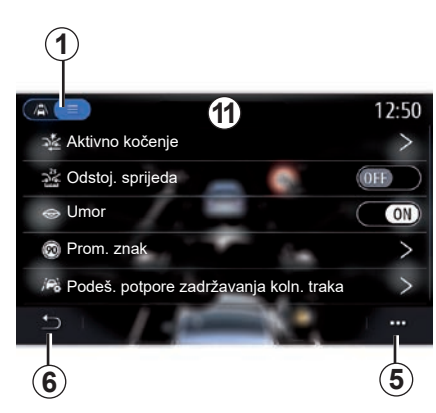

## "Način prikaza"

Prilikom odabira načina prikaza **1**, možete odabrati interaktivni način **10** ili način prikaza popisa **11**, koji vam omogućuje prikaz svih funkcija "Asist. U vožnji".

Pritisnite tipku opcije koju želite uključiti ili isključiti.

# POMOĆ PRI VOŽNJI (2/4)

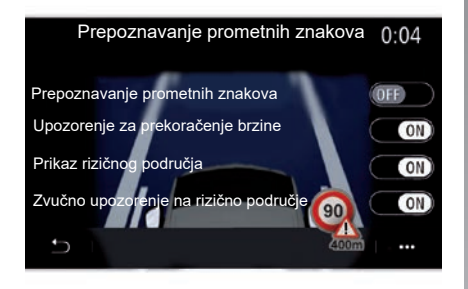

#### "Prom. znak"

Ova funkcija pomaže vam tijekom putovanja, obavještavajući vas o ograničenju brzine na mjestu, visokorizičnim i opasnim područjima koristeći:

- prikaza na multimedijskom zaslonu i instrumentnoj ploči;
- zvučnog upozorenja.

#### "Prepoznavanje prometnih znakova"

Ova funkcija omogućuje vam odabir podataka koje želite primati. Odaberite "ON" da biste uključili sustav.

#### "Upozorenje za prekoračenje brzine"

Ova funkcija otkriva svako prekoračenje ograničenja brzine i upozorava vozača prikazom upozorenja na instrumentnoj ploči te zvučnim upozorenjem. Odaberite "ON" da biste uključili ovu funkciju.

Napomena: ne možete uključiti zvučno upozorenje za prekoračenu ograničenu brzinu ako je upozorenje za prekoračenu ograničenu brzinu isključeno.

#### "Prikaz rizičnog područja"

Ova funkcija upozorava vozača na instrumentnoj ploči o ulasku u područje opasnosti ili velikog rizika. Odaberite "ON" da biste uključili ovu funkciju.

**Napomena:** usluge se moraju uključiti za prikaz rizičnih područja. Pogledajte poglavlje "Uključivanje usluga".

# "Zvučno upozorenje na rizično područje"

Ova funkcija upozorava vozača zvučnim upozorenjem kada uđe u područje opasnosti ili područje visokog rizika. Odaberite "ON" da biste uključili ovu funkciju.

**Napomena:** ako je isključeno "Prikaz rizičnog područja" automatski se isključuje funkcija "Zvučno upozorenje na rizično područje".

#### "Umor"

Ova funkcija otkriva bilo kakvo smanjenje reaktivnosti vozača. U obzir uzima nagle i nasumične pokrete upravljača, učestalost upozorenja na izlazak iz prometnog traka te neprekidnu vožnju dulju od dva sata.

Ova funkcija obavještava vozača zvučnim upozorenjem i prikazom poruke upozorenja na instrumentnoj ploči kojima se vozaču savjetuje da predahne.

Odaberite "ON" da biste uključili sustav. Dodatne informacije potražite u poglavlju "Upozorenje za otkrivanje umora" u knjižici uputstava vozila.

# POMOĆ PRI VOŽNJI (3/4)

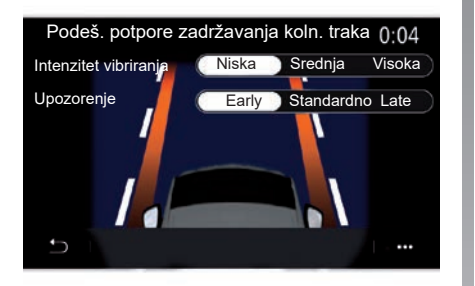

#### "Kolnički trak" (Podeš. potpore zadržavanja koln. traka)

Ova funkcija upozorava vozača kada nehotično prijeđe punu ili isprekidanu crtu.

Možete prilagoditi jačinu vibracija upravljača (ili glasnoću zvučnog upozorenja, ovisno o opremi) kao i osjetljivost upozorenja na izlazak iz prometnog traka.

Dodatne informacije potražite u poglavlju "Sustav pomoći za održavanje prometne trake" u knjižici uputstava vozila.

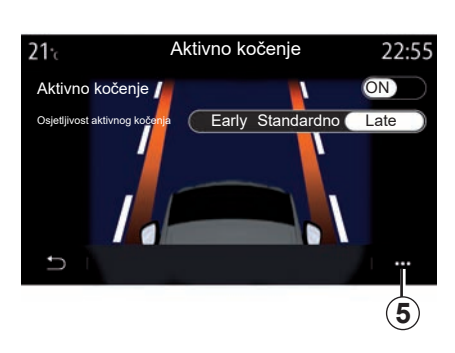

### "Aktivno kočenje"

- "Aktivno kočenje": ova funkcija obavještava vozača ako postoji rizik od sudara. Odaberite "ON" da biste uključili ovu funkciju. Možete odabrati "Aktivno kočenje" osjetljivost upozorenja prema potrebi:
  - "Early";
  - "Standardno";
  - "Late".

Više informacija potražite u poglavlju "Aktivno kočenje" ili poglavlju "Napredna sigurnost" (ovisno o vozilu) u korisničkom priručniku vozila.

#### "Napredna sigurnost"

(ovisno o opremi)

Ovaj sustav sastoji se od sljedećih funkcija:

- "Aktivno kočenje";
- "Hitna pomoć za ostajanje u traku": ova funkcija upozorava i ispravlja putanju vozila u slučaju:
  - silaska s ceste;
  - da postoji opasnost od sudara s vozilom koje vozi susjednim trakom iz suprotnoga smjera;
  - postoji opasnost od sudara s vozilom u području slijepe točke (ovisno o opremi).

Više informacija potražite u poglavlju "Napredna sigurnost" u korisničkom priručniku vozila.

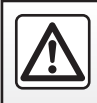

Iz sigurnosnih razloga, ova podešavanja vršite dok vozilo stoji.

# POMOĆ PRI VOŽNJI (4/4)

#### "Upozorenje o mrtvom kutu"

Ova funkcija upozorava vozača kada se drugo vozilo nalazi u njegovom mrtvom kutu. Odaberite "ON" da biste uključili ovu funkciju. Dodatne informacije potražite u poglavlju "Upozorenje za mrtvi kut" u knjižici uputstava vozila.

#### "Odstoj. sprijeda"

Ova funkcija upozorava vozača kada se njegovo vozilo nalazi preblizu drugom vozilu. Odaberite "ON" da biste uključili ovu funkciju. Dodatne informacije potražite u poglavlju "Upozorenje za sigurnosni razmak" u knjižici uputstava vozila.

#### Kontekstualni izbornik

U skočnom izborniku **5** možete se vratiti na zadane postavke za svaki izbornik.

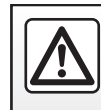

Iz sigurnosnih razloga, ova podešavanja vršite dok vozilo stoji.

# POMOĆI PRI PARKIRANJU (1/2)

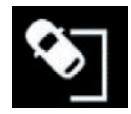

Izbornik "Pomoć pri parkiranju"

Na glavnom izborniku pritisnite "Postavke", a zatim pritisnite karticu "Vozilo". Upotrijebite ovaj izbornik za pristup postavkama pomoći pri parkiranju. Za više informacija pogledajte poglavlje "Pomoć pri parkiranju" u knjižici uputstava vašeg vozila.

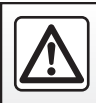

lz sigurnosnih razloga, ova podešavanja vršite dok vozilo stoji.

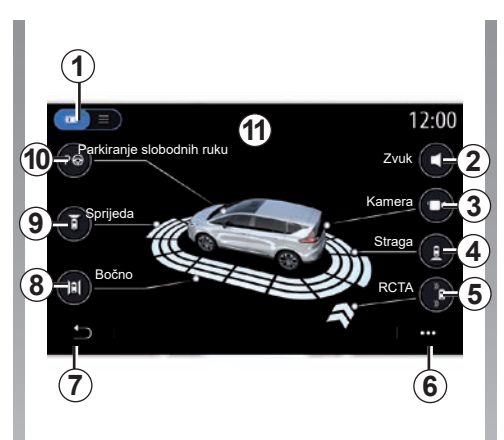

# Zaslon "Pomoć pri parkiranju"

- 1 "Način prikaza".
- 2 "Zvuk".
- 3 "Kamera".
- 4 "Otkrivanje stražnjih prepreka".
- 5 "Upozorenje prilikom izlaska iz parkirnog mjesta".
- 6 "Śkočni izbornik".
- 7 "Povratak na prethodni izbornik".
- 8 "Otkrivanje bočnih prepreka".
- 9 "Otkrivanje prednjih prepreka".
- 10 "Parkiranje slobodnih ruku".

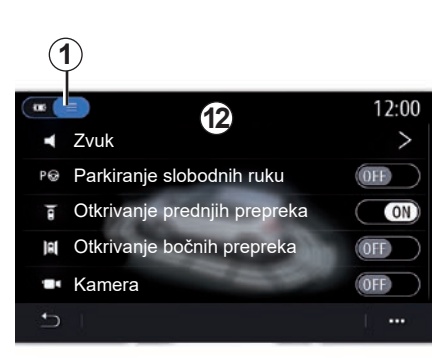

### Kontekstualni izbornik

Na skočnom izborniku **5** možete ponovno postaviti zadane postavke za svaki izbornik i pristupiti uputama za upotrebu vašeg multimedijskog sustava.

Prilikom odabira načina prikaza **1** možete odabrati interaktivni način **11** ili način s prikazom popisa **12**da biste vidjeli dostupne opcije pomoći pri parkiranju.

Pritisnite tipku opcije koju želite uključiti ili isključiti.

# POMOĆI PRI PARKIRANJU (2/2)

#### "Otkrivanje prepreka"

Pritisnite "ON" ili "OFF" za uključivanje ili isključivanje pomoći pri parkiranju:

- straga4
- bočno 8
- sprijeda 9.

#### "Zvuk"

Pritisnite "ON" ili "OFF" za uključivanje ili isključivanje zvučnih upozorenja pomoći pri parkiranju.

Možete promijeniti sljedeće parametre:

- "Vrsta zvuka": odaberite jednu od vrsta zvučnih upozorenja među predloženim;
- "Glasnoća": glasnoću otkrivanja prepreke prilagodite pritiskom na "+" ili "-".

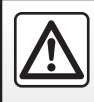

Iz sigurnosnih razloga, ova podešavanja vršite dok vozilo stoji.

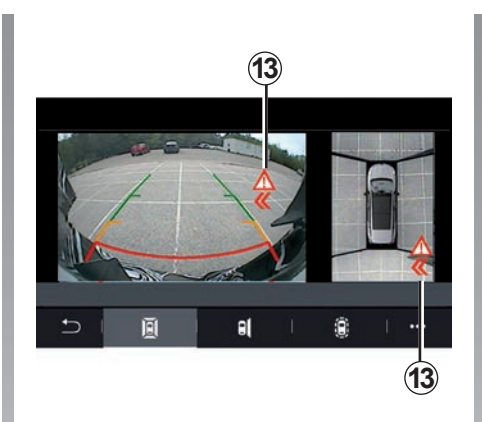

#### "Upozorenje prilikom izlaska iz parkirnog mjesta" 5

Upozorenje prilikom izlaska iz parkirnog mjesta 5 otkriva prepreke koji se približavaju bočnim stranama vašeg vozila odostraga.

Uključuje se prilikom uključivanja brzine za vožnju unazad te dok je vozilo zaustavljeno ili se kreće niskom brzinom.

O preprekama koje se približavaju upozorit će vas neprekinuti zvučni signal, prikaz **13** na multimedijskom zaslonu te svjetlosni signal na retrovizoru.

**Napomena:** nepokretne se prepreke ne otkrivaju.

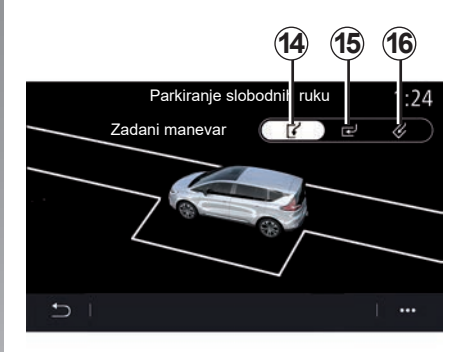

#### "Parkiranje slobodnih ruku" 10

Odaberite jednu od sljedećih opcija za odabir zadanog manevra:

- "paralelno" 14;
- "okomito" 15;
- "koso" 16.

Više informacija o funkciji "Parkiranje slobodnih ruku" potražite u odjeljku Pomoć pri parkiranju u korisničkom priručniku vozila.

# KAMERA ZA VOŽNJU UNATRAG

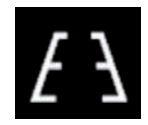

# Izbornik "Kamera za pogled straga"

Na glavnom izborniku odaberite "Postavke", zatim karticu "Vozilo" te "Pomoć pri parkiranju". Upotrijebite ovaj izbornik za konfiguriranje kamere za vožnju unatrag.

Za više informacija o kameri za vožnju unazad, pogledajte knjižicu uputstava vašeg vozila.

#### Napomena:

- pripazite da kamere nisu prekrivene (prljavštinom, blatom, snijegom itd.);
- prikaz kamere za vožnju unazad više nije dostupan (zamijenjen je crnim zaslonom) pri brzini vozila većoj od oko 10 km/h, ovisno o lokalnim propisima. Na zaslonu se prikazuje upozorenje da je vaša brzina prevelika.

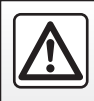

Iz sigurnosnih razloga, ova podešavanja vršite dok vozilo stoji.

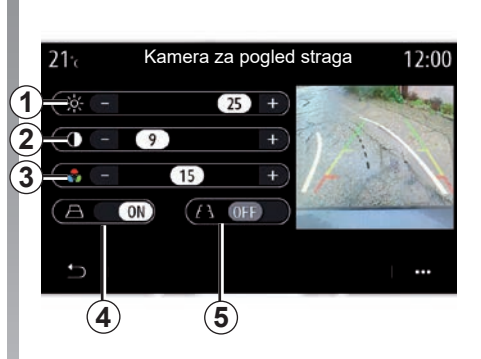

### "Linije navođenja"

Možete uključiti ili isključiti:

- fiksne linje navođenja 5 koji označavaju udaljenost iza vozila;
- pomične linije navođenja 4 koji pokazuju putanju vozila ovisno o položaju upravljača.

#### "Podešavanje slike"

Možete podesiti sljedeće postavke:

- svjetlina 1;
- kontrast 2;
- boja **3**.

# KAMERA S PREGLEDOM OD 360° (1/2)

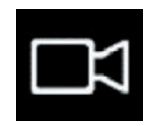

lzbornik "360° kamera"

## Uvodna riječ

Vozilo je opremljeno s četiri kamere postavljene sprijeda, na bočnim vanjskim retrovizorima i na stražnjem dijelu vozila kako bi vam pružilo dodatnu pomoć prilikom složenog manevriranja.

Dodatne informacije potražite u poglavlju "Kamera s pregledom od 360°" u korisničkom priručniku vozila.

**Napomena:** pripazite da kamere ne budu prekrivene (prljavštinom, blatom, snijegom itd.)

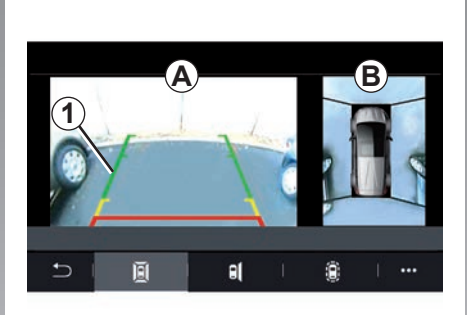

## Zahvat

Sustav možete aktivirati pritiskom na gumb za aktiviranje koji se nalazi u vašem vozilu ili uključivanjem stupnja prijenosa za vožnju unazad (do otprilike pet sekundi nakon prebacivanja u drugi stupanj prijenosa). Pogled na područje oko stražnjeg dijela vozila prikazan je u zoni *A* zaslona multimedijalnog sustava *1*, popraćen siluetom vozila i zvučnim signalima.

Ultrazvučni senzori ugrađeni u vozilo "mjere" udaljenost između vozila i prepreke.

Kada se dosegne crveno područje, možete si pomoći prikazom branika kako biste se precizno zaustavili.

Pogled u vozilo i okolicu iz ptičje perspektive prikazan je u zoni **B** na zaslonu multimedijalnog sustava.

Dodatne informacije potražite u poglavlju "Kamera s pregledom od 360°" u korisničkom priručniku vozila.

Zaslon prikazuje obrnutu sliku.

Indikatori su prikaz projiciran na ravnu površinu. Ta se informacije moraju zanemariti kada su prikazane na okomitom predmetu ili na predmetu na tlu.

Predmeti koji se pojavljuju na rubu zaslona mogu biti iskrivljeni.

U slučaju prejake svjetlosti (snijeg, vozilo na suncu itd.), vidljivost kamere može biti znatno smanjena.

# KAMERA S PREGLEDOM OD 360° (2/2)

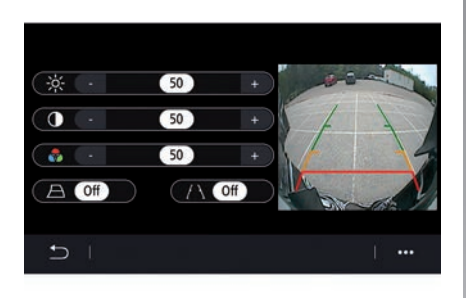

## Postavke

Na glavnom izborniku odaberite "Postavke" zatim karticu "Vozilo", pa potom "Pomoć pri parkiranju" i nakon toga "Kamera". Upotrijebite ovaj izbornik za konfiguraciju kamere s pregledom od 360°:

- pritisnite "ON" or "OFF" za uključivanje ili isključivanje smjernica;
- pritisnite "+" or "-" kako biste prilagodili svjetlinu, kontrast i boje slike.

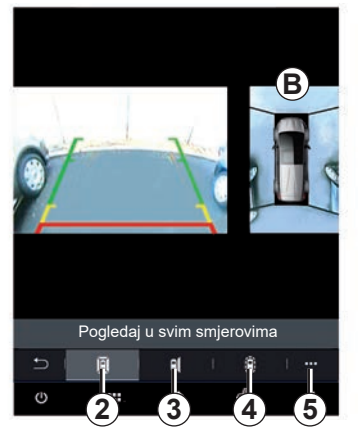

## Odabir kamere

Osim toga, odaberite i kakav će se prikaz zone *B* prikazati na multimedijalnom zaslonu odabirom vrste prikaza:

- prikaz okolice od 360° 2;
- strana suvozača 3;
- otkrivanje prepreka 4.

Na skočnom izborniku **5** možete se vratiti na zadane postavke.

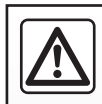

Ova je funkcija dodatni sustav za pomoć koji upozorava na prisutnost drugog vozila u području mrtvog kuta vašeg

vozila. Ona dakle ne može, u niti jednom trenutku, zamijeniti oprez i odgovornost vozača pri vožnji.

Vozač uvijek mora paziti na iznenadne situacije koje se mogu desiti u vožnji: stoga prilikom upravljanja vozilom uvijek pazite na male, uske i pomične prepreke (kao što su, na primjer, djeca, životinje, dječja kolica, bicikli, kamenje, stupovi itd.) u mrtvom kutu.

# MULTI-SENSE (1/10)

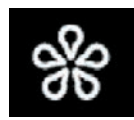

# Izbornik «MULTI-SENSE»

Na glavnom izborniku pritisnite "Postavke", zatim karticu "Vozilo" za pristup "MULTI-SENSE" Ovaj vam izbornik omogućuje korisničko podešavanja ponašanje određenih sustava u vozilu.

#### Odabir načina

Dostupni načini ovise o vozilu i razini opreme. U izborniku "MULTI-SENSE" odaberite željeni način rada **1**:

- "My Sense";
- "Sport" ;
- "Comfort";
- "Race";
- "Save";
- "Eco";
- ..

Napomena: zadnji aktivni način rada nije upamćen pri ponovnom pokretanju vozila. Po zadanim postavkama, vozilo se ponovno pokreće u načinu rada "My Sense". Kako biste saznali više o svakom od ovih načina rada, pogledajte korisnički priručnik za vozilo.

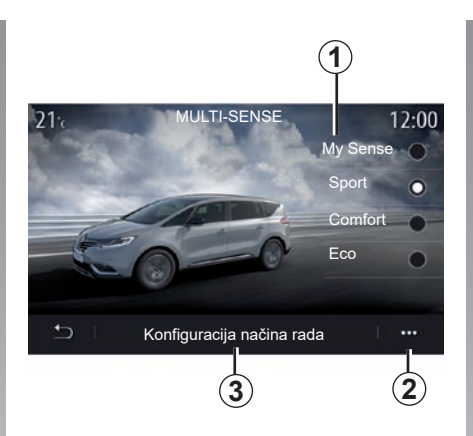

### Konfiguracija načina rada

Pritisnite "Konfiguracija načina rada" **3** da biste prilagodili različite parametre sljedećih sustava vozila:

- "Upravljanje";
- "4CONTROL";
- "Ovjes";
- "Klima";
- "Zaslon";
- "Zvuk motora";
- "Ambijentalna rasvjeta";
- ...

#### Napomena:

- neki izbornici za konfiguraciju "MULTI-SENSE" ograničeni su u skladu s kategorijom i razinom opreme vašeg vozila. Ti izbornici ostaju vidljivi na zaslonu multimedijskog sustava, ali nisu dostupni;
- možete i pristupiti različitim načinima rada uzastopnim pritiskanjem komande "MULTI-SENSE". Dodatne informacije potražite u knjižici uputa vozila.

#### Kontekstualni izbornik

U kontekstualnom izborniku **2** možete vratiti zadane vrijednosti za trenutačni način rada.

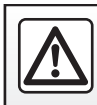

Iz sigurnosnih razloga, ova podešavanja vršite dok vozilo stoji.

# MULTI-SENSE (2/10)

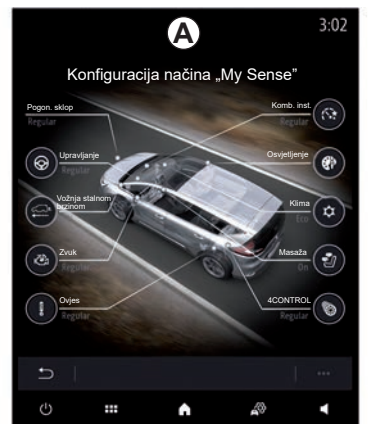

## Zaslon "MULTI-SENSE"

Ovisno o zaslonu multimedijskog sustava, mogu biti prisutni različiti načini konfiguracije načina "MULTI-SENSE" u jednoj kartici na zaslonu *A* ili na karticama "Vožnja" *6* i "Ambiance" *13* na zaslonu *B*.

**Napomena:** dostupnost postavki može se razlikovati ovisno o modelu vašeg vozila i razini opreme.

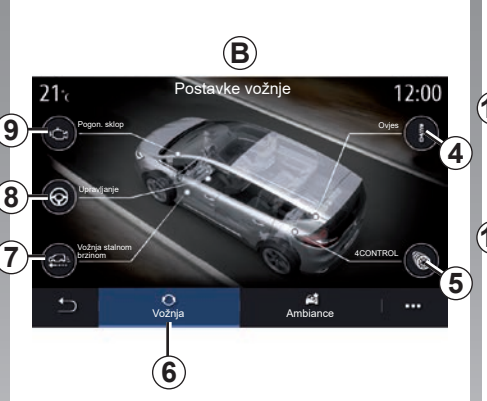

## Postavke vožnje

Na kartici "Vožnja" **6** možete konfigurirati sljedeću opremu:

- "Ovjes" 4;
- "4CONTROL" 5
- "Vožnja stalnom brzinom" 7;
- "Upravljanje" 8;
- "Pogon. sklop" 9;
- "Dinamička kontrola vožnje";
- "Pedala gasa";
- ...

**Napomena:** dostupnost postavki može se razlikovati ovisno o modelu vašeg vozila i razini opreme.

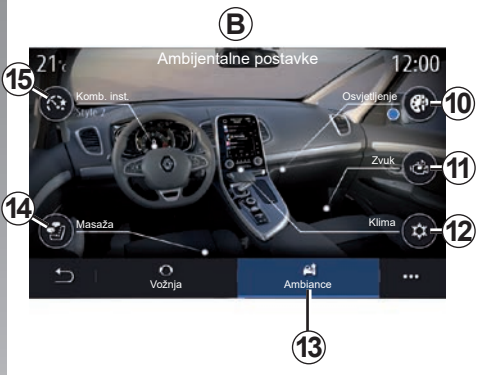

# Ambijentalne postavke

Na kartici "Ambiance" **13** možete konfigurirati sljedeću opremu:

- "Ambijentalna rasvjeta" 10;
- "Zvuk motora" 11;
- "Klima" 12;
- "Masaža" 14;
- "Kombin. instrument" 15;
- ...

**Napomena:** dostupnost postavki može se razlikovati ovisno o modelu vašeg vozila i razini opreme.

## MULTI-SENSE (3/10)

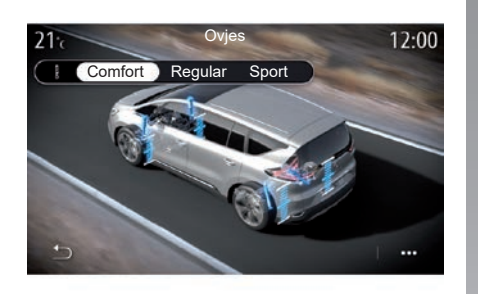

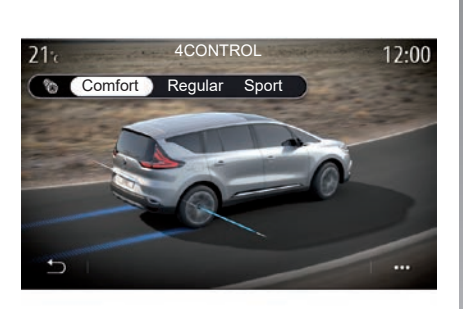

#### "Ovjes" 4

Upotrijebite ovaj izbornik za pristupanje raznim načinima rada ovjesa:

- "Comfort";
- "Regular";
- "Sport".

Ovisno o odabranom načinu rada, hod i čvrstoća amortizera prilagođene su za pružanje optimalne ravnoteže iskustva udobne i sportske vožnje.

#### "4CONTROL" 5

Ovaj izbornik nudi nekoliko načina rada elektroničke stabilnosti:

- "Comfort";
- "Regular";
- "Sport".

Ovisno o odabranom načinu rada, kut stražnjih kotača prilagođava se u odnosu na prednje kotače za pružanje optimalne ravnoteže iskustva udobne i sportske vožnje.

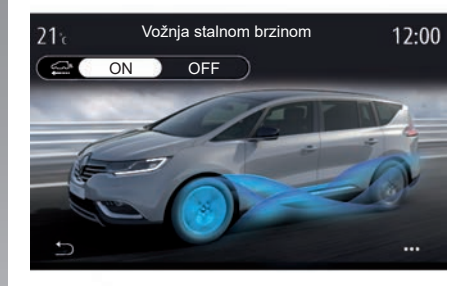

#### "Vožnja stalnom brzinom" 7

Ovaj izbornik nudi način rada "Vožnja stalnom brzinom".

Ako snaga motora tijekom vožnje nije potrebna, prebacuje se u način rada "Slobodni način rada kotača" radi optimizacije učinkovitosti goriva i performansi načina Driving Eco.

#### Napomena:

- kada je način rada "Vožnja stalnom brzinom" uključen, pomoć u vožnji ostaje aktivna;
- postavka dostupna samo na vozilima s automatskim mjenjačem.

## MULTI-SENSE (4/10)

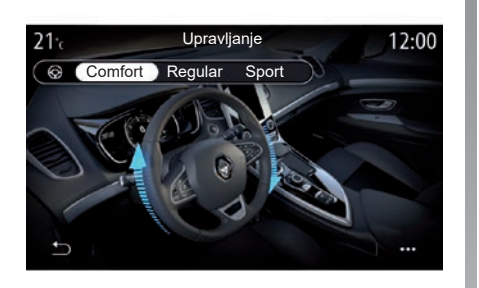

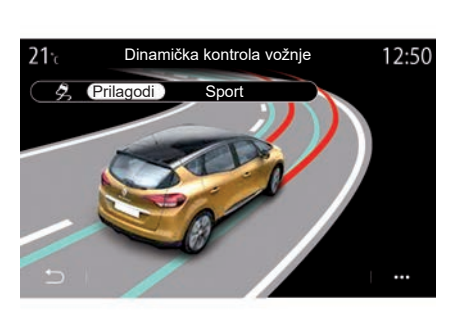

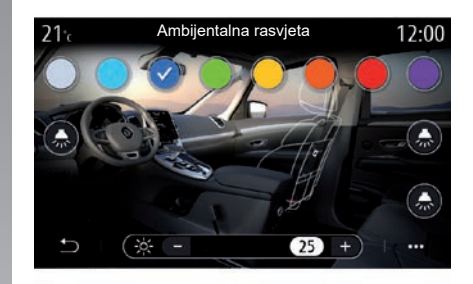

#### "Upravljanje" 8

Ovaj izbornik nudi nekoliko načina odziva upravljača:

- "Comfort";
- "Regular";
- "Sport".

Ovisno o odabranom načinu rada, osjetljivost sklopa upravljačkog mehanizma može se prilagoditi tako da upravljanje bude teže ili odzivnije za pružanje optimalne ravnoteže između neometane i precizne vožnje.

#### "Dinamička kontrola vožnje"

Ovaj izbornik nudi nekoliko načina rada elektroničke stabilnosti:

- "Prilagodi";
- "Sport".

Ovisno o odabranom načinu rada, sustav uspoređuje volju vozača sa stvarnom putanjom vozila, te potonju ispravlja, ako je potrebno, djelovanjem na kočioni sustav određenih kotača i/ili snagu motora.

#### "Ambijentalna rasvjeta" 10

Upotrijebite ovaj izbornik za podešavanje ambijentalnog osvjetljenja. Dodatne informacije potražite u poglavlju "Osvjetljenje okoline" u korisničkom priručniku vozila.

## MULTI-SENSE (5/10)

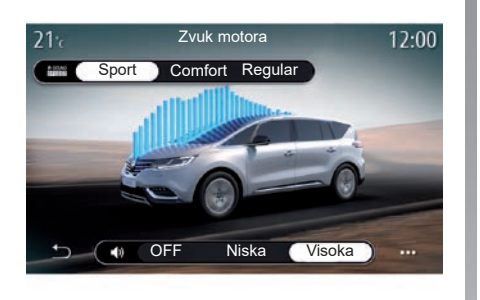

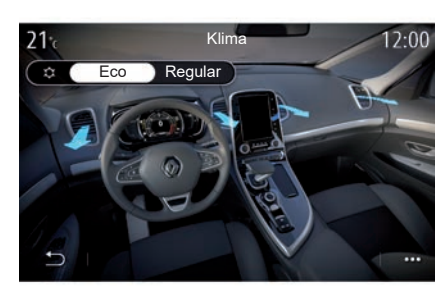

#### "Zvuk motora" 11;

Ovaj izbornik nudi nekoliko zvučnih efekata motora za putnički prostor:

- "Comfort";
- "Sport";
- "Regular".

Možete odabrati jednu od dvije razine zvuka: "Niska" ili "Visoka". Za isključivanje zvučnog efekta postavite razinu zvuka na "OFF".

### "Klima" 12

Ovaj izbornik nudi nekoliko načina rada klima uređaja:

- "Eco";
- "Regular".

Ovisno o odabranom načinu, ponudit će vam se optimalna ravnoteža između ugodne temperature i uštede goriva.

Za više informacija o podešavanju klima uređaja, ovisno o razini opreme, pogledajte odjeljak "Klima uređaj" u korisničkom priručniku vozila.

## MULTI-SENSE (6/10)

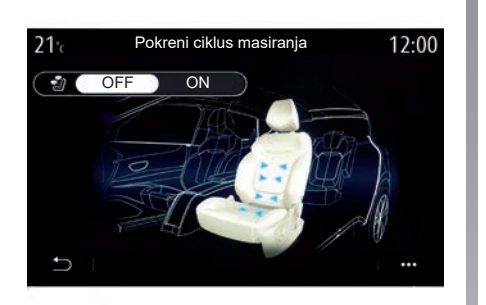

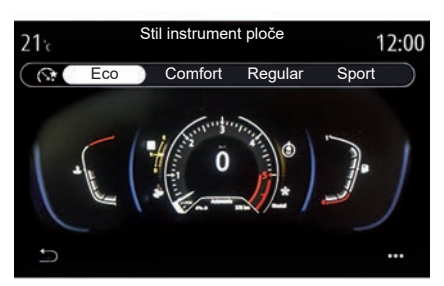

#### "Masaža" 14

Putem ovog izbornika možete u multimedijskom sustavu omogućiti unaprijed određeni ciklus masaže na vozačevom ili suvozačevom sjedalu.

Za više informacija o programima masaže pogledajte odjeljak "Sjedala" u knjižici uputstava vašeg vozila.

#### "Stil instrument ploče" 15

Upotrijebite ovaj izbornik za odabir jednog od više stilova prikaza.

Ovisno o odabranom stilu, određene informacije prikazane su kao:

- Trenutačni audio izvor;
- Kompas;
- Snaga i zakretni moment;
- trenutna potrošnja;
- Smjer rute.

# MULTI-SENSE (7/10)

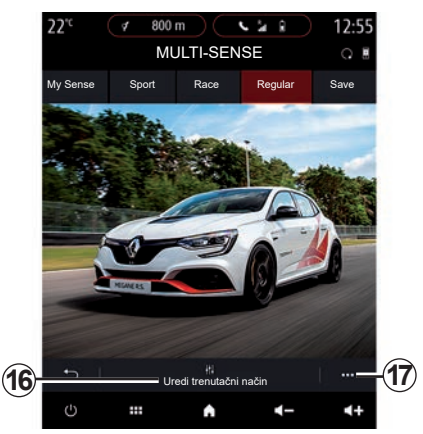

## Sportsko vozilo

Na izborniku "MULTI-SENSE" sportska vozila imaju opciju načina rada Race, koja pruža dodatne postavke kako bi sportsko ponašanje vozila bilo još izraženije.

**Napomena:** zadnji aktivni način rada nije upamćen pri ponovnom pokretanju vozila. Po zadanim postavkama, vozilo se ponovno pokreće u načinu rada "Regular". Kako biste saznali više o svakom od ovih načina rada, pogledajte korisnički priručnik za vozilo.

## Način rada "Regular"

Način rada "Regular" nudi kompromis između dinamičnosti i udobnosti za svakodnevnu upotrebu.

## Način rada "MySense"

Način rada "MySense" 100% je prilagodljiv uživanju u vožnji. Omogućuje vam upravljanje različitim postavkama koje se odnose na atmosferu, motor itd.

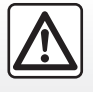

Iz sigurnosnih razloga, ova podešavanja vršite dok vozilo stoji.

## način rada "Race"

Način rada "Race" postavlja pravo sportsko okruženje u putničkom prostoru, a posebno prilikom upotrebe na stazi.

Vrijeme potrebno za promjenu brzine smanjeno je, ubrzanje i upravljanje odzivniji su, a zvuk ispuha naglašava sportsku osobnost vozila.

Način rada "Race" onemogućava ESC (elektronički sustav za nadzor stabilnosti vozila) prema zadanim postavkama, kao i neke sustave pomoći pri vožnji, poput sljedećih:

- aktivno naglo kočenje;
- ograničavač brzine;
- sustav pomoći za održavanje vozne trake;
- prilagodljivi regulator brzine;

- ...

## MULTI-SENSE (8/10)

#### Konfiguracija načina rada

Pritisnite "Uredi trenutačni način" **16** da biste prilagodili različite parametre sljedećih sustava vozila:

- " 4Control " ;
- "Elektronički nadzor stabilnosti";
- "Kombin. instrum.";
- "Klima";
- "Zvuk ispuha";
- "zvuk motora";
- "Pedala gasa";
- ...

#### Osobitost:

- postavke se mogu razlikovati ovisno o razini opreme i modelu vozila;
- neki izbornici za konfiguraciju "MULTI-SENSE" ograničeni su u skladu s kategorijom i razinom opreme vašeg vozila. Ti izbornici ostaju vidljivi na zaslonu multimedijskog sustava, ali nisu dostupni.

#### Kontekstualni izbornik

U kontekstualnom izborniku **17** možete vratiti zadane vrijednosti za trenutačni način rada.

#### " 4Control "

Ovaj izbornik nudi nekoliko načina rada:

- "Regular";
- "Sport";
- "Race".

Ovisno o odabranom načinu rada, kut stražnjih kotača varira u odnosu na kut prednjih kotača kako bi vam ponudio optimalan kompromis između pristupačnosti i performansi, a upravljač postaje lakši, teži ili osjetljiviji kako bi vam ponudio optimalan kompromis između mekoće i preciznosti.

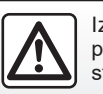

Iz sigurnosnih razloga, ova podešavanja vršite dok vozilo stoji.
# MULTI-SENSE (9/10)

### "Pedala gasa"

Ovaj izbornik nudi nekoliko načina progresivnosti papučice gasa:

- "Save";
- "Regular";
- "Sport";
- "Race".

Ovisno o odabranom načinu rada, osjetljivost se papučica gasa mijenja.

### "Dinamička kontrola vožnje"

Ovaj izbornik nudi nekoliko načina rada elektroničke stabilnosti:

- "Regular";
- "Sport";
- "OFF".

U načinu rada Sport sustav radi s korekcijama u zadnjem trenutku kako bi omogućio sportskiju vožnju pomoću nadziranja kočenja određenih kotača i/ili snage motora. U načinu rada "OFF", sustav ESC onemogućen je.

### "Pogon. sklop"

Ovaj izbornik nudi nekoliko načina odziva motora:

- "Save";
- "Regular";
- "Sport";
- "Race".

Ovisno o odabranom načinu rada, snaga i zakretni moment motora postaju sve primjetniji i odzivniji.

### "Zvuk ispuha"

(ovisno o opremi)

Ovaj izbornik nudi nekoliko zvukova ispuha:

- "Regular";
- "Sport";
- "Race".

Ovisno o zemlji, zvuk ispušnog sustava može biti podložan lokalnim propisima. Za sve dodatne informacije potražite savjet odobrenog zastupnika.

### "Zvuk motora"

Ovaj izbornik nudi nekoliko zvučnih efekata motora za putnički prostor:

- "Regular";
- "Sport";
- "Race".

Možete odabrati jednu od dvije razine zvuka: "Niska" ili "Visoka". Za isključivanje zvučnog efekta postavite razinu zvuka na "OFF".

# MULTI-SENSE (10/10)

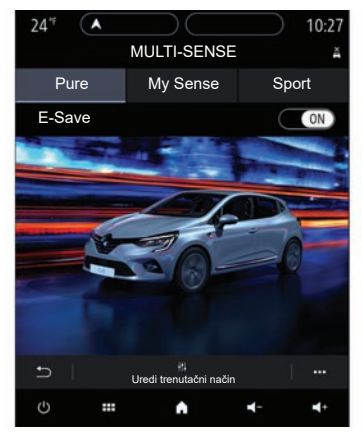

### Hibridna i električna vozila

Putem izbornika "MULTI-SENSE" hibridna i električna vozila mogu pristupiti načinu rada Pure, načinu rada "My Sense" (samo hibridna) i načinu rada "Sport", koji se može upotrebljavati za konfiguraciju opreme.

**Napomena:** dostupnost postavki može se razlikovati ovisno o modelu vašeg vozila i razini opreme.

### način rada "Pure"

Način rada "Pure" pruža potpuno električnu vožnju. Ovaj način rada za pokretanje vozila upotrebljava samo električni motor. Kada se pogonski akumulator isprazni, vozilo automatski prelazi u način rada "My Sense", a motor s unutarnjim izgaranjem započinje s radom. Maksimalna brzina u načinu rada "Pure" iznosi otprilike 125 km/h.

Načinu rada "Pure" možete pristupiti izravno putem prekidača EV u vozilu.

### način rada "My Sense"

"My Sense" način je rada za hibridnu vožnju. Ovisno o vožnji i razini akumulatora, ovaj način rada upotrebljava ili potpuno električni motor ili kombinaciju dviju vrsta energija, dok prednost daje pogonskom akumulatoru.

Ovisno o vozilu, motor s unutarnjim izgaranjem također se može pokrenuti kako bi održao razinu napunjenosti akumulatora.

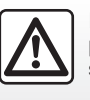

Iz sigurnosnih razloga, ova podešavanja vršite dok vozilo stoji.

### način rada "Sport"

Način rada "Sport" omogućuje povećani odziv motora. Ovisno o vožnji, pogon električnog motora i pogon motora s unutarnjim izgaranjem djeluju zajedno radi postizanja najboljih performansi. Odziv papučica povećan je, a upravljanje je čvršće.

# Održavanje razine napunjenosti pogonskog akumulatora: "E-save"

Dostupno s vašeg multimedijskog zaslona na dva načina:

- uključivanje/isključivanje putem izbornika "Postavke vozila";
- poziciona miniaplikacija na početnoj stranici.

Ovaj način rada omogućuje vam održavanje dovoljne razine napunjenosti pogonskog akumulatora u iščekivanju planinske ceste ili duge strmine na autocesti.

**Napomena:** neke su funkcije onemogućene radi optimizacije performansi električnog motora.

# **OSVIJETLJENOST**

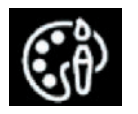

Izbornik "Ambijentalna rasvjeta"

Na glavnom izborniku izaberite "Postavke", a zatim na kartici "Vozilo" pritisnite MULTI-SENSE.

Pritisnite Način za konfiguraciju, a zatim odaberite karticu "Osvjetljenje".

Upotrijebite ovaj izbornik da biste postavili osvjetljenje u putničkom prostoru.

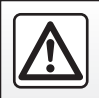

Iz sigurnosnih razloga, ova podešavanja vršite dok vozilo stoji.

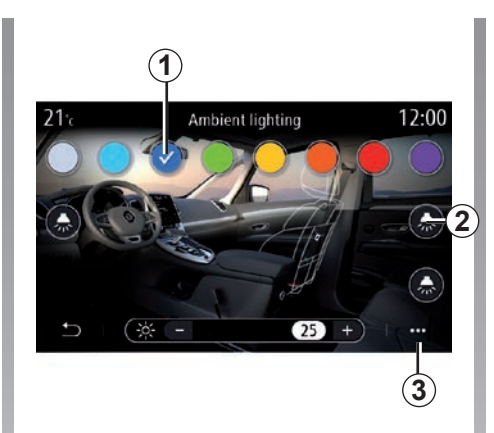

### lzbor boje

Da biste promijenili ambijentalnu boju u vašem vozilu, odaberite jednu od raspoloživih boja **1**.

### "Jačina"

Možete podešavati jačinu osvijetljenosti. Za to pritisnite tipku "+" ili "-".

### Područje u putničkom prostoru

Odabranu boju i jačinu možete primijeniti na sljedeća područja:

- armaturnu ploču;
- prednji putnički prostor;
- stražnji putnički prostor.

Pritisnite jednu od tipki "Osvjetljenje" **2** da biste UKLJUČILI ili ISKLJUČILI ambijentalnu rasvjetu u odabranom području.

**Napomena:** za postavljanje rasporeda prikaza i zaslona, pristupite izborniku "Postavke", kartici "Sustav", a zatim odjeljku "Zaslon".

### Kontekstualni izbornik

Za ponovno početno podešavanje postavki i vraćanje na zadane postavke pritisnite tipku skočnog izbornika **3**, a zatim "Resetiraj".

# SJEDALA (1/3)

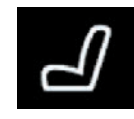

Izbornik "Sjedala"

Na glavnom izborniku odaberite "Postavke" > "Sjedala" za pristup funkcijama i postavkama sjedala vozila:

- "Position";
- "Masaža";
- "One-touch modularnost".

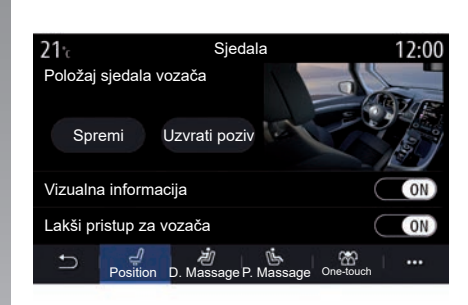

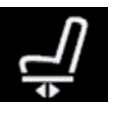

"Position"

Na kartici "Position pritisnite "ON" ili "OFF" da biste uključili ili isključili postavke:

- "Vizualna informacija";
- "Lakši pristup za vozača";
- "Lakši pristup za suvozača";
- "Upravljanje sjedalom suvozača na str. vozača".

### "Vizualna informacija"

Ako je funkcija uključena, na zaslonu se prikazuje kontekstualni prozor podešavanja kada vozač ili suvozač namjesti položaj svog sjedala.

# "Lakši pristup za vozača/Lakši pristup za suvozača"

Ako je uključena, sjedalo se automatski pomiče unazad dok vozač i/ili suvozač izlazi iz vozila te se vraća u svoj položaj dok vozač i/ili suvozač ponovno ulazi u vozilo.

### "Upravljanje sjedalom suvozača na str. vozača"

Kada je funkcija uključena, vozač može podešavati sjedalo suvozača s pomoću prekidača smještenih pored sjedala vozača. Dodatne informacije potražite u knjižici uputa vozila.

# SJEDALA (2/3)

### "Spremi"

Ova funkcija omogućuje memoriranje položaja prednjih sjedala:

- Podesite položaj sjedala pomoću prekidača na sjedalu;
- pritisnite prekidač na sjedalu za pristup izborniku "Sjedala" na multimedijalnom zaslonu;
- pohranite trenutačni položaj.

**Napomena:** položaj retrovizora pamti se zajedno s položajem sjedala (ovisno o vozilu).

Dodatne informacije potražite u knjižici uputa vozila.

### Pozivanje upamćenog položaja

Dok je vozilo zaustavljeno, pritisnite "Uzvrati poziv" za pozivanje memoriranog položaja. Na zaslonu će se prikazati poruka potvrde. Pritisnite "Da" za pozivanje memoriranog položaja.

### "Resetiraj"

Svoj odabir možete ponovno postaviti na skočnom izborniku.

| <b>21</b> °c    | Sjeo                | dala                 | 12:00           |
|-----------------|---------------------|----------------------|-----------------|
|                 | Masaža              | vozača               |                 |
| OFF             | <b>V</b><br>Tonična | <b>∳</b><br>Opušteno | ))(<br>Lumbalna |
| Intenzitet      |                     |                      | 25 +            |
| Brzina          |                     |                      | 25 +            |
| t⊃ ∣ ਵ<br>Posit | ion D. Massage      | P. Massage Or        | ne-touch        |

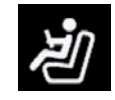

### "Masaža"

Na karticama "Vozač" ili "Suvozač" možete odabrati masažu s popisa programa masaža:

- "Tonična";
- "Opušteno";
- "Lumbalna".

Pritisnite "+" ili "–" da biste prilagodili "Intenzitet" i brzinu masaže.

Napomena: postavke masaže za suvozačevo sjedalo ne mogu se spremiti.

### "Resetiraj"

Svoj odabir možete ponovno postaviti na skočnom izborniku.

# SJEDALA (3/3)

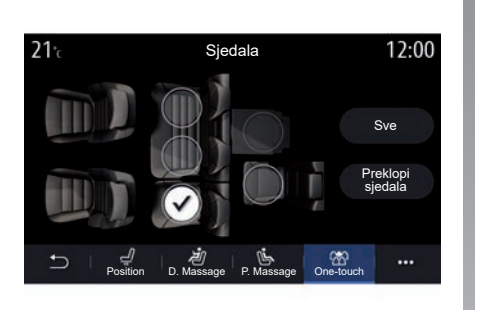

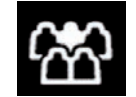

"Modularnost jednim dodirom"

Stražnja sjedala možete preklopiti putem kartice One-touch.

Napomena: broj sjedala možete se razlikovati.

Pritisnite odgovarajuću tipku na sjedala koja želite preklopiti, a zatim pritisnite "Preklopi sjedala". Potvrdite pritiskom na "Da".

Za preklapanje svih sjedala pritisnite "Sve" i zatim "Preklopi sjedala".

Funkcija "Modularnost jednim dodirom" dostupna je samo dok vozilo miruje.

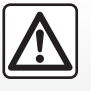

Prilikom pomicanja stražnjih sjedala, osigurajte da nema stranih tijela na točkama pričvršćenja (ruka ili noga putnika, komenčići krna igračke itd.)

životinja, kamenčići, krpa, igračke, itd.).

# TLAK U GUMAMA

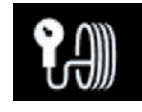

lzbornik "Tlak u gumama"

Na glavnom izborniku pritisnite "Informacije", a zatim pritisnite karticu "Vozilo".

Zaslon na instrumentnoj ploči vašeg vozila obavještava vas o eventualnim nepravilnostima o tlaku guma.

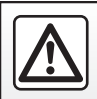

Iz sigurnosnih razloga, ove zahvate vršite dok je vozilo zaustavljeno.

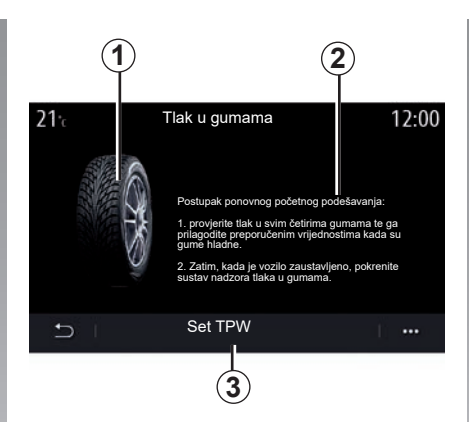

### Razina tlaka u gumama

Putem multimedijskog sustava možete provjeriti tlak u gumama kao i postupak koji morate slijediti **2**.

Grafički prikaz **1** bojama označava tlak u gumama:

- zelena = tlak u gumama je ispravan ili nepromijenjen od posljednjeg ponovnog početnog podešavanja;
- narančasta = tlak jedne od guma je nedovoljan;
- crvena = jedna od guma je probušena ili jako ispuhana.

### Ponovno početno podešavanje

Ova funkcija omogućuje vam pokretanje ponovnog početnog podešavanja pritiskom na "Set TPW" **3**. Kada ponovno početno podešavanje završi na zaslonu se prikazuje potvrdna poruka.

Više informacija o tlaku napuhavanja guma potražite u korisničkom priručniku vozila.

# **DRIVING ECO (1/4)**

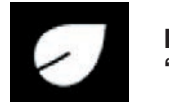

Izbornik "Driving Eco"

Na glavnom izborniku pritisnite "Informacije", zatim "Driving Eco" za pristup sljedećim postavkama:

- "Općenito";
- "Pojedinosti";
- "Opći savjeti".

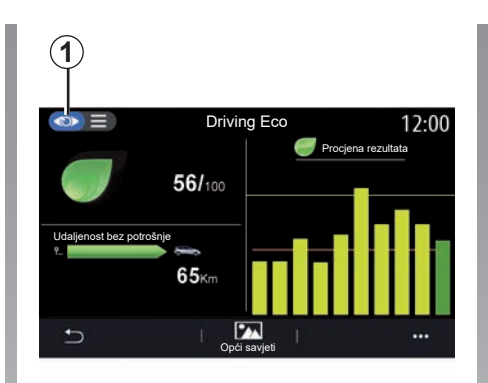

# "Općenito"

U načinu prikaza "Općenito" **1** možete pregledati podatke trenutačnog putovanja:

- "Opći rezultat";
- "Procjena rezultata";
- "Udaljenost bez potrošnje goriva" / "Udaljenost bez ubrzanja" (ovisno o konfiguraciji).

### "Opći rezultat"

Ovi podaci omogućuju vam traženje vašeg ukupnog rezultata.

Stranica se ažurira ovisno o vašem rezultatu, od 0 do 100.

### "Procjena rezultata"

Ovaj stupčasti dijagram prikazuje promjenu vašeg rezultata.

- rezultat iznad zelene crte (75 %): Eco vožnja;
- rezultat ispod narančaste crte (45 %): dinamična vožnja.

### "udaljenost bez potrošnje goriva" / "Udaljenost bez ubrzanja"

Ovi podaci omogućuju vam da saznate udaljenost koja je tijekom putovanja prijeđena bez potrošnje goriva.

# **DRIVING ECO (2/4)**

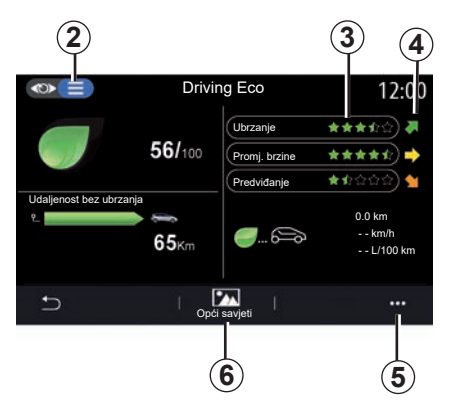

## "Pojedinosti"

U načinu prikaza "Pojedinosti" **2**, možete pregledati podatke koji se odnose na vaše trenutačno putovanje:

- "Opći rezultat";
- "Analiza rezultata";
- "Udaljenost bez potrošnje goriva" / "Udaljenost bez ubrzanja" (ovisno o konfiguraciji)
- "Eco Trip" podaci.

### Podaci o trasi

Prikazane informacije izračunavaju se na temelju posljednjeg ponovnog postavljanja putovanja:

- prijeđena udaljenost;
- prosječna brzina;
- prosječna potrošnja.

### Izračun rezultata 3

Broj zvjezdica (10 razina) daje se u stvarnom vremenu prema rezultatu na temelju:

- ubrzavanja;
- mijenjanje brzine;
- predviđanje.

### Trendovi rezultata 4

Strelice postavljaju sukladno podacima u stvarnom vremenu kako slijedi:

- ako je novi rezultat veći od rezultata prethodno pohranjenog putovanja: strelica pokazuje prema gore
- ako je novi rezultat manji od rezultata prethodno pohranjenog putovanja: strelica pokazuje prema dolje
- ako je novi rezultat jednak rezultatu prethodno pohranjenog putovanja: strelica pokazuje vodoravno.

# "Opći savjeti"

Ovaj izbornik prati vaš stil vožnje i daje općenite savjete o eko vožnji da biste optimizirali potrošnju goriva ili električne energije (postupci za energetsku učinkovitost i potrošnju, način opterećivanja vozila, tlak guma, planiranje puta itd.).

Za pristup tom izborniku, pritisnite "Opći savjeti" **6** i pažljivo pročitajte upute.

Pomičite se stranicama pritiskom na "Općenito", "Ubrzanje", Promjena brzine i Predviđanje.

**Napomena:** "Opći savjeti" je isključena ako je brzina vozila iznad granične vrijednosti navedene u mogućnostima "Opći savjeti".

Zadana vrijednost praga "Opći savjeti" iznosi oko 12 km/h.

Sadržaj "Opći savjeti" je ograničen ako je udaljenost prijeđena od posljednjeg ponovnog postavljanja nedovoljna.

# **DRIVING ECO (3/4)**

### Kontekstualni izbornik

Koristite kontekstualni izbornik **5** za pristup sljedećim postavkama:

- "Novo putovanjeEco";
- "Pokaži sprem. podatke";
- "Obriši povijest"
- "Pokaži izvj. nak. puta" / "Sakrij zapis putovanja".

### Pokretanje nove trase

Za ponovno početno podešavanje putovanje pritisnite "Novo putovanje Eco". Od vas će u poruci biti zatraženo da potvrdite ponovno početno podešavanje podataka. Pritisnite "Da" za potvrdu ili "Ne" za poništavanje.

**Napomena:** podaci o putovanju na putnom računalu istovremeno će se ponovno postaviti.

| 21 <sup>-</sup> c | Spremljeni putovi              | 12:00       |
|-------------------|--------------------------------|-------------|
| <b>_</b>          | 0.0 km<br>km/h<br>L/100 km     | a rezultata |
| Udaljenost be:    | 55km                           |             |
| Ð                 | Kuća-posao Putovanje Osobni po | Jaci T      |

### Moje omiljene trase

Kako pregledali pohranjena putovanja, pritisnite "Pokaži sprem. podatke".

U kontekstualnom izborniku **7** možete "Spremi" ili "Izbrisati" putovanja Eco.

Različite vrste putovanja podijeljene su u sljedeće kategorije:

- "Kuća-posao";
- "Putovanje";
- "Osobni podaci".

### Brisanje promjene rezultata

Za ponovno početno podešavanje rezultata pritisnite **7**, a zatim "Obriši povijest". Na zaslonu će se prikazati poruka potvrde. Pritisnite "Da" za brisanje prikaza ili "Ne" za poništavanje.

### Bilježenje nakon putovanja

Za prikaz zapisa o završetku putovanja pritisnite "Pokaži izvj. nak. puta". Za skrivanje zapisa o završetku putovanja pritisnite "Sakrij zapis o putovanju".

# **DRIVING ECO (4/4)**

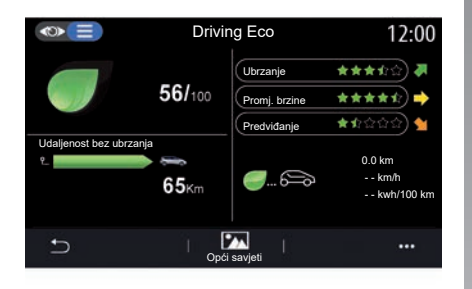

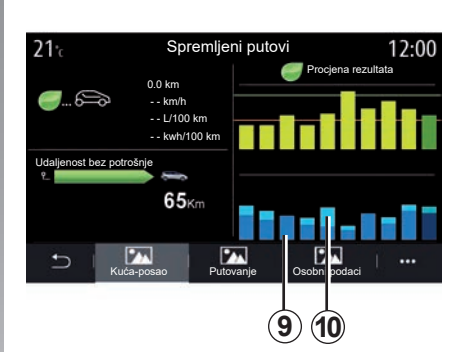

### Razvoj potrošnje

Ovisno o vozilu, informacije na izborniku Driving Eco mogu se razlikovati:

- na vozilu s motorom s unutarnjim izgaranjem multimedijski sustav vas obavještava o potrošnji goriva **9**;
- na električnom vozilu multimedijski sustav vas obavještava o potrošnje energije **10**;
- na hibridnom vozilu multimedijalni sustav obavještava vas o prosječnoj potrošnji goriva 9 (podebljano) te zasebno o potrošnji energije 10.

# PROUČAVANJE-UČITAVANJE POKRETANJA MOTORA (1/3)

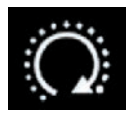

lzbornik "Prog. pokret. motora"

U izborniku "Postavke" odaberite karticu "Vozilo".

Ova funkcija omogućuje vam programiranje pokretanja motora da bi se putnički prostor zagrijao ili rashladio do 24 sata prije upotrebe vozila.

| Program pokretanja motora | 6:52 |
|---------------------------|------|
| Program pokretanja motora | ON   |
| Spremno u<br>07 30        | (1   |
| Pokretanje svakih 2 sata  |      |
| 5                         |      |
| U A "Ø                    | •    |

Proučavanje-učitavanje vremena polaska

Uključite funkciju i postavite željeno vrijeme polaska:

 pritišćite strelice za pomicanje prema GORE i DOLJE kako biste klizili izbornikom sati i minuta sve dok ne dođete do željenog vremena;

- prilagodite komande klima uređaja na željenu temperaturu (ovisno o opremi) u putničkom prostoru prilikom ponovnog pokretanja motora, a zatim postavite na način odleđivanja (pogledajte 2. poglavlje priručnika za vozila);
- isključite kontakt.

Prilikom zaključavanja vozila pojavit će se dva treperenja, a zatim će se uključiti svjetla upozorenja i pokazivači smjera na približno tri sekunde, što označava da je proučavanje-učitavanje primijenjeno.

Napomena: oznaka 1 vas podsjeća na vrijeme pokretanja vozila koje ste već postavili.

Da biste aktivirali daljinsko pokretanje programiranjem, morate odabrati vrijeme koje je barem 15 minuta kasnije od vremena prikazanog u multimedijalnom sustavu.

# PROUČAVANJE-UČITAVANJE POKRETANJA MOTORA (2/3)

# Uvjeti rada za daljinsko pokretanje motora

Funkcija "Daljinsko pokretanje motora" radi pod nekoliko uvjeta:

- je ručica u neutralnom položaju (praznom hodu) na vozilima opremljenim ručnim ili robotiziranim mjenjačem;
- ručica je u položaju P na vozilima opremljenima automatskim mjenjačem;
- je kontakt isključen;
- su svi otvarajući dijelovi (poklopac motornog prostora, vrata, prtljažnik) zatvoreni i zaključani prilikom napuštanja vozila.

**Napomena:** obavezno morate isključiti multimedijalni sustav kada napuštate vozilo kako bi daljinsko pokretanje motora funkcioniralo.

### "Pokretanje svakih 2 sata"

Ta funkcija omogućuje automatsko pokretanje vašeg vozila svaka dva sata ovisno o temperaturi motora.

Za uključivanje te funkcije pritisnite gumb "ON".

Kada se ta funkcija aktivira, sustav za ventilaciju neće se aktivirati tijekom prvog pokretanja ako do toga dođe.

Po velikim hladnoćama vozilo će se automatski pokrenuti i ostat će upaljeno otprilike deset minuta, a zatim će se ugasiti. Ako je temperatura motora takva da ne zahtjeva ponovno pokretanje, vozilo se neće automatski ponovno pokrenuti tijekom prva četiri puta ponovnog pokretanja i prijeći će u stanje mirovanja na dva sata. Motor će se ponovno pokrenuti ako je njegova temperatura preniska.

U svakom slučaju, doći će do posljednjeg pokretanja.

Otprilike 15 minuta prije programiranog vremena, motor se pokreće i ostaje upaljen otprilike 10 minuta.

# PROUČAVANJE-UČITAVANJE POKRETANJA MOTORA (3/3)

Ovisno o vozilu, prije izlaska iz vozila provjerite jesu li potrošači, kao što su brisači, vanjska svjetla, radio, grijanje sjedala, grijanje kola upravljača itd., onemogućeni i je li sva dodatna oprema isključena.

U ekstremnim uvjetima, daljinsko pokretanje programiranjem možda neće raditi.

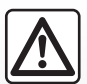

Nemojte parkirati vozilo niti pokretati motor na mjestima gdje ima zapaljivih tvari i materijala, kao što su trava i lišće, koji pći u dodir s vrućim ispušnim su-

mogu doći u dodir s vrućim ispušnim sustavom.

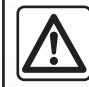

### Odgovornost vozača prilikom parkiranja ili zaustavljanja vozila Nikada, na ostavljajto

Nikada ne ostavljajte dijete, nesamostalnu odraslu osobu ili životinju u vozilu kada ga napuštate, čak niti na kratko. Mogu ugroziti sebe ili druge, na primjer, pokretanjem motora, uključivanjem opreme kao što su električni podizači stakala ili zaključavanjem vrata itd. Osim toga, po toplom i/ili sunčanom vremenu, ne zaboravite da temperatura putničkog prostora vrlo brzo raste. OPASNOST OD SMRTI ILI TEŠKIH OZLJEDA.

### Osobitost vozila opremljenih funkcijom "Pokretanje svakih 2 sata".

Vozilo obavezno morate voziti barem 10 minuta između svakog proučavanja-učitavanja funkcije. **Postoji opasnost od starenja motornog ulja.** 

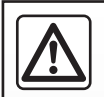

Nemojte koristiti daljinsko pokretanje motora ili funkciju programiranja kada:

 vozilo je u garaži ili zatvorenom prostoru.

Postoji opasnost od trovanja ili gušenja uslijed djelovanja emisija ispušnih plinova.

 vozilo je prekriveno zaštitnom navlakom.

Opasnost od požara.

 poklopac motora otvoren je ili prije nego se otvori.

Postoji opasnost od opekotina i teških ozljeda.

Ovisno o državi, upotreba funkcije daljinskog pokretanja ili programiranja može biti zabranjena važećim zakonom i/ili propisima.

Prije korištenja ove funkcije provjerite važeće zakone i/ili propise za svoju državu.

# **DALJINSKO POKRETANJE MOTORA (1/3)**

### Uvodna riječ

Ako je vozilo njome opremljeno, upotrijebite funkciju za daljinsko pokretanje motora pomoću pametnog telefona kako bi se putnički prostor ugrijao/prozračio, a motor predgrijao.

Ta je funkcija dostupna putem aplikacije "MY Renault" koju možete preuzeti svojim pametnim telefonom, što vam omogućuje interakciju s vozilom i pristup podacima na njemu.

Za upotrebu ove aplikacije vaš pametni telefon mora biti uparen s multimedijskim sustavom.

Više informacija potražite u poglavljima "Uparivanje, uklanjanje telefona s popisa uparenih uređaja" i "MY Renault".

### Prva upotreba

Prilikom svakog zahtjeva za udaljeno pokretanje morate unijeti PIN koji ste dobili prilikom stvaranja "MY Renault" računa. Dodatne informacije potražite u poglavljima o usluzi "MY Renault".

Kada je motor u radu, aplikacija će prikazati vrijeme preostalo do kraja postupka.

Motor radi 10 minuta.

# Uvjeti upotrebe

Daljinsko pokretanje motora radi ako:

- je ručica mjenjača u neutralnom položaju (praznom hodu) na vozilima opremljenim ručnim ili robotiziranim mjenjačem
- je ručica mjenjača u položaju P na vozilima opremljenima automatskim mjenjačem;
- poklopac motora je zatvoren;
- je kontakt isključen i kartica nije u čitaču
- svi su otvarajući dijelovi (vrata i prtljažnik) zatvoreni i zaključani prilikom napuštanja vozila;
- u ekstremnim vremenskim uvjetima daljinsko pokretanje programiranjem možda neće raditi.

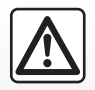

Prilikom korištenja funkcije, prije izlaska iz vozila provjerite jesu li potrošači (kao što su brisači, vanjska svjetla, radio, gri-

jana sjedala, grijano kolo upravljača itd.) isključeni te je li sva dodatna oprema isključena.

# **DALJINSKO POKRETANJE MOTORA (2/3)**

### Promjena PIN kôda

Da biste promijenili PIN kôd, poduzmite sljedeće korake:

- na vozilima opremljenima ključem za daljinsko upravljanje, umetnite ključ u prekidač paljenja i okrenite ga u položaj "ON"
- na vozilima opremljenima karticom, pritisnite gumb "Start/Stop" i držite ga pritisnutim 2 sekunde bez pritiskanja papučica.

**Napomena:** za provođenje ovog postupka nije potrebno pokretati motor.

- odaberite "Promijeni PIN kôd" u aplikaciji "MY Renault"
- unesite svoj novi PIN kod;
- na vozilima opremljenim ključem za daljinsko upravljanje, okrenite ključ u položaj "LOCK";
- na vozilima opremljenima karticom, pritisnite gumb "Start/Stop" i držite ga pritisnutim 2 sekunde bez pritiskanja papučica.

Nakon što je prošlo 60 sekundi od promjene PIN kôda (ovisno o vašem vozilu), izvršite sljedeće zahvate:

- na vozilima opremljenima ključem za daljinsko upravljanje, umetnite ključ u prekidač paljenja i okrenite ga u položaj "ON"
- na vozilima opremljenima karticom, pritisnite gumb "Start/Stop" i držite ga pritisnutim 2 sekunde bez pritiskanja papučica.

### Osobitost:

- više informacija o upravljanju ključem ili karticom potražite u 1. odjeljku korisničkog priručnika vozila;
- prilikom svake promjene PIN koda primit ćete poruku e-pošte;
- za provođenje ovog postupka nije potrebno pokretati motor.

### Unesen je neispravan PIN kôd.

Nakon tri neispravna unosa kôda:

- Svi zahtjevi za daljinsko pokretanje bit će odbijeni dok se vozilo ne otključa karticom / daljinskim upravljačem.
- Sustav će poslati obavijest na vaš pametni telefon i upozoriti vas da je daljinsko pokretanje isključeno.

Napomena: da biste ponovno uključili daljinsko pokretanje, promijenite svoj PIN kôd.

### Posebno svojstvo na vozilima opremljenima značajkom.

Vozilo obavezno morate voziti barem 10 minuta između svake primjene ove funkcije. Postoji opasnost od starenja motornog ulja.

# **DALJINSKO POKRETANJE MOTORA (3/3)**

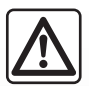

Nemojte koristiti daljinsko pokretanje motora ili funkciju programiranja kada:

 vozilo je u garaži ili zatvorenom prostoru.

Postoji opasnost od trovanja ili gušenja uslijed djelovanja emisija ispušnih plinova.

 vozilo je prekriveno zaštitnom navlakom.

Opasnost od požara.

 poklopac motora otvoren je ili prije nego se otvori.

Postoji opasnost od opekotina i teških ozljeda.

Ovisno o državi, upotreba funkcije daljinskog pokretanja ili programiranja može biti zabranjena važećim zakonom i/ili propisima.

Prije korištenja ove funkcije provjerite važeće zakone i/ili propise za svoju državu.

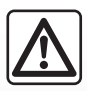

### Odgovornost vozača prilikom parkiranja ili zaustavljanja vozila

Nikada ne ostavljajte dijete, odraslu osobu koja nije samostalna ili životinju u vozilu kada ga napuštate, čak niti na kratko. Mogu ugroziti sebe ili druge, na primjer, pokretanjem motora, uključivanjem opreme kao što su električni podizači stakala ili zaključavanjem vrata itd. Osim toga, po toplom i/ili sunčanom vremenu, ne zaboravite da temperatura putničkog prostora vrlo brzo raste.

OPASNOST OD SMRTI ILI TEŠKIH OZLJEDA.

# ELEKTRIČNO VOZILO (1/5)

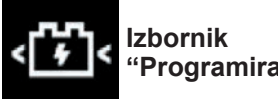

"Programiranie"

Putem izbornika "Postavke". a zatim kartice "Vozilo", otvorite izbornik "Programiranie" da biste konfigurirali punienie vozila putem kartice "Punjenje" 6, da biste programirali temperaturu za udobnost putem kartice "Klimatizacija" 5 te da biste vidjeli sve svoje postavke putem kartice "Calendar 4".

Polja A, B i C prikazuju datum, vrijeme i uključene programe.

Napomena: punjenje će započeti ako je motor iskliučen, vozilo prikliučeno na izvor napaiania te ako ie pristup odobren.

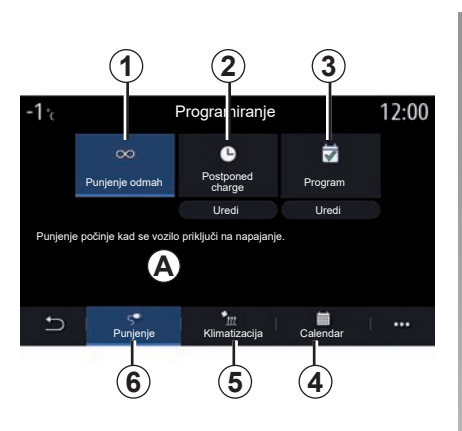

# Programiranje punjenja

### "Trenutno punjenje 1

Nakon što se vaše vozilo spoji na izvor napajanja, punjenje započinje.

Područie A obavieštava vas da ie aktivirano "Trenutno punienie".

Trenutačno punjenje počinje čim se doseane predviđeno vrijeme za odgođeno punjenje.

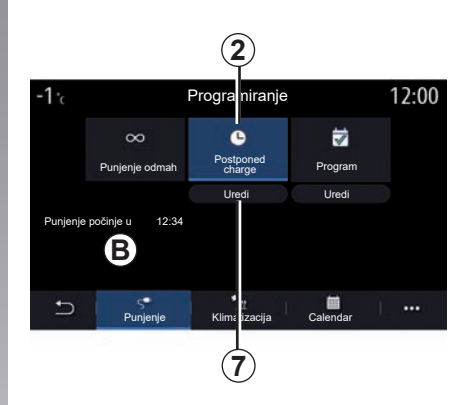

### "Postponed charge" 2

Čak i ako je vaše vozilo spojeno na izvor napajanja, možete programirati vrijeme početka punienia.

Pritisnite "Uredi" 7 da biste otvorili postavke za postavljanje vremena početka punjenja.

Postavite vrijeme početka punjenja i zatim pritisnite tipku "Zatvori" da biste potvrdili.

Polje **B** prikazuje programirano vrijeme početka punienia.

# ELEKTRIČNO VOZILO (2/5)

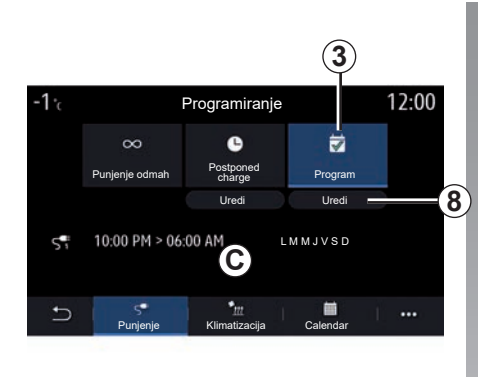

### "Program" 3

Na tjedan možete spremiti nekoliko programiranih vremena punjenja.

Programirana vremena prikazuju se u polju **C**.

Pritisnite "Uredi" **8** za otvaranje postavki konfiguracije programiranja.

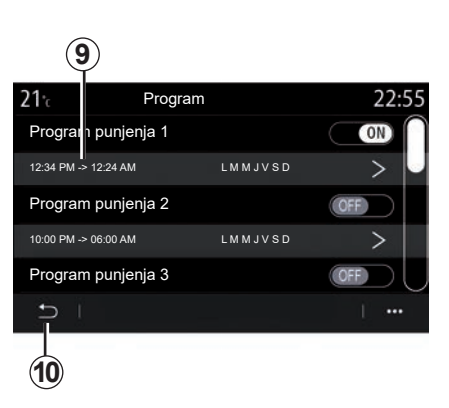

Odaberite vrijeme programa **9** koje želite promijeniti za pristup postavkama.

Postavite vrijeme početka **11** i završetka punjenja **12** kao i dane **13** to kojima će se te postavke primjenjivati, zatim pritisnite "Zatvori" **14**.

Za potvrdu pritisnite gumb za povratak **10** nakon što osigurate da je željeni program postavljen na "ON".

Da biste deaktivirali program, pritisnite "OFF".

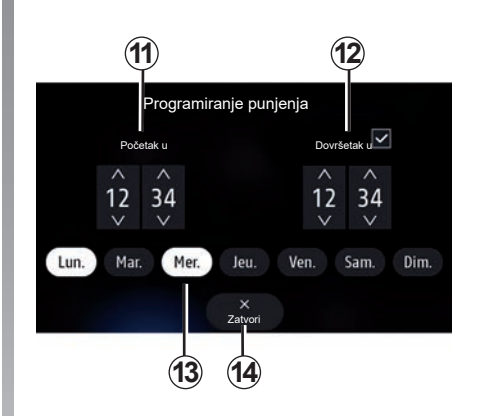

### Napomena:

- ako su vremena početka i završetka ista, vrijeme punjenja iznosi 24 sata;
- program punjenja ne možete potvrditi ako ne odaberete dan u tjednu.

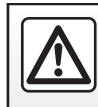

Iz sigurnosnih razloga, ova podešavanja vršite dok vozilo stoji.

# ELEKTRIČNO VOZILO (3/5)

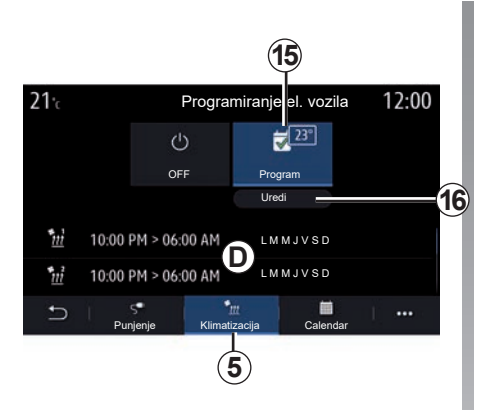

### Program za udobnost

Na kartici "Klimatizacija" **5** možete uključiti/isključiti stavku "Programi udobnosti" ili postaviti temperaturu za udobnost i vrijeme.

Programirana vremena prikazuju se u području **D**.

**Napomena:** najkraće vremensko razdoblje između svakog rasporeda punjenja iznosi 2 sata.

Pritisnite "Uredi" **16** za pristup postavkama za udobnost.

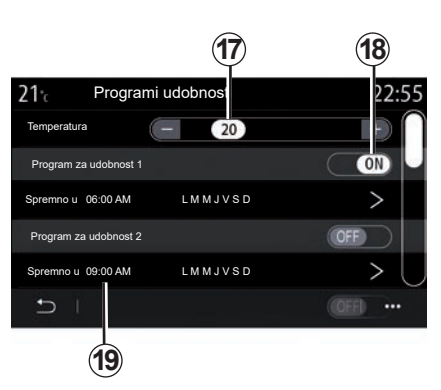

Možete spremiti nekoliko programa "Programi udobnosti".

Iz ovog izbornika možete prilagoditi temperaturu **17** (ovisno o opremi) i uključiti/isključiti spremljene "Programi udobnosti" pritiskom na tipku **18**.

Odaberite vrijeme programa **19** koje želite promijeniti za pristup postavkama.

**Napomena:** odabrana temperatura prikazuje se na izborniku **15**.

### Kalendar

Na kartici "Calendar" *4* možete vidjeti pregled svih aktivnih programa punjenja i udobnosti.

Ako je trenutno punjenje uključeno, histogram će ispuniti boja punjenja.

Ako je uključeno odgođeno punjenje, boja za napredak punjenja prikazat će se u vrijeme početka punjenja.

Pritisnite dan na kalendaru da biste pogledali svoje postavke.

# ELEKTRIČNO VOZILO (4/5)

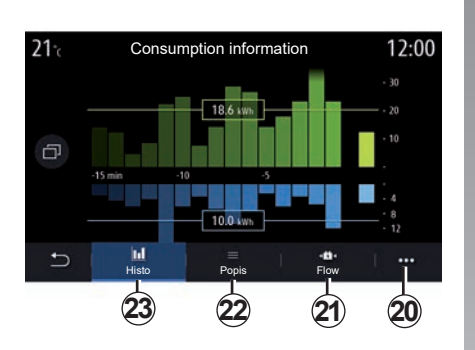

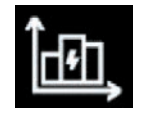

### Izbornik "Informacije o energiji"

Putem izbornika "Informacije" i zatim putem kartice "Vozilo" pristupite izborniku "Informacije o energiji" da biste vidjeli potrošnju energije vozila.

Napomena: informacije se mogu razlikovati ovisno o motoru vozila (električni ili hibridni).

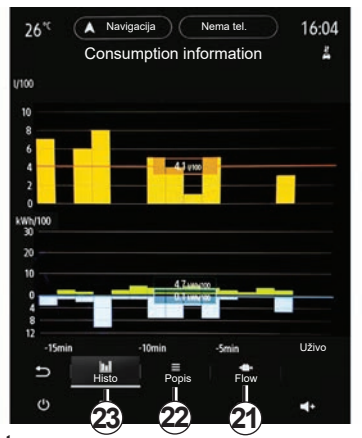

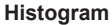

Na kartici "Histo" **23** možete pregledati grafički prikaz potrošnje energije vozila za posljednjih 15 minuta vožnje:

- razdoblja potrošnje energije
- razdoblja obnavljanja energije za punjenje pogonskog akumulatora.

**Napomena:** ovisno o multimedijskom zaslonu, ispod grafičkog prikaza prikazuju se dodatne informacije.

| Informa<br>postav | acije o potrošnji od posljednjeg ponovnog<br>ljanja |  |
|-------------------|-----------------------------------------------------|--|
|                   | Obnavljanje energije                                |  |
|                   | Prosječna obnova električne energije                |  |
|                   | Potrošnja energije                                  |  |
|                   | Prosječna potrošnja električne energije             |  |

Pritisnite grafički prikaz da biste vidjeli informacije o potrošnji energije.

Uputstvima za upotrebu multimedijskog sustava možete pristupiti putem skočnog izbornika **20**.

# ELEKTRIČNO VOZILO (5/5)

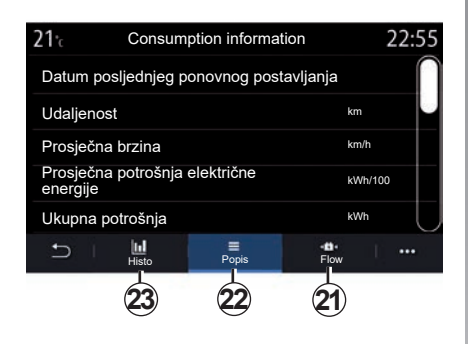

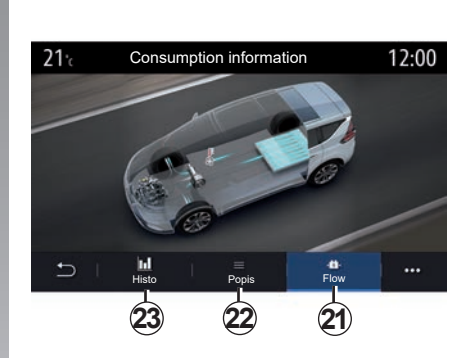

### "Popis"

Na kartici "Popis" **22** multimedijalni sustav prikazuje različite vrijednosti potrošnje tijekom vaših putovanja od posljednjeg ponovnog postavljanja:

- "Udaljenost prijeđena u elektr. načinu";
- "Prosječna brzina";
- "Prosječna potrošnja električne energije";
- "Ukupna potrošnja" (goriva i/ili električne energije);
- ukupnu potrošnju klima uređaja;
- ukupnu obnovljenu energiju;

- ...

### "Flow"

Na kartici "Flow" **21**, multimedijalni sustav vam omogućuje pregled dijagrama vozila koji prikazuje kada vozilo troši energiju ili kada je obnavlja za punjenje pogonske baterije.

# POZIV RENAULT ZA POMOĆ

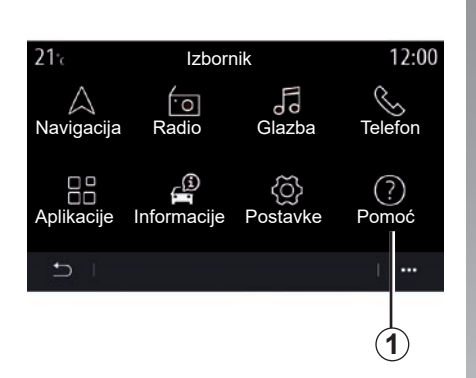

Na glavnom izborniku odaberite "Pomoć" **1** za pristup telefonskoj pomoći u slučaju kvara.

Napomena: dostupnost ove usluge ovisi o državi i ograničena je vremenski. Uslugu možete produžiti pretplatom. Za sve dodatne informacije potražite savjet odobrenog zastupnika.

### "Pomoć"

Izbornik "Pomoć" **2** omogućuje vam povezivanje s pozivnim centrima za pomoć u slučaju kvara.

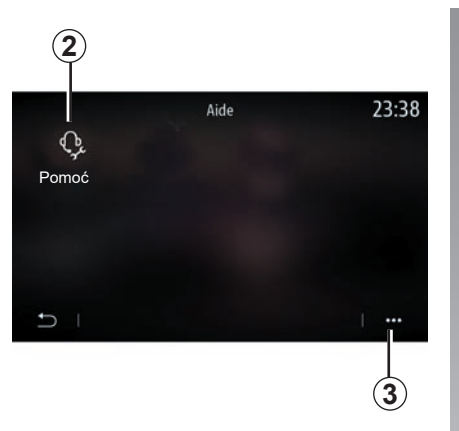

### Kontekstualni izbornik

S pomoću skočnog izbornika **3** možete pristupili savjetima i prijedlozima.

**Napomena:** neke usluge u slučaju kvara potrebno je platiti. Za više informacija pogledajte opće uvjete prodaje ili se obratite predstavniku marke.

Za vrijeme trajanja poziva neke funkcije vašeg multimedijskog sustava nisu dostupne:

- podešavanje jačine zvuka drugih izvora zvuka;
- stavljanje poziva na čekanje;
- prijenos poziva na telefon;
- pozivanje s vašeg telefona.

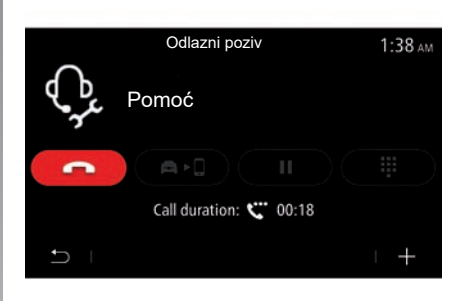

Ako je vaš telefon uparen i uspostavite novi poziv, prekida se poziv pozivnom centru.

Nakon vašeg poziva, operater može poslati POI (interesne točke) oko vaše lokacije putem sustava multimedije.

Ako ste opremljeni sustavom za navigaciju, možete započeti navigaciju do POI. Ako je vaš telefon uparen, možete pozvati POI iz svog multimedijskog sustava.

# **HITNI POZIV**

Ako je vozilo njime opremljeno, sustav za poziv u slučaju nužde omogućuje automatsko ili ručno pozivanje hitnih službi u slučaju nezgode ili bolesti da bi se skratilo vrijeme odaziva hitnih službi.

Tijekom poziva u slučaju nužde glasnoća izvora zvuka/radija se automatski stiša.

Upotrebom funkcije "Poziv u slučaju nužde" isključit će se neke naredbe i izbornici multimedijskog sustava na oko sat vremena te će se time dati prednost telefonskim pozivima hitnim službama.

Dodatne informacije potražite u knjižici uputa vozila.

# Postavke

| Korisnička podešavanja | 7.2  |
|------------------------|------|
| Podešavanja sustava    | 7.4  |
| Obavijesti             | 7.14 |
| Smetnje u radu         | 7.16 |

# KORISNIČKE POSTAVKE (1/2)

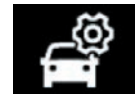

Izbornik "Konfiguracija vozila"

U izborniku "Postavke" odaberite karticu "Vozilo", zatim "Konfiguracija vozila".

U ovom izborniku možete pristupati sljedećim karticama:

- "Vožnja";
- "Pristup";
- "Brisači / svjetla";
- "Dobro došli".

Za ponovno početno podešavanje svih podešavanja konteksta pritisnite **1** pa zatim "Resetiraj".

**Napomena**:dostupne postavke ovise o razini opreme.

| Konfiguracija vozila                                | 0:15   |
|-----------------------------------------------------|--------|
| Slobodni način rada kotača                          | Off    |
| Zvučni signal indikatora za promjenu brzine         | On     |
| Glasnoća zvuka pokazi-<br>vača smjera Nisko Srednje | Visoko |
| Pokazivač smjera - način<br>vož. na autocesti 1x 3x | 5x )   |
| Vožnja Pristup Brisači / svjetla Dobro doš          | ŝli    |
|                                                     | 1      |

### "Vožnja"

Ovaj izbornik omogućuje uključivanje/isključivanje sljedećih opcija:

- "Slobodni način rada kotača";
- "Zvučni signal indikatora za promjenu brzine";
- "Glasnoća zvuka pokazivača smjera";
- "Pokazivač smjera način vož. na autocesti";

- ...

### "Pristup"

Ovaj izbornik omogućuje uključivanje/isključivanje sljedećih opcija:

- "Automatsko zaključavanje vrata";

| Konfiguracija vozila                                  | 0:13 |
|-------------------------------------------------------|------|
| Automatsko zaključavanje vrata                        | On   |
| Zaključavanje/otključavanje bez ruku                  | On   |
| Otključ. pri približavanju / zaključ. pri udaljavanju | Off  |
| Zvuk zaključavanja pri udaljavanju                    | On   |
| pristupite i započnite telefonom                      | On   |
| D Vožnja Pristup Brisači / svjetla Dobro do           | sii  |
|                                                       |      |

- "Zaključavanje/otključavanje bez ruku";

- "Otključ. pri približavanju / zaključ. pri udaljavanju";
- "Tihi način";
- "Automatsko ponovno zaključavanje";
- "pristupite i započnite telefonom";

- ..

### Osobitost:

- neke opcije postaju dostupne samo kad se aktiviraju prethodne opcije.
- za dodatne informacije pogledajte korisnički priručnik vozila.

# KORISNIČKE POSTAVKE (2/2)

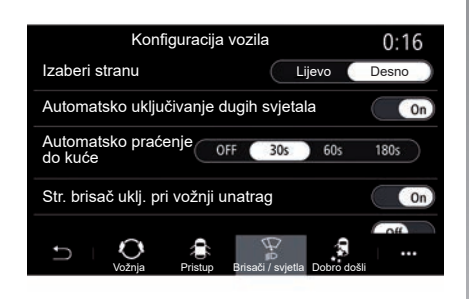

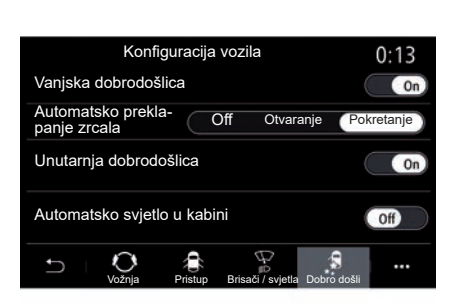

### "Brisači / svjetla"

Ovaj izbornik omogućuje uključivanje/isključivanje sljedećih opcija:

- "Automatsko uključivanje dugih svjetala";
- "Automatsko praćenje do kuće";
- "Str. brisač uklj. pri vožnji unatrag": brisač stražnjeg stakla uključuje se čim se uključi brzina za vožnju unazad;

**Napomena:** ova opcija radi samo ako su uključeni brisači prednjeg stakla.

- "Automatski brisač sprijeda";
- "Brisanje nakon pranja".

### "Dobro došli"

Ovaj izbornik omogućuje uključivanje/isključivanje sljedećih opcija:

- "Vanjska dobrodošlica";
- "Automatsko preklapanje zrcala";
- "Unutarnja dobrodošlica";
- "Automatsko svjetlo u kabini";

- ...

# PODEŠAVANJA SUSTAVA (1/10)

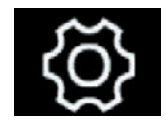

lzbornik "Sustav"

Na početnom zaslonu pritisnite "Postavke", zatim karticu "Sustav". Ovaj izbornik omogućuje parametriranje sljedećih podešavanja:

- "Zaslon"
- "Zvuk";
- "Jezik";
- "Tipkovnica";
- "Datum i vrijeme";
- "Upravitelj uređajima";
- "Početni izbornik"
- "Korisnički profil".

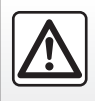

Iz sigurnosnih razloga, ova podešavanja vršite dok vozilo stoji.

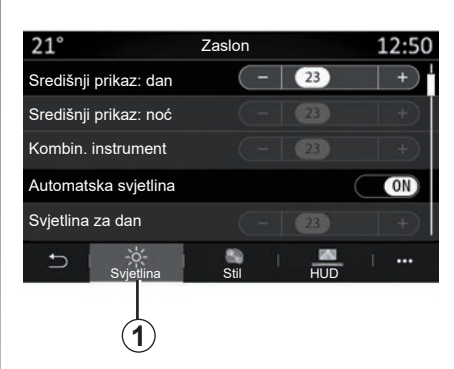

### "Zaslon"

Pomoću kartice "Svjetlina" **1** prilagodite osvjetljenje:

- instrumentne ploče;
- zaslona multimedijalnog sustava;
- —

Prilagodite osvjetljenje pritiskom na "+" ili "-" ili uključite/isključite funkcije.

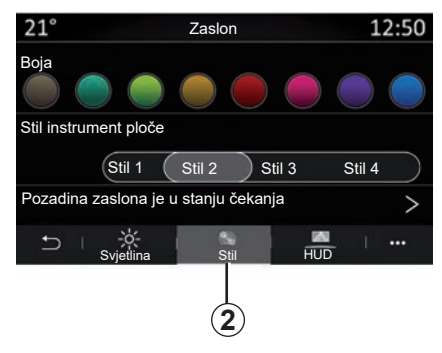

S kartice "Stil" **2** možete odabrati jedan od nekoliko stilova prikaza na instrumentnoj ploči.

Osim toga, možete odabrati i sliku kako biste prilagodili pozadinu zaslona za stanje čekanje multimedijskog sustava.

Za više informacija o učitavanja slike pogledajte poglavlje "Aplikacije", a zatim "Fotografija".

# PODEŠAVANJA SUSTAVA (2/10)

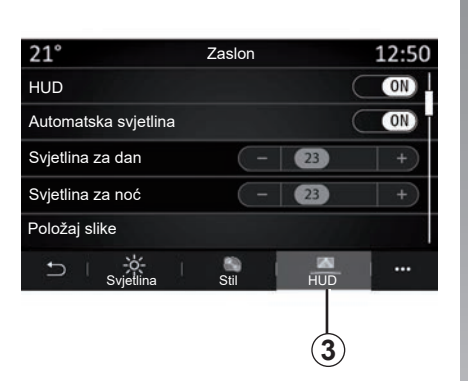

Putem kartice HUD 3 možete konfigurirati:

- uključivanje/isključivanje zaslona na vjetrobranskom staklu;
- automatsku svjetlinu;
- postavka dnevne svjetline za zaslon;
- postavka noćne svjetline za zaslon;
- položaj slike na zaslonu projiciranom na vjetrobranskom staklu.

**Napomena:** postavke "dnevne svjetline središnjeg zaslona" isključuju se tijekom noći, a postavke "noćne svjetline središnjeg zaslona" isključuju se tijekom dana.

| Postavke zvuka                           | 0:32 |
|------------------------------------------|------|
| Pojačanje Bas tonova                     | ON   |
| Balans / Raspodjela                      | >    |
| Dub. tonovi / sred. tonovi / vis. tonovi | >    |
| Glasnoća / brzina 💽 😗 +                  |      |
| ⊃ Audio Glas Telefon Drugo               | 1    |
| 4                                        |      |

### "Zvuk"

Ovaj izbornik omogućuje parametriranje različitih opcija zvuka.

Na kartici "Audio" **4** možete postaviti sljedeće postavke ekvilizatora zvuka:

- uključite/isključite bas;
- prilagodite "Balans / Raspodjela";
- prilagodite vrijednosti zvukova Dub. tonovi / sred. tonovi / vis. tonovi;
- glasnoću prilagodite u skladu s brzinom vozila pritiskom na + ili -;
- ...

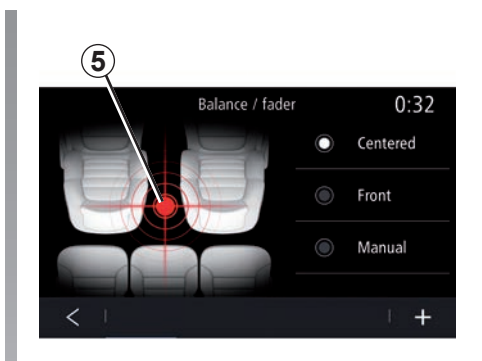

### "Balans / Raspodjela"

Ova funkcija omogućuje parametriranje raspodjele zvuka. Pritisnite "Centar" ili "Sprijeda" kako biste optimizirali raspodjelu zvuka za sve putnike u vozilu ili za udobnost putnika straga (isključen zvuk straga i umjerena glasnoća u prednjem dijelu vozila).

Ako dodirnete zaslon ili ako je odabran način rada "Ručno", možete pristupiti podešavanju postavki pomicanjem ciljane lokacije **5**.

# PODEŠAVANJA SUSTAVA (3/10)

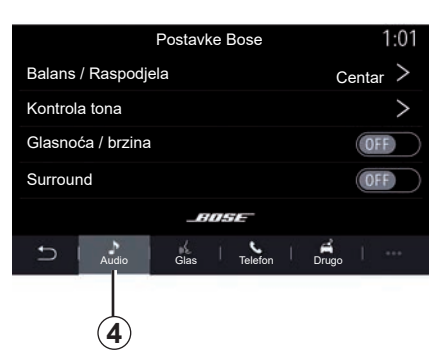

### Audio sustav Bose™

Ako je vozilo opremljeno audio sustavom Bose™, kartica Audio **4** pruža dodatne mogućnosti:

- prilagodite "Balans / Raspodjela";
- podesite tonove Dub. tonovi / sred. tonovi / vis. tonovi;
- uključite/isključite razine glasnoće ovisno o brzini;

**Napomena:** audio sustav "Bose™" automatski postavlja glasnoću ovisno o brzini vozila.

- uključite/isključite mogućnosti "Surround".

| -40° <sup>(</sup> | <b>A</b>   |              |            | 2:03  |
|-------------------|------------|--------------|------------|-------|
|                   |            | Postavke Bos | e          |       |
|                   |            |              |            |       |
| LOUN              | IGE        | STUDIO       | s          | DL0   |
| Balans            | / Raspo    | odjela       | Cent       | ar >  |
| Kontro            | la tona    |              |            | >     |
| Glasno            | oća / brzi | na           |            | >     |
|                   |            | BOSE         |            |       |
| Ð                 | Audio      | Glas Telefon | L<br>Drugo | 1.000 |
| Φ                 |            | ٨            | ◀ -        | ₹+    |

Način rada "Surround" obrađuje različite zvukove tako da su svi dijelovi vozila u središtu emitiranja zvuka.

Ovisno o opremi, možete postaviti jednu od sljedećih unaprijed postavljenih glazbenih atmosfera:

- Lounge;
- Studio;
- Solo;

- ..

|                                   | Zvuk        |       |              | 0:13   |
|-----------------------------------|-------------|-------|--------------|--------|
| Tip glasa                         |             | Muški | Že           | nski 🔵 |
| Glas navođenja                    |             |       |              | ON     |
|                                   | ( - )       | 23    |              | +      |
| Glasovno navođenje                |             | 23    |              | +      |
| Samo zvučni signal u<br>navođenja | mjesto glas | ovnog |              | ON     |
|                                   | las Tele    | fon   | +  <br>Drugo |        |
|                                   | 6) (7       |       | 8            | 9      |

Na kartici "Glas" **6** možete postaviti sljedeće opcije:

- odaberite vrstu glasa za upute vođenja navigacije;
- uključite/isključite glasovno navođenje;
- prilagodite glasnoću glasa vođenja navigacije;
- prilagodite glasnoću glasovnog prepoznavanja;
- uključite/isključite zvukove gumba glasovnog prepoznavanja;
- uključite/isključite glasovne naredbe (Voice command auto-barge in);

- ...

# PODEŠAVANJA SUSTAVA (4/10)

Na kartici "Telefon" 7 možete postaviti sljedeće opcije:

- prilagodite glasnoću melodije zvona telefona;
- prilagodite glasnoću telefonskog poziva;

Na kartici "Drugo" 8 možete postaviti sljedeće opcije:

- prilagodite zvuk funkcije Park Assist:
  - uključite/isključite zvuk;
  - odaberite vrstu zvuka;
  - prilagodite glasnoću zvuka.
- postavite razinu zvuka pokazivača;
- uključite/isključite unutarnje zvukove dobrodošlice;
- uključite/isključite zvučne efekte gumba.

U kontekstualnom izborniku **9** možete se vratiti na zadane postavke.

### "Jezik"

Ovaj izbornik omogućuje odabir jezika koji će se primijeniti na vozilu. Odaberite željeni jezik.

Dobit ćete obavijest o dostupnosti glasovne naredbe za svaki jezik.

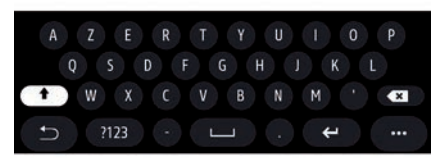

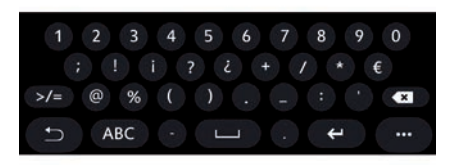

### "Tipkovnica"

Upotrijebite ovaj izbornik za odabir jednog od sljedećih virtualnih tipkovnica:

- "Abeceda";
- "Azerty";
- "Qwerty";
- "Ćirilica";
- "Grčki";

- ...

Prilikom pokretanja unosa teksta, multimedijalni sustav možda će ponuditi povezane riječi.

U kontekstualnom izborniku tipkovnice možete odabrati vrstu tipkovnice.

# PODEŠAVANJA SUSTAVA (5/10)

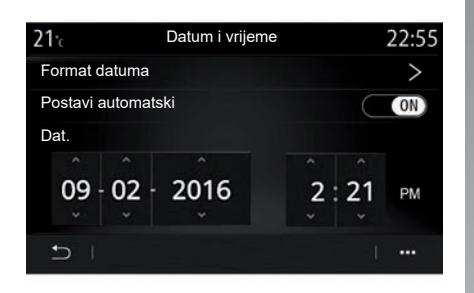

### "Datum i vrijeme"

Ovaj izbornik omogućuje podešavanje parametara:

- način prikaza;
  - datum;
  - sat (12 ili 24 sata);
  - "Analogno" ili "Digitalno" sat;
- automatsko prilagođavanje;
- prilagođavanje vremena i datuma.

**Napomena:** preporučeno je koristiti automatske postavke.

| <b>21</b> ℃ |                 | Ured        | laji     |    | 12:00 |
|-------------|-----------------|-------------|----------|----|-------|
| Blueto      | oth             |             |          |    | ON    |
| + D         | odaj novi u     | ıređaj      |          |    | (3/6) |
| 🖺 bi        | none 6 Nat      | halie       | [        |    | ۵ د   |
| E E         | lodie           |             |          | S. | ۵ 🕙   |
| D N         | icolas          |             |          | S. | ) @   |
| U,          | \$<br>Bluetooth | (î;<br>Wifi | Services | 🗐  | 1     |
|             | 10              | (11)        | 12       | 13 |       |

### "Upravitelj uređajima"

Upotrijebite ovaj izbornik za konfiguraciju različitih spojeva s multimedijalnim sustavom:

- "Bluetooth®" 10;
- «WIFI» 11;
- "Usluge" 12;
- "Dijeljenje podataka" 13.

Na kartici "Bluetooth®" **10** možete upariti/ spojiti svoj telefon s multimedijalnim sustavom. Više informacija potražite u poglavlju "Uparivanje i rasparivanje telefona".

Napomena: popis postavki može se razlikovati ovisno o opremi.

| <b>21</b> .c               | Uređaji     |         |     |      | 1  | :14          |
|----------------------------|-------------|---------|-----|------|----|--------------|
| Wi-Fi                      |             |         | OFF |      | ON |              |
| Pristupna točka 1          |             |         |     |      |    | (in <b>1</b> |
| Pristupna točka 2          |             |         |     |      |    | (in          |
| Pristupna točka 3          |             |         |     |      |    | (index)      |
| Pristupna točka 4          |             |         |     |      |    | ÷.           |
| ⊖ ⊨ <sup>∦</sup> Bluetooth | ्<br>wifi s | ervices |     | Data |    |              |
|                            | 44          |         |     |      | 6  |              |
|                            | U           |         |     |      | (1 | 4)           |

Putem kartice WIFI **11** možete upotrijebiti internetsku vezu koju pruža vanjski uređaj (hotspot) u trgovini, restoranu, stanu, putem telefona itd.

Pomoću kontekstualnog izbornika 14:

- Izbrišite hotspots.
- Upotrijebite skriveno mjesto hotspot.
- Pristupite postupku povezivanja.

# PODEŠAVANJA SUSTAVA (6/10)

| 21⁺₀<br>Veza | Pristupna točka 1 | 12:00  |
|--------------|-------------------|--------|
| Signal       |                   |        |
| Vrsta veze   | Auto              | Manual |
| Tip zaštite  |                   |        |
| IP adresa    |                   |        |
| Ð I          |                   |        |
|              |                   | (15)   |

Odaberite jedan od WIFI uređaja za konfiguraciju veze.

Lozinke će biti potrebne pri prvom povezivanju s multimedijalnim sustavom.

U kontekstualnom izborniku **15** možete izbrisati pristupna mjesta.

| 21'c           | Trusted devices          | 12:00    |
|----------------|--------------------------|----------|
| + Automa       | atsko uparivanje uređaja |          |
| Trusted device | s 1                      | >        |
| Trusted device | s 2                      | >        |
| Trusted device | s 3                      | >        |
| Trusted device | s 4                      | >        |
| Ð –            |                          | <u> </u> |
|                |                          | (16)     |

Pomoću kontekstualnog izbornika 16:

- konfiguriranje različitih veza za pojedini odobreni uređai:
- pristupite pomoći za "Zrcaljenje pamet. telefona";
- brisanje odobrenog uređaja;
- brisanje svih odobrenih uređaja.

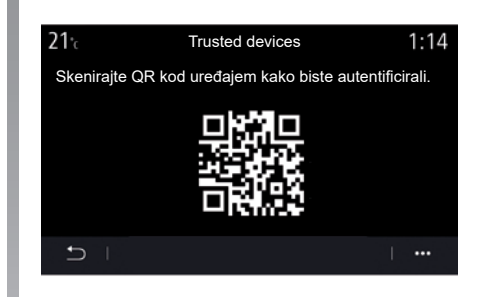

Možete odobriti novi uređaj pretraživanjem sustava QR Code pomoću telefona.

Kada upotrebljavate funkciju Pristupna točka, prijenos mobilnih podataka potrebnih za njen rad može dovesti do dodatnih troškova koji nisu uključeni u vašu telefonsku pretplatu.

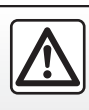

Iz sigurnosnih razloga, ova podešavanja vršite dok vozilo stoji.

# PODEŠAVANJA SUSTAVA (7/10)

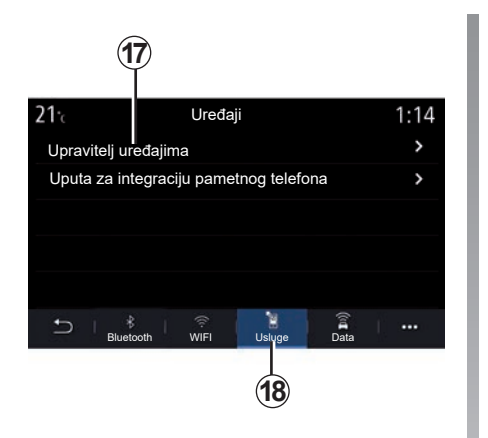

Na kartici "Usluge" **18** možete konfigurirati "Upravitelj uređajima" **17** i pristupiti "Uputa za integraciju pametnog telefona".

Spojite telefon s multimedijalnim sustavom. Pazite da je opremljen funkcijom "Android Auto™", "Yandex.Auto™" ili uslugom "CarPlay™" kompatibilnom s vašim multimedijalnim sustavom. Više informacija potražite u poglavlju "Povezivanje, odspajanje telefona".

**Napomena:** popis postavki može se razlikovati ovisno o opremi.

| <b>21</b> °c        | Upravitelj uređajima | 12:00 |
|---------------------|----------------------|-------|
| Telefona za Elodie  |                      | ON    |
| Telefona za Nicolas |                      | OFF   |
| Telefon 6           |                      | OFF   |
| Telefon 01          |                      | ON    |
| Telefon 02          |                      | ON    |
| t L                 |                      | · ··· |
|                     |                      | (19)  |

Upotrebom funkcija "Upravitelj uređajima" **17** možete odabrati pametne telefone na koje biste se željeli automatski povezati "Zrcaljenje pamet. telefona".

U kontekstualnom izborniku **19** možete izbrisati uređaje.

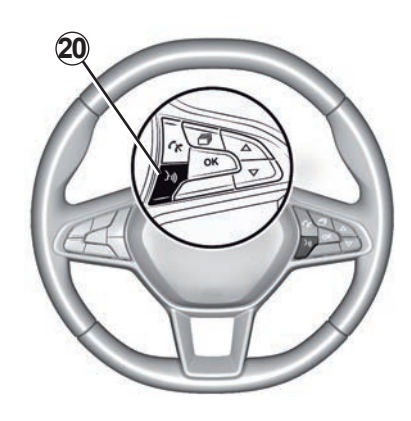

Kada aplikacija "Android Auto™", "Yandex. Auto™" ili usluga "CarPlay™" rade s vašim multimedijalnim sustavom, pomoću gumba za glasovno prepoznavanje 20 u vozilu možete glasom upravljati nekim funkcijama pametnog telefona. Za više informacija pogledajte odjeljak "Korištenje glasovnog prepoznavanja".

# PODEŠAVANJA SUSTAVA (8/10)

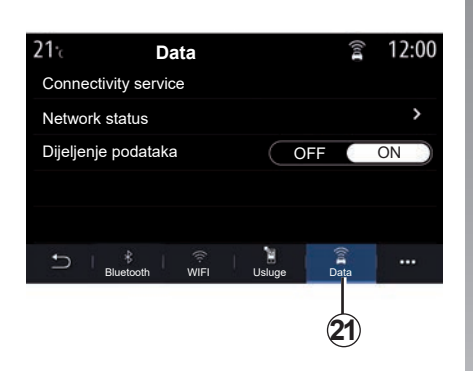

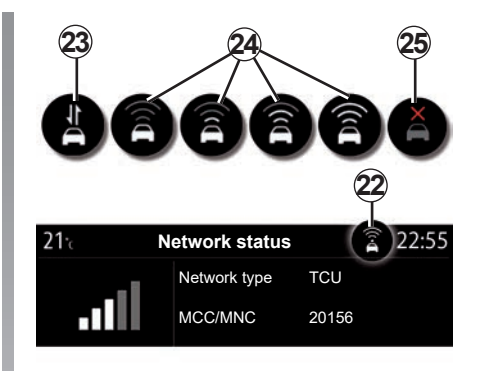

Upotrebom kartice "Data" **21** možete pristupiti sljedećim informacijama:

- koji je operater odgovoran za povezivanja vašeg vozila;
- status i pojedinosti povezivanja;
- dijeljenje podataka.

Podaci o statusu i povezanosti obavještavaju vas o statusu, razini prijema **22** i ID-ju sustava. Razina prijema i status dijeljenja podataka prikazuju se na ikoni **22**:

- dijeljenje podataka je uključeno 23;
- dijeljenje podataka je isključeno. Razina prijema 24;
- vozilo nije na mreži ili je izvan područja pokrivenosti 25.

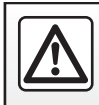

Iz sigurnosnih razloga, ova podešavanja vršite dok vozilo stoji.

# PODEŠAVANJA SUSTAVA (9/10)

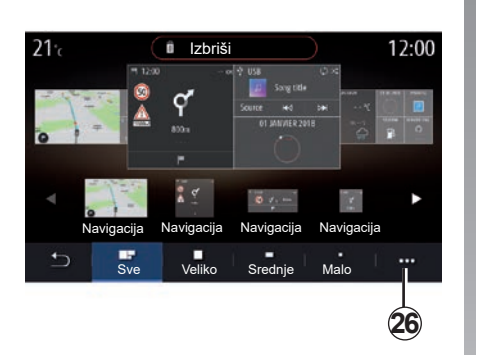

# Korisnički profil

### "Početni izbornik"

Ovaj izbornik omogućuje konfiguriranje početnih stranica multimedijalnog sustava.

Početna stranica može se izmijeniti dodavanjem miniaplikacija po vašem izboru i pozicioniranjem prema vlastitim željama na početnim stranicama. Za više informacija konfiguriranju početne stranice pogledajte dio "Dodavanje i upravljanje miniaplikacijama".

Pomoću kontekstualnog izbornika 26:

- Izbrišite miniaplikacije.
- Ponovno postavite za vraćanje zadane konfiguracije.

### "Korisnički profil"

Ovaj izbornik služi za odabir korisničkog profila koji će se primijeniti za sustav.

Odaberite željeni korisnički profil.

# Funkcije povezane s korisničkom profilom

Sljedeći su parametri pohranjeni u korisnički profil:

- jezik sustava;
- mjerna jedinica za udaljenost (ako je dostupno);
- konfiguracija početne stranice;
- podešavanja zaslona;
- Postavke MULTI-SENSE;

- podešavanja ambijentalne rasvjete;
- podešavanje položaja sjedala vozača;
- postavke vanjskog retrovizora;
- podešavanja funkcije masaže;
- memorirane postaje;
- podešavanja radija;
- podešavanja sustava za navigaciju;
- povijest navigacije;
- favoriti navigacije;
- postavke privatnosti (zaključavanje profila itd.);

Kako biste bolje zaštitili svoje osobne podatke, preporučujemo da zaključate svoj profil.

Za više informacija o upotrebi vaših osobnih podataka pogledajte odjeljak "Uključivanje usluga".
## PODEŠAVANJA SUSTAVA (10/10)

#### "Profil GUEST"

Profil GUEST pruža vam pristup funkcijama na glavnom izborniku.

Kartici Uredi **27** ne može se pristupiti putem ovog profila. Profil GUEST ponovno se postavlja prilikom ponovnog pokretanja sustava. Postavke se ne pohranjuju.

Pomoću kontekstualnog izbornika 28:

ponovno postavite profil;

- ...

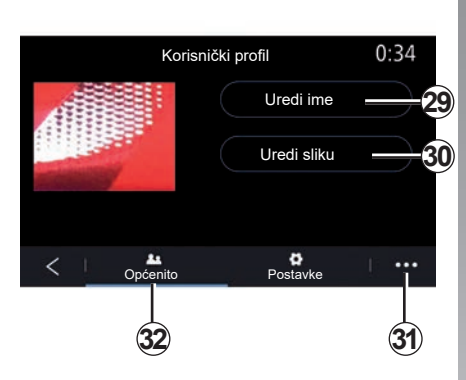

#### Promjena naziva korisničkog profila

Na kartici "Općenito" **32**, pritisnite gumb "Uredi ime" **29** za promjenu imena profila.

Pomoću kontekstualnog izbornika 31:

- zaključavanje/otključavanje profila;
- kopiranje profila;
- izbrišite sve postavke spremljene s profilom;
- ažurirajte profil;
- ...

#### Promjena fotografije korisničkog profila

Na kartici Općenito **32** pritisnite Uredi sliku **30** da biste odabrali sliku s multimedijskog sustava ili s vanjskog uređaja za pohranu (USB izbrisivi memorijski pogon). Za više informacija o pregledu fotografija pogledajte dio "Fotografija".

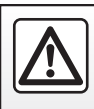

Iz sigurnosnih razloga, ova podešavanja vršite dok vozilo stoji.

### **OBAVIJESTI (1/2)**

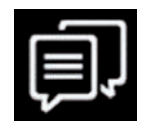

Prijedlozi i obavijesti

Upotrebljavajte ovaj izbornik kako biste vidjeli prijedloge i obavijesti tijekom vožnje.

Svaka obavijest obavještava vas o događajima na temelju sljedećih kategorije:

- "Prijedlozi i obavijesti";
- "Navigacija";
- "Multimedija";
- "Telefon";
- "Vozilo";
- "Aplikacije";
- "Sustav";
- "Drugo".

21: C 12:00 PHONE Connect Connect Izbornik • • • • Elodie

Pritisnite izbornik "Prijedlozi i obavijesti" **1** za pristup popisu primljenih obavijesti.

Imate informacije o trenutačnom broju obavijesti u području obavijesti.

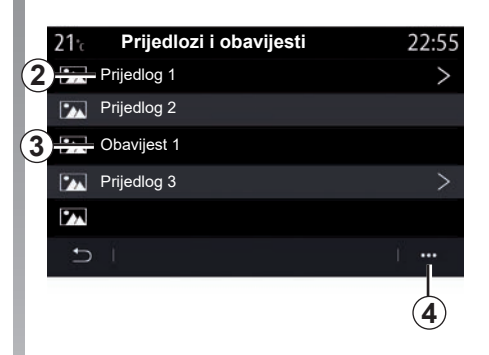

Možete primiti dvije vrste informacija:

- 2 prijedlog: informacije za koje je potrebno nešto poduzeti;
- 3 obavijest: osnovne informacije.

Pomoću kontekstualnog izbornika 4:

- uključivanje/isključivanje obavijesti po kategoriji;
- brisanje obavijesti.

lz sigurnosnih razloga, ova podešavanja vršite dok vozilo stoji.

### OBAVIJESTI (2/2)

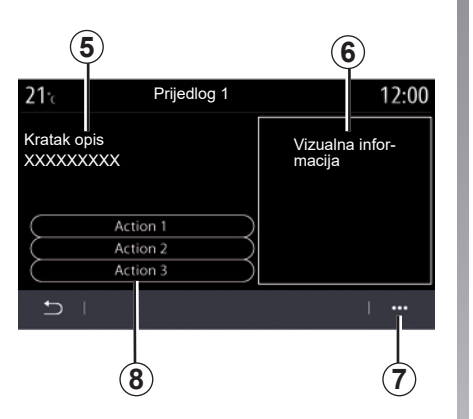

Odaberite jedan od prijedloga **2** za pristup pojedinostima:

- pojednostavljeni opis 5;
- slika 6 povezana s prijedlogom: na primjer, stanje u prometu, sustav, vozilo, telefon;
- preporučena radnja 8 koju treba poduzeti sukladno tome.

U kontekstualnom izborniku **7** možete izbrisati prijedlog.

|    | 22*¢        | r 800<br>Prije      | m<br>edlog | <b>ر :</b><br>1 | lat 🔒          | ) 12: | 55 <sup>pm</sup> |   |
|----|-------------|---------------------|------------|-----------------|----------------|-------|------------------|---|
| 5- | Krat<br>XX> | tak opis<br>(XXXXXX |            | Vizu<br>mac     | alna in<br>ija | for   |                  | 6 |
|    |             |                     | Actio      | on 1            |                |       |                  |   |
| 8  |             |                     | Actio      | on 2            |                |       |                  |   |
|    |             |                     | Actio      | on 3            |                |       |                  |   |
|    | Ð           | É                   |            |                 |                | Ţ.    |                  | 7 |
|    | Ċ           |                     |            |                 | \$             |       | •                |   |

### SMETNJE U RADU (1/3)

| Sustav                                                                         |                                                             |                                                                                                    |  |  |
|--------------------------------------------------------------------------------|-------------------------------------------------------------|----------------------------------------------------------------------------------------------------|--|--|
| Opis                                                                           | Uzroci                                                      | Rješenja                                                                                                    |  |  |
| Ne prikazuje se niti jedna slika.                                              | Zaslon je u stanju mirovanja.                               | Provjerite da zaslon nije u stanju mirovanja.                                                                                                    |  |  |
| Ne čuje se nikakav zvuk.                                                       | Glasnoća je podešena na najmanju ili je<br>uključena pauza. | Povećajte glasnoću ili isključite pauziranje.                                                                                                    |  |  |
| Ne čuje se niti jedan zvuk s lijevog, desnog, prednjeg ili stražnjeg zvučnika. | Podešavanje balance ili fader nije ispravno provedeno.      | Pravilno podesite balance ili fader zvuka.                                                                                                    |  |  |
| Zaslon ostaje zamrznut.                                                        | Memorija sustava je puna.                                   | Ponovno pokrenite sustav dugim pritiskom na<br>gumb za uključivanje/isključivanje multimedi-<br>jalnog sustava (ostaje pritisnut sve do ponov-<br>nog pokretanja sustava). |  |  |

### SMETNJE U RADU (2/3)

| Navigacija                                                                                                    |                                                                                                    |                                                                                                    |  |  |
|----------------------------------------------------------------------------------------------------|----------------------------------------------------------------------------------------------------|----------------------------------------------------------------------------------------------------|--|--|
| Opis                                                                                                    | Uzroci                                                                                                    | Rješenja                                                                                                    |  |  |
| Položaj vozila na zaslonu ne odgovara njegovoj<br>stvarnoj lokaciji ili kontrolno svjetlo GPS ostaje<br>upaljeno u sivoj ili žutoj boji na zaslonu. | Neispravna lokacija vozila zbog prijema<br>GPS.                                                                                 | Pomaknite vozilo tako da dobijete dobar<br>prijem signala GPS.                                                            |  |  |
| Smjernice označene na ekranu ili glasovnim uputama ne odgovaraju stvarnom putu.                                                                     | Zemljovid je zastario.                                                                                                    | Učitavanje ažuriranja preko www.myrenault.<br>com.                                                                        |  |  |
| Informacije koje se odnose na stanje u pro-<br>metu ne prikazuju se na zaslonu.                                                                     | Navođenje nije uključeno.<br>Povezana usluga "Stanje u prometu"nije ak-<br>tivna.                                               | Provjerite je li navođenje aktivirano i je li po-<br>vezana usluga aktivna. Odaberite odredište i<br>pokrenite navođenje. |  |  |
| Neke rubrike izbornika nisu dostupne.                                                                                                    | Ovisno o zadanoj naredbi, neke rubrike nisu<br>dostupne.                                                                        |                                                                                                    |  |  |
| Glasovno navođenje nije dostupno.                                                                                                    | Sustav za navigaciju ne uzima u obzir raskršće.<br>Glasovno navođenje ili navođenje je isključeno.                              | Povećajte glasnoću zvuka. Provjerite je li gla-<br>sovno navođenje uključeno. Provjerite je li na-<br>vođenje uključeno.  |  |  |
| Predloženi plan puta ne počinje ili ne završava<br>na željenom odredištu.                                                                           | Sustav nije prepoznao odredište.                                                                                                | Unesite ulicu koja se nalazi u blizini željenog<br>odredišta.                                                             |  |  |
| Sustav automatski izračunava obilazak.                                                                                                    | Prioriteti zadani u obliku područja koja treba<br>izbjegavati, ili ograničenje u prometovanju,<br>utječu na izračun plana puta. | lsključite funkciju "Obilazak" u izborniku po-<br>stavki za vožnju.                                                       |  |  |

### SMETNJE U RADU (3/3)

| Telefon                                                  |                                                                                                    |                                                                                                    |  |
|----------------------------------------------------------|----------------------------------------------------------------------------------------------------|----------------------------------------------------------------------------------------------------|--|
| Opis                                                     | Uzroci                                                                                                    | Rješenja                                                                                                    |  |
| Ne čuje se nijedan zvuk ni zvonjava.                     | Mobilni telefon nije priključen ili povezan sa<br>sustavom.<br>Glasnoća je podešena na najmanju ili je<br>uključena pauza. | Provjerite je li mobilni telefon priključen ili pove-<br>zan sa sustavom. Povećajte glasnoću ili isklju-<br>čite pauziranje. |  |
| Pozivanje brojeva nije moguće.                           | Mobilni telefon nije priključen ili povezan sa<br>sustavom.<br>Uključeno je zaključavanje tipkovnice tele-<br>fona.        | Provjerite je li mobilni telefon priključen ili po-<br>vezan sa sustavom. Otključajte tipkovnicu tele-<br>fona.              |  |
| Replikacija sustava CarPlay ili Android Auto<br>ne radi. | Telefon nije spojen ili nije kompatibilan sa su-<br>stavom.                                                                | Provjerite kompatibilnost telefona s ovim aplika-<br>cijama. Provjerite je li telefon ispravno povezan<br>sa sustavom.       |  |

| Glasovno prepoznavanje                               |                                                                                                    |                                                                                                    |  |  |
|------------------------------------------------------|----------------------------------------------------------------------------------------------------|----------------------------------------------------------------------------------------------------|--|--|
| Opis                                                 | Uzroci                                                                                                    | Rješenja                                                                                                    |  |  |
| Sustav ne prepoznaje izgovorenu glasovnu<br>naredbu. | Izgovorena glasovna naredba nije prepo-<br>znata.<br>Isteklo je vrijeme za izgovor naredbe.<br>Glasovnu naredbu ometa okolna buka. | Provjerite postoji li dotična glasovna naredba<br>(pogledajte poglavlje "Upotreba glasovnih nare-<br>dbi"). Izgovorite naredbu kad je to potrebno.<br>Naredbe izgovarajte u tihom okruženju. |  |  |

### **ABECEDNO KAZALO (1/3)**

### Α ambijent vozila

. ..

| prilagođavanje                       | 6.21      |
|--------------------------------------|-----------|
| Android Auto™, CarPlay™              | 5.2 → 5.5 |
| autoradio                            |           |
| automatski način rada                | 3.2 → 3.7 |
| automatsko memoriranje radio stanica | 3.2 → 3.7 |
| odabir radio stanice                 | 3.2 → 3.7 |
| predodabir radio stanica             | 3.2 → 3.7 |
| ručni način rada                     | 3.2 → 3.7 |
|                                      |           |

### В

.....

| bezicni punjac                 |  |
|--------------------------------|--|
| područje indukcijskog punjenja |  |
| bežični punjač                 |  |
| biranje broja                  |  |
| Bluetooth®                     |  |

### Č

| čišćenje => čišćenje | 1.11                 |
|----------------------|----------------------|
| čišćenje zaslona1.1  | $2 \rightarrow 1.15$ |

#### D

| daljinsko pokretanje motora | .6.33 | → 6.35 |
|-----------------------------|-------|--------|
|-----------------------------|-------|--------|

#### Е

| ECO vožnja        | $6.26 \rightarrow 6.29$                                                |
|-------------------|------------------------------------------------------------------------|
| električno vozilo |                                                                        |
| punienie          | $2.23 \rightarrow 2.26, 6.36 \rightarrow 6.40$                         |
| vožnia            | 6.20                                                                   |
| električno vozilo | $\dots 2.23 \rightarrow 2.26, 2.33, 6.20, 6.29, 6.36 \rightarrow 6.40$ |

#### F

| otografije |             |
|------------|-------------|
| direktorij | 3.11 – 3.12 |

#### G

| glasovne poruke/glasovna poruka | 4.14         |
|---------------------------------|--------------|
| glasovno prepoznavanje          | .1.20 → 1.29 |

| glasovno upravljanje<br>gumbi                                                  | 1.20 → 1.29<br>1.4 → 1.8                                                                             |
|--------------------------------------------------------------------------------|----------------------------------------------------------------------------------------------------|
| I                                                                              |                                                                                                    |
| informacije o stanju u prometu                                                 | 2.27 – 2.28                                                                                          |
| informacije o stanju u prometu TMC                                             | 2.27 – 2.28                                                                                          |
| interesna točka                                                                | 2.15                                                                                                 |
| Izbornik                                                                       |                                                                                                    |
| početna stranica                                                               | $1.17 \rightarrow 1.19$                                                                              |
| IZBORNIK                                                                       | 1.8 → 1.11                                                                                           |
| izbornik odredišta                                                             | $\dots 2.9 \rightarrow 2.26$                                                                         |
| izbornik telefona                                                              | 4.11 – 4.12                                                                                          |
| к                                                                              |                                                                                                    |
| kamera s višestrukim prikazima                                                 | 69-610                                                                                               |
| kamera za vožniu unazad                                                        | $6.6 \rightarrow 6.8$                                                                                |
| karta                                                                          |                                                                                                    |
| kartografski simboli                                                           |                                                                                                    |
| podešavanja                                                                    | $2.2 \rightarrow 2.8, 5.11 \rightarrow 5.16$                                                         |
| prikaz                                                                         |                                                                                                    |
| skala                                                                          |                                                                                                    |
| komande                                                                        | 1.4 → 1.8                                                                                            |
|                                                                                |                                                                                                    |
| kontekstualne tipke                                                            | 1.2 – 1.3, 1.8 → 1.11                                                                                |
| kontekstualne tipke<br>korisnička podešavanja                                  |                                                                                                    |
| kontekstuaine tipke<br>korisnička podešavanja<br>korisnička podešavanja vozila | $\begin{array}{c} 1.2 - 1.3, 1.8 \rightarrow 1.11 \\ 1.17 \rightarrow 1.19 \\ 7.2 - 7.3 \end{array}$ |

#### Μ

| magnetna igla            |             |
|--------------------------|-------------|
| mjere opreza za upotrebu | 0.1 → 0.3   |
| Moj Renault              | 5.17 → 5.19 |
| MP3                      | 3.8 → 3.10  |
| MP3 čitač                |             |
| mrtvi kut: upozoritelj   | 6.2, 6.4    |
| multimedija (oprema)     | 1.2 – 1.3   |
| Multi-Sense              | 6.11 → 6.20 |

#### Ν

| Način rada 2D/2D     |  |
|----------------------|--|
| 2D način rada sjever |  |

### ABECEDNO KAZALO (2/3)

| Način rada 3D/2D<br>relief         | 2.6       |
|------------------------------------|-----------|
| navigacija<br>izbornik «plan puta» |           |
| navođenje karta                    | 2.2 → 2.8 |

| <b>O</b><br>obavijesti  |                      |
|-------------------------|----------------------|
| prijedlozi i obavijesti |                      |
| odbijanje poziva        | 4.8 → 4.10           |
| odspajanje telefona     | 4.2 → 4.7            |
| omiljene                |                      |
| dodati                  | 2.13                 |
| osobni podaci           |                      |
| obrisati                | 5.9                  |
| pohraniti               | 4.2, 4.5, 5.8 → 5.10 |

#### Ρ

| parkiranje bez upotrebe ruku       |                                           |
|------------------------------------|-------------------------------------------|
| parkiranje: pomoć pri parkiranju   |                                           |
| podešavanja                        |                                           |
| korisnička                         |                                           |
| navigacija                         | 2.29 → 2.34                               |
| Podešavanja                        |                                           |
| podešavanje glasnoće zvuka         |                                           |
| Podešavanja                        | $\dots 4.17 - 4.18, 7.4 \rightarrow 7.13$ |
| pogonska baterija                  |                                           |
| punjenje                           |                                           |
| pokretanje                         |                                           |
| pokretanje motora                  |                                           |
| pomoć pri hitnom otklanjanju kvara |                                           |
| pomoć pri parkiranju               |                                           |
| potrošnja energije                 | 6.29, 6.39 – 6.40                         |
| potrošnja goriva                   | 6.26 → 6.29                               |
| poziv na čekanju                   |                                           |
| poziv u slučaju nužde              |                                           |
| prednja sjedala                    |                                           |
| podešavanje                        |                                           |
|                                    |                                           |

| prednji dio i komande na upravljaču   | 1.4 → 1.7  |
|---------------------------------------|------------|
| pregled poziva                        | 4.13       |
| prekidanje poziva                     | 4.8 → 4.10 |
| prekinuti poziv                       | 4.8 → 4.10 |
| primanje poziva                       | 4.8 → 4.10 |
| programiranje grijanja, klima uređaja | 6.30       |

### S

| sjedala                     |                                            |
|-----------------------------|--------------------------------------------|
| prednje sjedalo s masažom   | 6.23                                       |
| sjedala                     | $\dots 6.22 \rightarrow 6.24$              |
| sjedalo s funkcijom masaže  | 6.23                                       |
| smetnje u radu              | 7.16 → 7.18                                |
| SMS                         |                                            |
| čitanje SMS poruka          |                                            |
| primanje SMS poruka         | 4.15                                       |
| SMS                         | 4.15 – 4.16                                |
| spajanje telefona           | 4.2 → 4.7                                  |
| spojene usluge              | 5.8 → 5.10                                 |
| stražnja sjedala            |                                            |
| funkcionalnosti             | 6.24                                       |
| sustav                      |                                            |
| ažuriranja                  |                                            |
| sustav za navigaciju        | $0.1 \rightarrow 0.3, 2.2 \rightarrow 2.8$ |
| sustavi za pomoć pri vožnji |                                            |
|                             |                                            |

# T tla

| ak u | gumama | 6.2 | 25 |
|------|--------|-----|----|
|------|--------|-----|----|

#### U

| upozorenje                               |                               |
|------------------------------------------|-------------------------------|
| na izlazak iz parkirnog mjesta           | 6.6 → 6.8                     |
| upozorenje za napuštanje prometnog traka | 6.2 – 6.3                     |
| upozorenje za prekomjernu brzinu         | 2.29, 6.3                     |
| upozorenje za sigurnosni razmak          | 6.2, 6.4                      |
| USB ključ                                | 3.8 → 3.10                    |
| ušteda energije                          | $\dots 6.26 \rightarrow 6.29$ |
| uštede goriva                            | $\dots 6.26 \rightarrow 6.29$ |
|                                          |                               |

### ABECEDNO KAZALO (3/3)

#### v

| ventilacija<br>klima uređaj<br>videozapisi                | 6.38<br>3.13 – 3.14          |
|-----------------------------------------------------------|------------------------------|
| Y<br>Yandex.Auto                                          | 5.2 → 5.5                    |
| <b>Z</b><br>zaslon<br>izbornik                            | 1.2 – 1.3                    |
| u stanju pripravnosti<br>zasloni<br>multimedijalni zaslon |                              |
| zaštita okoliša<br>zaustavljanje                          | $6.26 \rightarrow 6.29$ 1.16 |
|                                                           |                              |

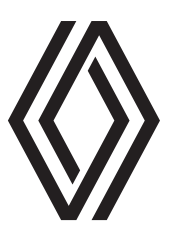

#### https://renault-connect.renault.com/

RENAULT S.A.S. SOCIÉTÉ PAR ACTIONS SIMPLIFIÉE AU CAPITAL DE 533 941 113 €/122-122 BIS, AVENUE DU GENERAL LECLERC 92100 BOULOGNE-BILLANCOURT R.C.S. NANTERRE 780 129 987 — SIRET 780 129 987 03591 / renaultgroup.com

NX 1323-10 - 99 06 132 23R - 02/2023 - Edition croate

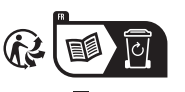

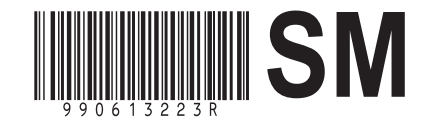